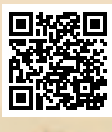

# **USER'S MANUAL**

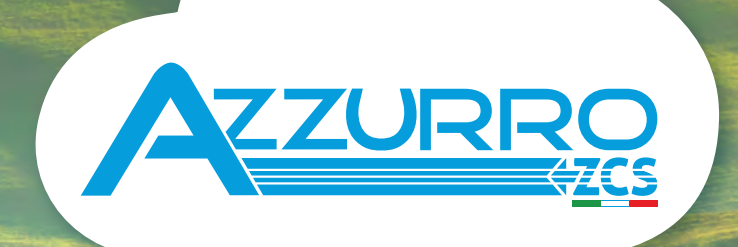

# THREE-PHASE STRING INVERTER 3PH 60KTL-80KTL-V3

**ZUCCHETTI** Centro Sistemi

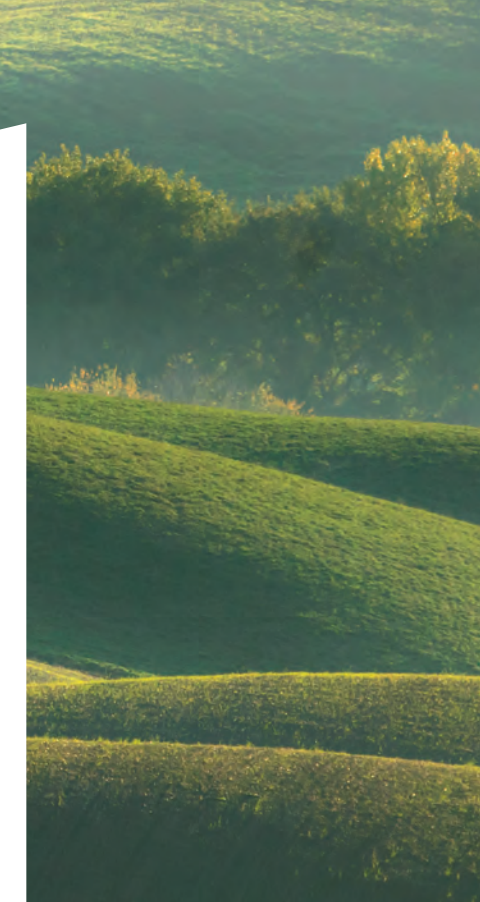

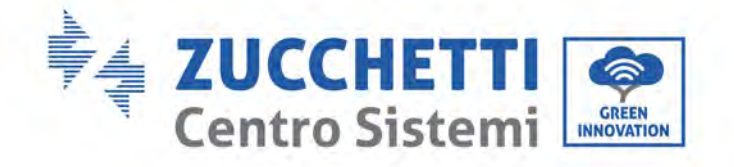

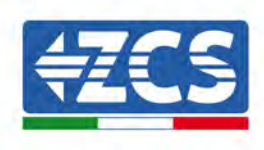

# Grid-connected inverter 3PH 60KTL-80KTL-V3 User Manual

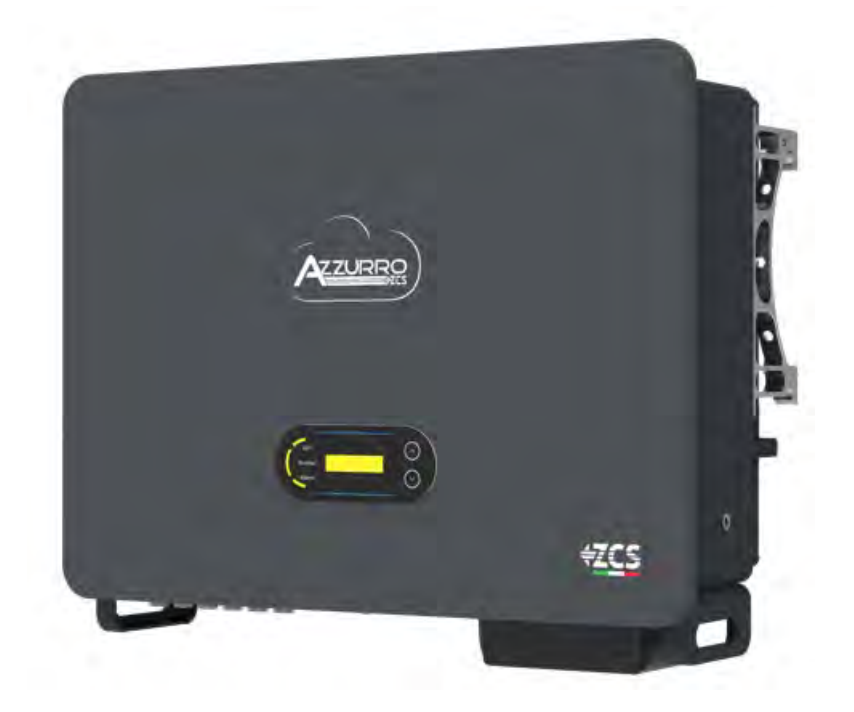

Zucchetti Centro Sistemi S.p.A. - Green Innovation Division Via Lungarno, 248 - 52028 Terranuova Bracciolini - Arezzo, Italy

tel. +39 055 91971 - fax. +39 055 9197515

25/10/2024 - Application

dentification: MD-AL-GI-00

 
 Reg. Pile
 IT12110P00002965 - Share Capital €100,000.00 fully paid up AR Company Reg. no. 03225010481 - REA AR no. 94189

 2 ⊖ 2 ⊖ 3 ISO 9001 Certified Company - Certificate no. 9151 - CNS0 - IT-17778

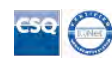

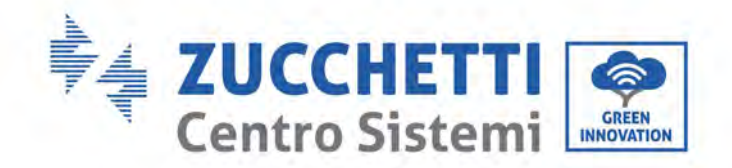

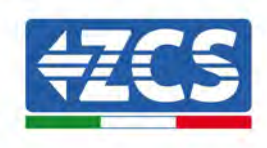

# **Table of Contents**

| 1. | Preliminary safety instructions |                                            |    |
|----|---------------------------------|--------------------------------------------|----|
|    | 1.1.                            | Safety instructions                        | 8  |
|    | 1.2.                            | Symbols and icons                          |    |
| 2. | Produc                          | ct features                                | 14 |
|    | 2.1.                            | Product presentation                       | 14 |
|    | 2.2.                            | Description of functions                   |    |
|    | 2.3.                            | Electrical block diagram                   |    |
|    | 2.4.                            | Efficiency and derating curve              | 20 |
| 3. | Installa                        | ation                                      | 20 |
|    | 3.1.                            | Installation process                       | 21 |
|    | 3.2.                            | Checks before installation                 | 21 |
|    | 3.3.                            | Installation tools                         | 22 |
|    | 3.4.                            | Installation position                      | 25 |
|    | 3.5.                            | Moving the 3PH 60KTL-80KTL-V3 inverter     | 27 |
|    | 3.6.                            | Installing the 3PH 60KTL-80KTL-V3 inverter |    |
| 4. | Electri                         | cal connections                            |    |
|    | 4.1.                            | Electrical connections                     |    |
|    | 4.2.                            | Connecting PNGD cables (grounding)         |    |
|    | 4.3.                            | Connecting the DC input power cables       | 34 |
|    | Recommended Wiring Method       |                                            | 40 |
|    | 4.4.                            | Connecting the AC output power cables      | 41 |
|    | 4.5.                            | Connecting the communication cables        |    |
| 5. | Commi                           | issioning the inverter                     |    |
|    | 5.1.                            | Safety inspection before commissioning     |    |
|    | 5.2.                            | Starting the inverter                      | 49 |
| 6. | Operat                          | ing interface                              | 51 |

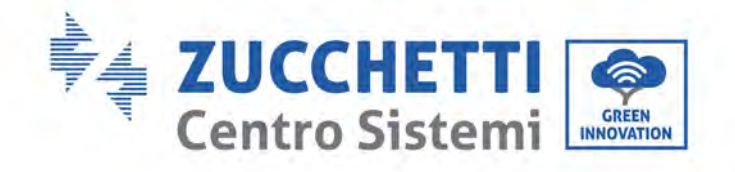

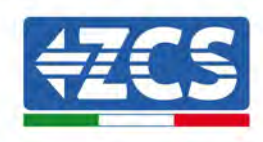

|       | 6.1.                | Operating panel and display                          | 51      |
|-------|---------------------|------------------------------------------------------|---------|
|       | 6.2.                | Main interface                                       | 52      |
|       | 6.3.                | Main menu                                            | 56      |
|       | 6.4.                | Updating Inverter Software                           | 62      |
| 7.    | Trouble             | shooting and maintenance                             | 65      |
|       | 7.1.                | Troubleshooting                                      | 65      |
|       | 7.2.                | Maintenance                                          | 79      |
|       | 7.3.                | Fan Maintenance and Replacement                      | 80      |
|       | 7.3.1.              | Fan Maintenance                                      | 80      |
|       | 7.1.1               | Replacement of the failed fan                        | 82      |
| 8.    | Uninsta             | lling                                                | 85      |
|       | 8.1.                | Uninstallation steps                                 | 85      |
|       | 8.2.                | Packaging                                            | 85      |
|       | 8.3.                | Storage                                              | 85      |
|       | 8.4.                | Disposal                                             | 85      |
| 9.    | Technica            | al specifications                                    |         |
| 10.   | . Monitoring system |                                                      |         |
|       | 10.1.               | External Wi-Fi adapter                               |         |
|       | 10.1.1.             | Installation                                         |         |
|       | 10.1.2.             | Configuration                                        |         |
|       | 10.1.3.             | Verification                                         |         |
|       | 10.1.4.             | Troubleshooting                                      |         |
|       | 10.2.               | Ethernet adapter                                     |         |
|       | 10.2.1.             | Installation                                         |         |
|       | 10.2.2.             | Verification                                         |         |
|       | 10.2.3.             | Troubleshooting                                      |         |
|       | 10.3.               | 4G adapter                                           |         |
|       | 10.3.1.             | Installation                                         |         |
|       | 10.3.2.             | Verification                                         |         |
|       | 10.4.               | Datalogger                                           | 117     |
|       | 10.4.1.             | Preliminary notes on how to configure the datalogger |         |
| 'c Ma | nual 2DU 4          | OVTI POVTI V2                                        | 3 / 142 |

User's Manual 3PH 60KTL-80KTL-V3 Rev. 1.0 25/10/2024

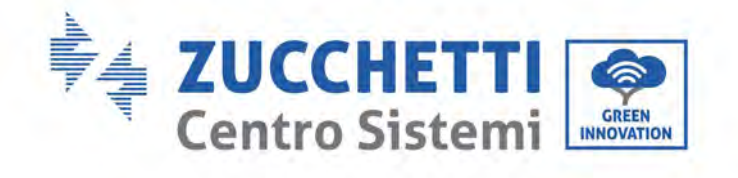

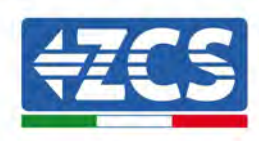

| 10.4.2.  | 0.4.2. Electrical connections and configuration119                                    |     |  |  |  |
|----------|---------------------------------------------------------------------------------------|-----|--|--|--|
| 10.4.3.  | 3. ZSM-DATALOG-04 AND ZSM-DATALOG-10 DEVICES                                          |     |  |  |  |
| 10.4.4.  | WI-FI CONFIGURATION                                                                   | 123 |  |  |  |
| 10.4.5.  | Ethernet configuration                                                                | 123 |  |  |  |
| 10.4.6.  | Checking that the datalogger has been configured correctly                            | 130 |  |  |  |
| 10.4.7.  | ZSM-RMS001/M200 and ZSM-RMS001/M1000 Devices                                          | 133 |  |  |  |
| 10.4.7.1 | . Mechanical description and Datalogger interface                                     | 133 |  |  |  |
| 10.4.7.2 | . Connecting the Datalogger to the inverters                                          | 134 |  |  |  |
| 10.4.7.3 | . Internet connection via Ethernet cable                                              | 134 |  |  |  |
| 10.4.7.4 | . Connecting the power supply and battery pack to the Datalogger                      | 134 |  |  |  |
| 10.4.7.5 | . Connecting the LM2-485 PRO cell irradiance and temperature sensor to the datalogger | 135 |  |  |  |
| 10.4.8.  | Configuring the Datalogger                                                            | 136 |  |  |  |
| 10.4.8.1 | . Configuring the Datalogger on the ZCS Azzurro portal                                | 138 |  |  |  |
| 10.4.8.2 | . Network configuration                                                               | 139 |  |  |  |
| 10.4.9.  | Local monitoring                                                                      | 141 |  |  |  |
| 10.4.9.1 | . Requirements for installation of local monitoring                                   | 141 |  |  |  |
| 10.4.9.2 | . Features of local monitoring                                                        | 141 |  |  |  |
| Wai      | rranty terms and conditions                                                           | 142 |  |  |  |

11.

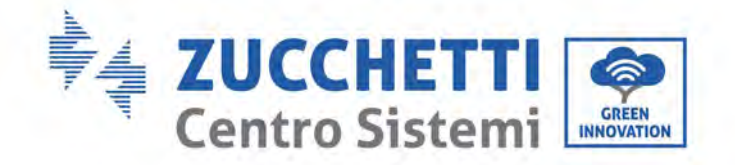

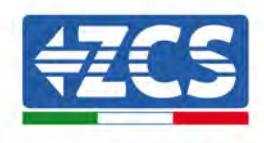

#### **General instructions**

This manual contains important safety instructions that must be followed during installation and maintenance of the equipment.

#### Please keep these instructions!

This manual must be considered an integral part of the equipment, and must be available at all times to everyone who interacts with the equipment. The manual must always accompany the equipment, even when it is transferred to another user or plant.

#### **Copyright statement**

Copyright of this manual belongs to Zucchetti Centro Sistemi S.p.A. No part of this manual (including the software, etc.) may be copied, reproduced or distributed in any form or by any means without the permission of Zucchetti Centro Sistemi S.p.A. All rights reserved. ZCS reserves the right to final interpretation. This manual is subject to change based on feedback from users, installers or customers. Please check our website at <u>http://www.zcsazzurro.com</u> for the latest version.

#### **Technical support**

ZCS offers a support and technical consultancy service accessible by sending a request directly from the website <u>www.zcsazzurro.com</u>

The following toll-free number is available for the Italian territory: 800 72 74 64.

User's Manual 3PH 60KTL-80KTL-V3 Rev. 1.0 25/10/2024

Identification: MD-AL-GI-00 Rev. 1.0 of 25/10/2024 - Application: GID

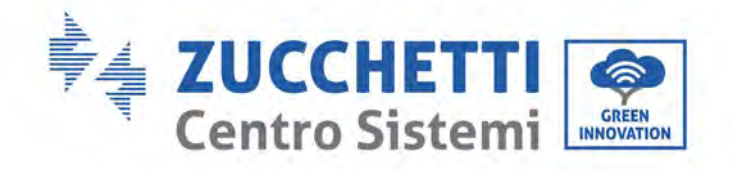

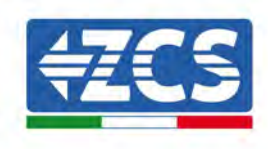

# Preface

# **General information**

Please read this manual carefully before installation, use or maintenance.

This manual contains important safety instructions that must be followed during installation and maintenance of the system.

## • Scope

This manual describes the assembly, installation, electrical connections, commissioning, maintenance and troubleshooting of the following AZZURRO inverters:

#### 3PH 60KTL-V3 / 3PH 80KTL-V3

Keep this manual so that it is accessible at all times.

### • Recipients

This manual is intended for qualified technical personnel (installers, technicians, electricians, technical support personnel or anyone who is qualified and certified to operate a photovoltaic system), who are responsible for installing and starting the inverter in the photovoltaic system and for operators of the photovoltaic system.

### • Symbols used

This manual provides information for safe operation and uses certain symbols to ensure the safety of personnel and materials, and for efficient use of the equipment during normal operation. It is important to understand this information to avoid accidents and damage to property. Please take note of the following symbols used in this manual.

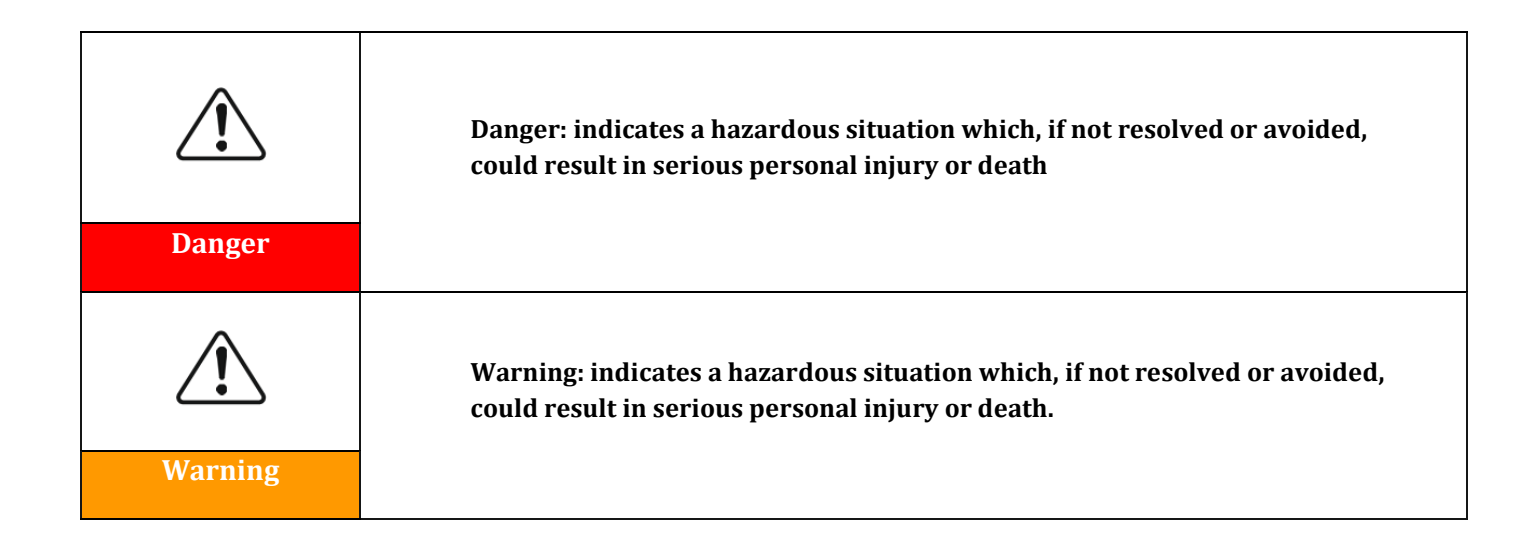

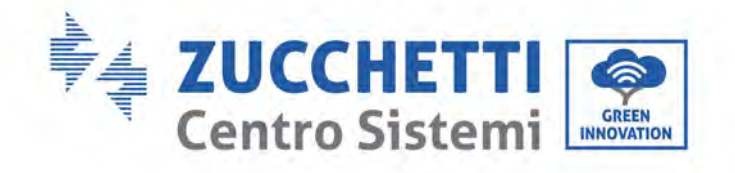

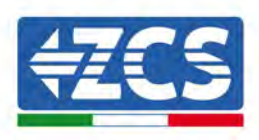

| Caution   | Caution: indicates a hazardous situation which, if not resolved or avoided, could result in minor or moderate personal injury.<br>Attention: indicates a potentially hazardous situation which, if not resolved or avoided, could result in damage to the system or other property. |  |
|-----------|----------------------------------------------------------------------------------------------------|--|
| Attention |                                                                                                    |  |
| Note      | Note: provides important tips on the correct and optimal operation of the product.                                                                                                    |  |

Identification: MD-AL-GI-00 Rev. 1.0 of 25/10/2024 - Application: GID

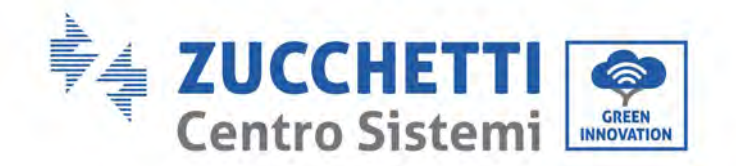

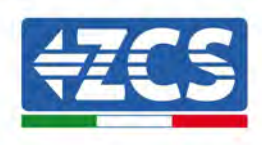

# 1. Preliminary safety instructions

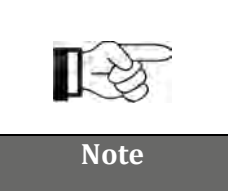

If you have problems or questions regarding the reading and understanding of the following information, please contact Zucchetti Centro Sistemi S.p.A. through the appropriate channels.

#### General information in this chapter

#### **Safety instructions**

It mainly highlights the safety instructions to be followed during installation and use of the equipment.

#### Symbols and icons

Introduces the main safety symbols on the inverter.

## **1.1.** Safety instructions

Installation of 3PH 60KTL-80KTL-V3 on-grid inverter must conform with laws, regulations, codes and standards applicable in the jurisdiction.

Before installing and adjusting the produce, please read all of instructions, cautions and warnings in this manual

Before connecting the product to the electrical utility grid, contact the local utility company for allowance. Also, this connection must be made only by qualified electrician.

If the failure persists, please contact the nearest authorized maintenance center. If you don't know which service center is closest to you, please contact your local distributor. Don't repair the product by yourself, which may lead serious injury or damage.

#### **Qualified personnel**

When inverter is working, it contains lethal voltages and went hot in some area. Improper installation or maloperation could cause serial damage and injury. To reduce the risk of personal injury and to ensure the safe installation and operation of the product, only a qualified electrician is allowed to execute transportation, installation, commissioning and maintenance. Zucchetti Centro Sistemi S.p.A. does not take any responsibility for the property destruction and personal injury because of any incorrect use.

#### Label and Symbols

3PH 60KTL-80KTL-V3 has type label attach the side of product which contact important information and technical data, the type label must permanent attached to the product.

3PH 60KTL-80KTL-V3 has warming symbol attached the product which contact information of safety operation. The warming symbol must permanent attached to the product.

User's Manual 3PH 60KTL-80KTL-V3 Rev. 1.0 25/10/2024

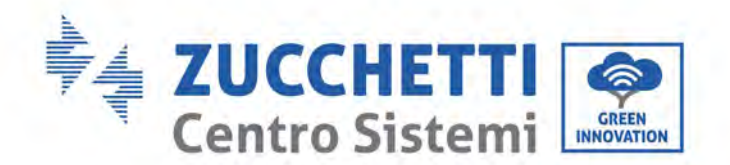

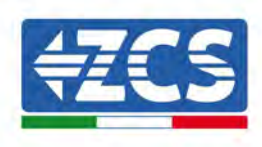

#### Installation location requirement

Please install the inverter according to the following section. Place inverter in an appropriate bearing capacity objects (such as solid brick wall, or strength equivalent mounting surface, etc.) and make sure inverter vertical placed. A proper installation location must have enough space for fire engine access in order for maintenance if faulty occur. Ensure the inverter is installed in a wall ventilated environment and have enough air-cooling cycle. Air humidity should less than 90%.

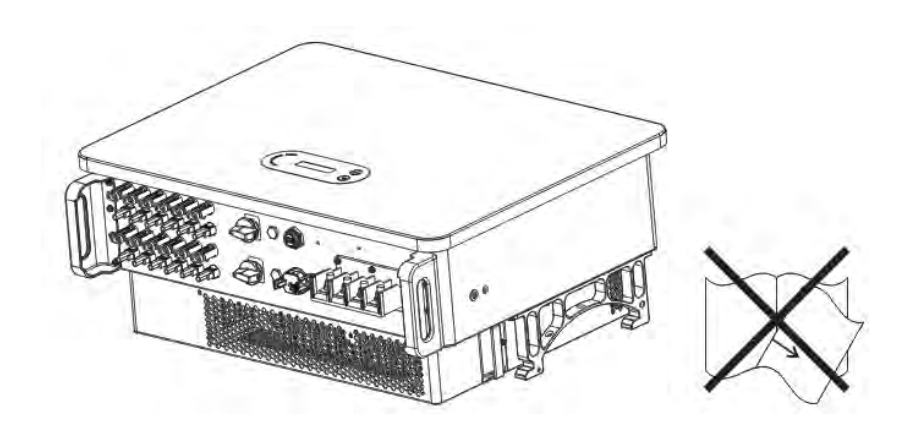

Figure 1 - Do not lose or damage this manual

#### **Transportation Requirement**

Inverter is in the good electrical and physical condition when it ship out from factory. During transport, inverter must be placed in its original package or other proper package. Transportation company should responsible for any damage during transport period.

If you find any packing problems that may cause the damage of inverter or any visible damage, please notice the responsible transportation company immediately. You can ask your installer or Zucchetti Centro Sistemi S.p.A. for help is necessary.

#### **Electrical Connection**

Please comply with all the current electrical regulations about accident prevention in dealing with the current inverter.

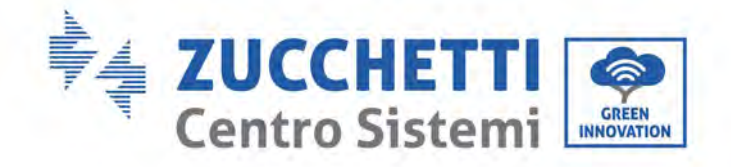

Τ

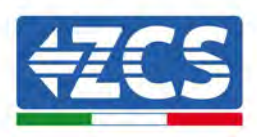

|           | Before connecting the mains power, be sure to disconnect the photovoltaic<br>modules by disconnecting all the DC switches of the generator. When exposed<br>to the sun, the photovoltaic panels produce a voltage that can be dangerous! |
|-----------|----------------------------------------------------------------------------------------------------|
| Danger    |                                                                                                    |
|           | All installation operations must be carried out by a professional electrician, who must:                                                                                                    |
| Warning   | <ul> <li>be prepared.</li> <li>carefully read this manual and understand its contents.</li> </ul>                                                                                                    |
|           | Before connecting the inverter to the grid, make sure that all the necessary permits have been obtained from the local grid operator and that all the electrical connections are made by a professional electrician.                     |
| Attention |                                                                                                    |
|           | Do not remove the information label or open the inverter.<br>Otherwise, ZCS will not provide any warranty or maintenance.                                                                                                    |
| Note      |                                                                                                    |

#### **Operation**

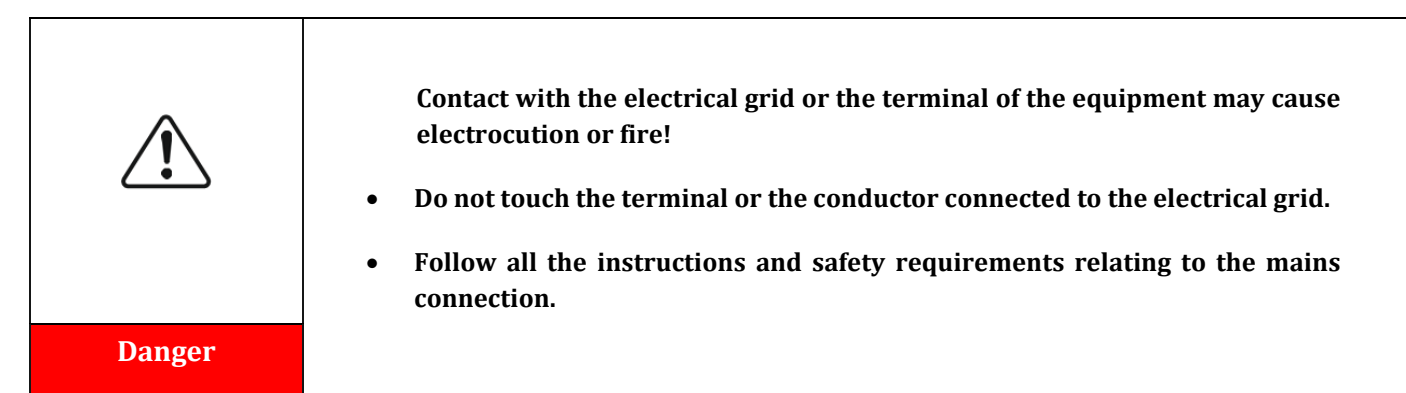

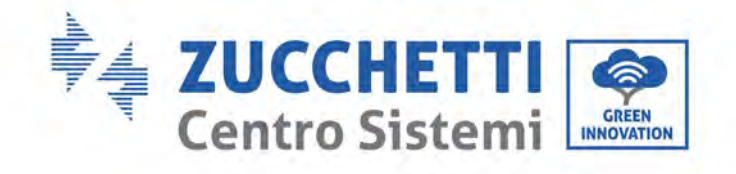

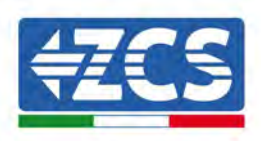

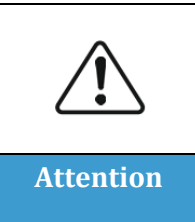

Some internal components reach very high temperatures when the inverter is in operation. Wear protective gloves!

#### Maintenance and repair

| Danger    | <ul> <li>Before carrying out any repairs, disconnect the inverter from the mains network (AC side) and from the photovoltaic system (DC side).</li> <li>After switching off the AC and DC switches, wait 5 minutes before carrying out any repairs or maintenance on the inverter!</li> </ul>                                                                                              |
|-----------|----------------------------------------------------------------------------------------------------|
|           | <ul> <li>The inverter should start working again after any faults have been fixed. For any repairs, contact your local authorised service centre;</li> <li>Do not disassemble the internal components of the inverter without permission. This will void the warranty. Zucchetti Centro Sistemi S.p.A. shall not be responsible for any damage or loss caused by these actions.</li> </ul> |
| Attention |                                                                                                    |

#### **EMC/Noise Level**

Electromagnetic compatibility (EMC) refers to that on electrical equipment functions in a given electromagnetic environment without any trouble or error, and impose no unacceptable effect upon the environment. Therefore, EMC represents the quality characters of an electrical equipment.

- The inherent noise-immune character: immunity to internal electrical noise.
- External noise immunity: immunity to electromagnetic noise of external system.
- Noise emission level: influence of electromagnetic emission upon environment.

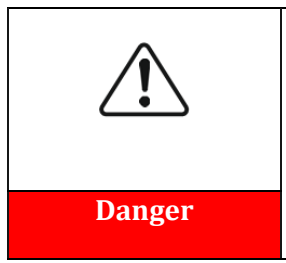

Electromagnetic radiation from inverter may be harmful to health!

Please do not continue to stay away from the inverter in less than 20cm when inverter is working

User's Manual 3PH 60KTL-80KTL-V3 Rev. 1.0 25/10/2024

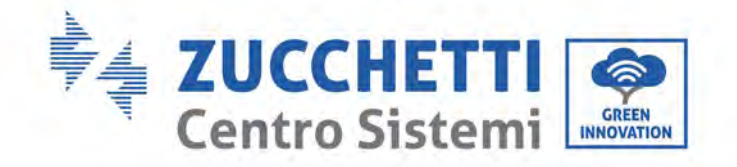

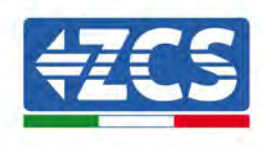

# **1.2.** Symbols and icons

# Safety signals

| Caution   | Pay attention to possible burns due to hot parts.<br>Only touch the screen or press the keys while the inverter is in operation.                                                                                                   |  |
|-----------|----------------------------------------------------------------------------------------------------|--|
| Attention | The PV strings should be connected to the ground in accordance with the<br>local regulations!<br>To ensure the safety of the system and people, the inverter and photovoltaic<br>strings must be securely connected to the ground. |  |
| Warning   | Ensure the correct DC input voltage; which must be below the maximum allowable DC voltage. Overvoltage can cause permanent damage to the inverter or other faults which are not covered by the warranty!                           |  |

# Symbols on the inverter

Some safety symbols are located on the inverter. Read and understand the contents of the symbols before installing the inverter.

|   | After disconnect with the DC side, there is a residual voltage in the inverter, operator should wait for 5 minutes to ensure the capacitor is completely discharged. |
|---|----------------------------------------------------------------------------------------------------|
| 4 | Beware of high voltage                                                                                                    |

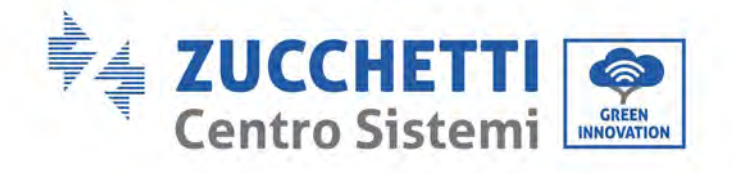

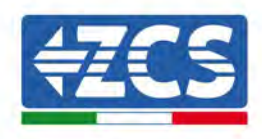

|    | Beware of high temperatures                                 |
|----|-------------------------------------------------------------|
| CE | Complies with the European Standards (CE)                   |
|    | Ground connection point                                     |
| i  | Read this manual before installing the inverter.            |
|    | Indication of the allowable temperature range               |
| +- | Positive and negative polarities of the input voltage (DC). |

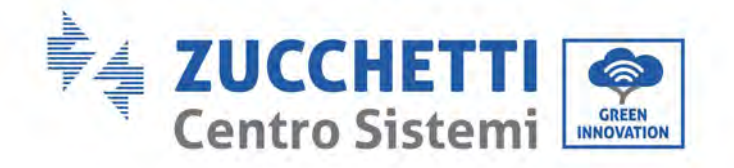

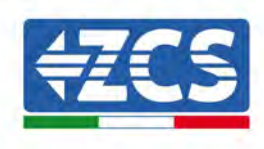

# 2. Product features

#### General information in this chapter

#### Product description and dimensions

The field of use and overall dimensions of the 3PH 60KTL-80KTL-V3 inverters are indicated in this section.

**Description of functions** Describes how the 3PH 60KTL-80KTL-V3 inverters and their internal operating modules work.

#### **Efficiency curve**

Describes the efficiency curves of the inverter.

## 2.1. Product presentation

#### Field of use

3PH 60KTL-80KTL-V3 is a transformer-less on grid PV inverter, that converters the direct current of the PV panels to the grid-compliant, three-phase current and feeds into the utility grid.

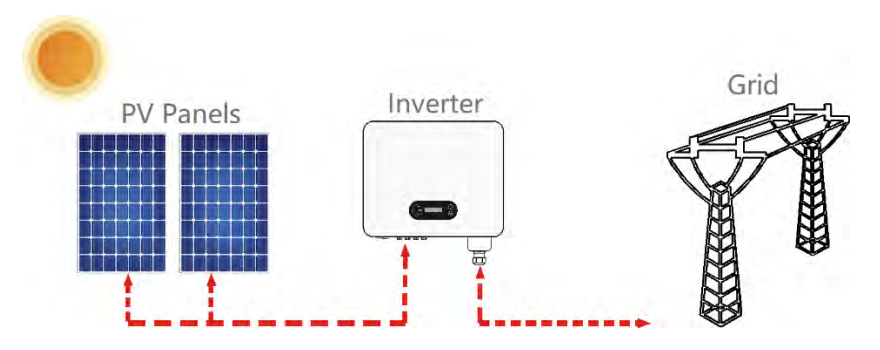

Figure 2 – Grid-connected photovoltaic system

3PH 60KTL-800KTL-V3 may only be operated with PV arrays (photovoltaic module and cabling) for on grid condition. Do not use this product for any other or additional purposes. Any damage or property loss due to any use of the product other than described in this section, Zucchetti Centro Sistemi S.p.A. will not take the responsibility. DC input of the product must be PV module, other source such like DC sources, batteries will against the warranty condition and Zucchetti Centro Sistemi S.p.A. will not take the responsibility.

#### **Intended networks**

3PH 60KTL-80KTL-V3 configurations. For the TT type of electricity grid, the voltage between neutral and earth should be less than 30V. inverters are compatible with TN-S, TN-C, TN-C-S, TT, IT grid.

User's Manual 3PH 60KTL-80KTL-V3 Rev. 1.0 25/10/2024 14 / 142

Identification: MD-AL-GI-00 Rev. 1.0 of 25/10/2024 - Application: GID

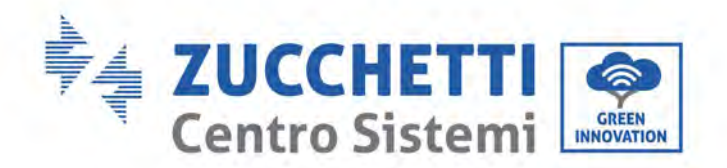

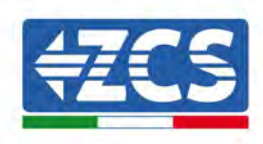

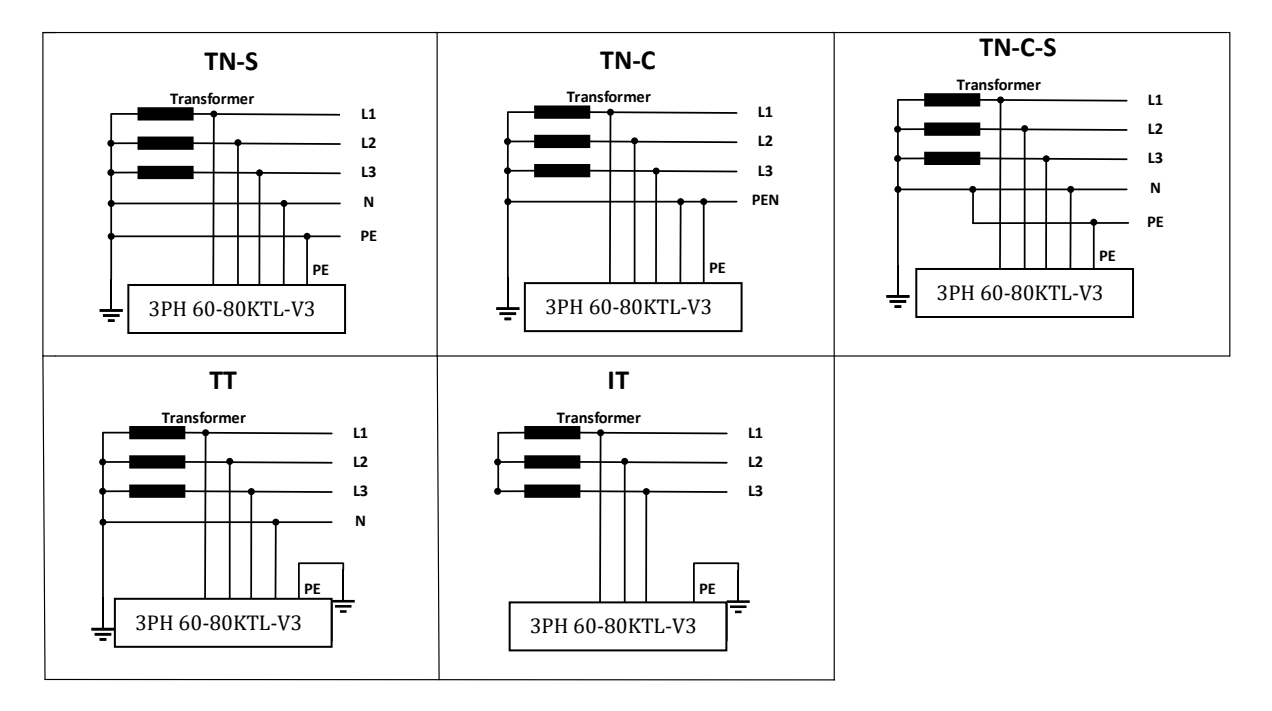

Figure 3 - Wiring diagrams of grid types on which the 3PH 60KTL-80KTL-V3 inverter can be installed

#### **Product Dimensions**

The choice of optional parts of inverter should be made by a qualified technician who knows the installation conditions clearly.

#### **Dimensions Description**

LxWxH=687\*561\*275mm

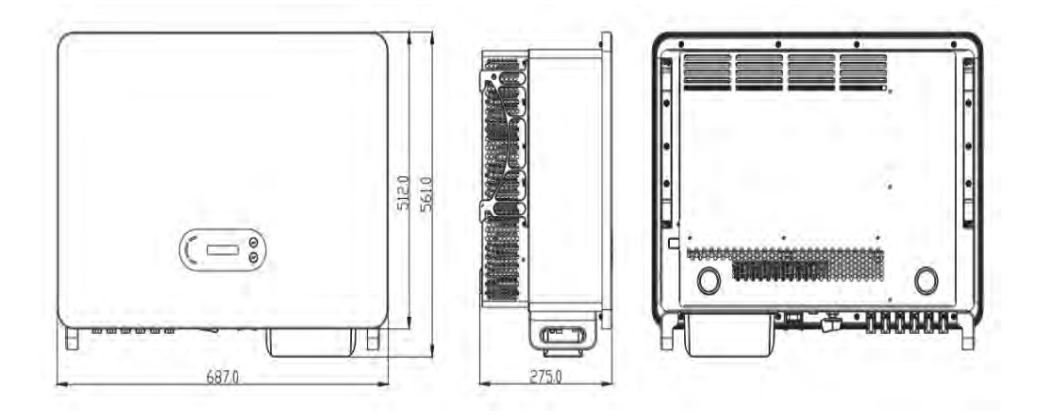

Figure 4 - Front, side and back of the inverter (3PH 80KTL-V3)

User's Manual 3PH 60KTL-80KTL-V3 Rev. 1.0 25/10/2024

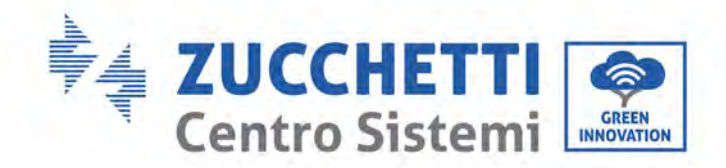

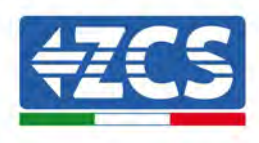

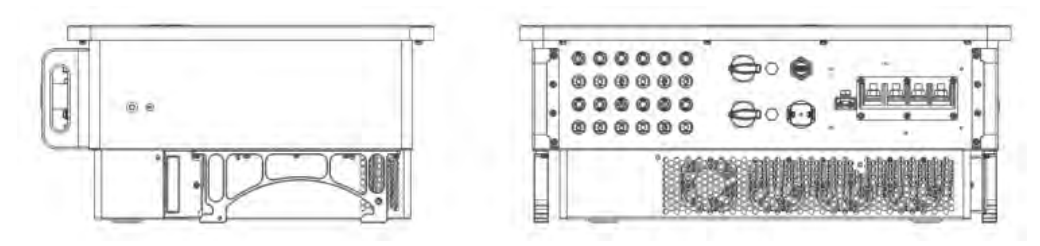

Figure 5 - Bottom view (3PH 80KTL-V3)

#### Function description of inverter box bottom

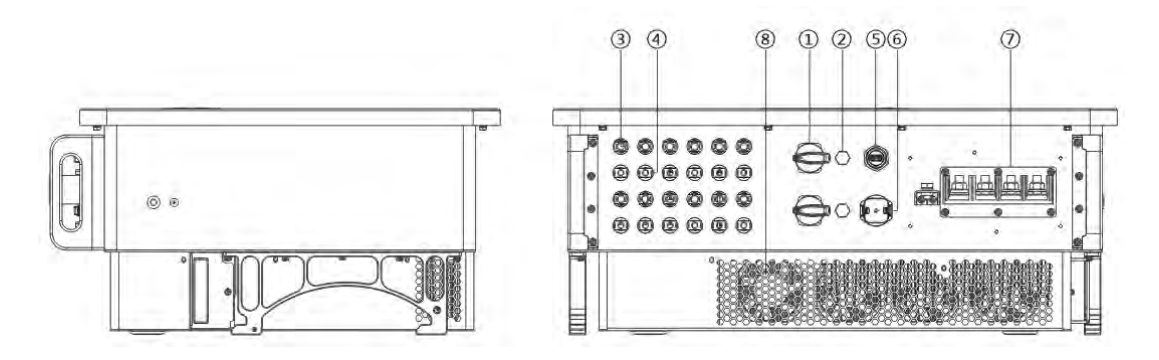

Figure 6 - Bottom view of the inverter

- 1. DC switch
- 2. Breather valve
- 3. DC positive poles connecters
- 4. DC negative poles connecters
- 5. USB Port (for WIFI or Ethernet communication)
- 6. COM Port (for RS485 communication)
- 7. AC output
- 8. Fans

#### Labels on the equipment

**Note:** label must NOT be hidden with objects and extraneous parts (rags, boxes, equipment, etc.,); they must be cleaned regularly and kept visible at all times.

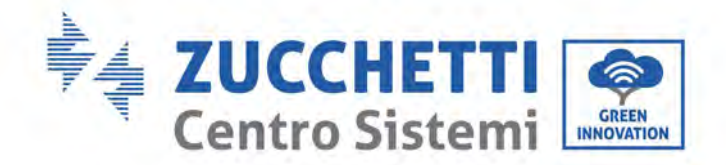

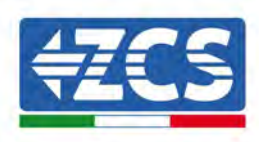

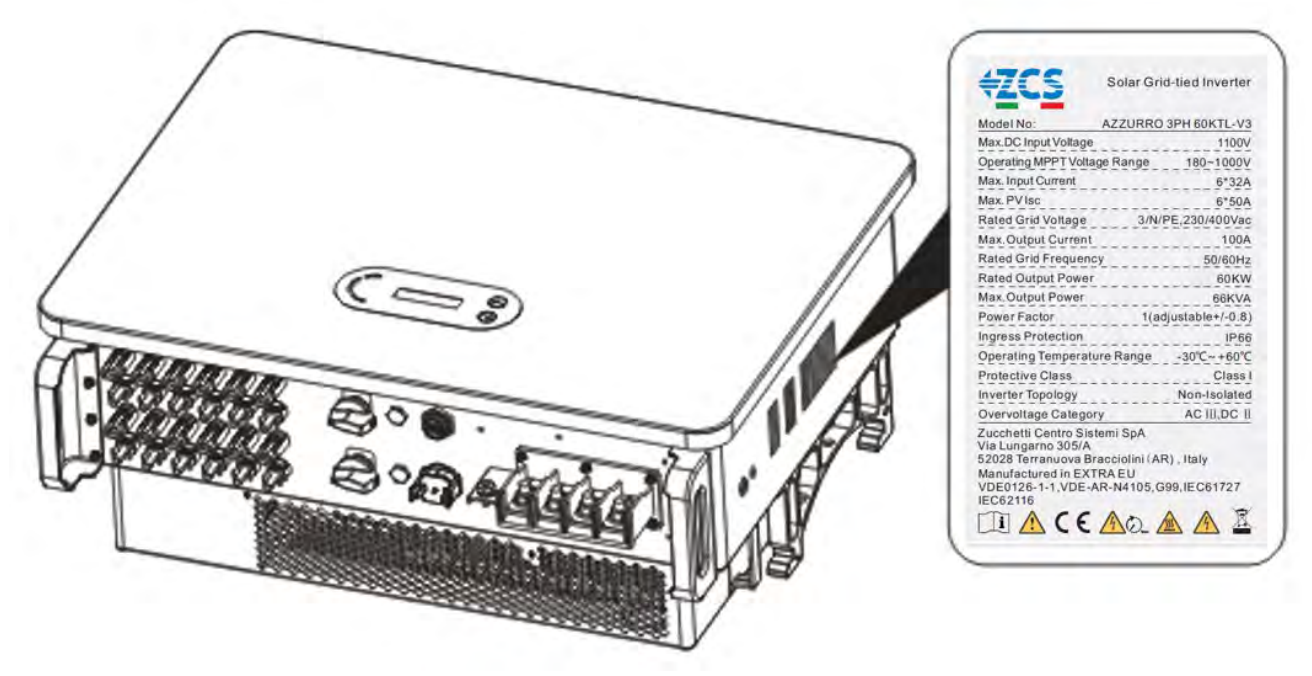

Figure 7 - Do not remove the label on the side of the inverter (3PH 60KTL-V3)

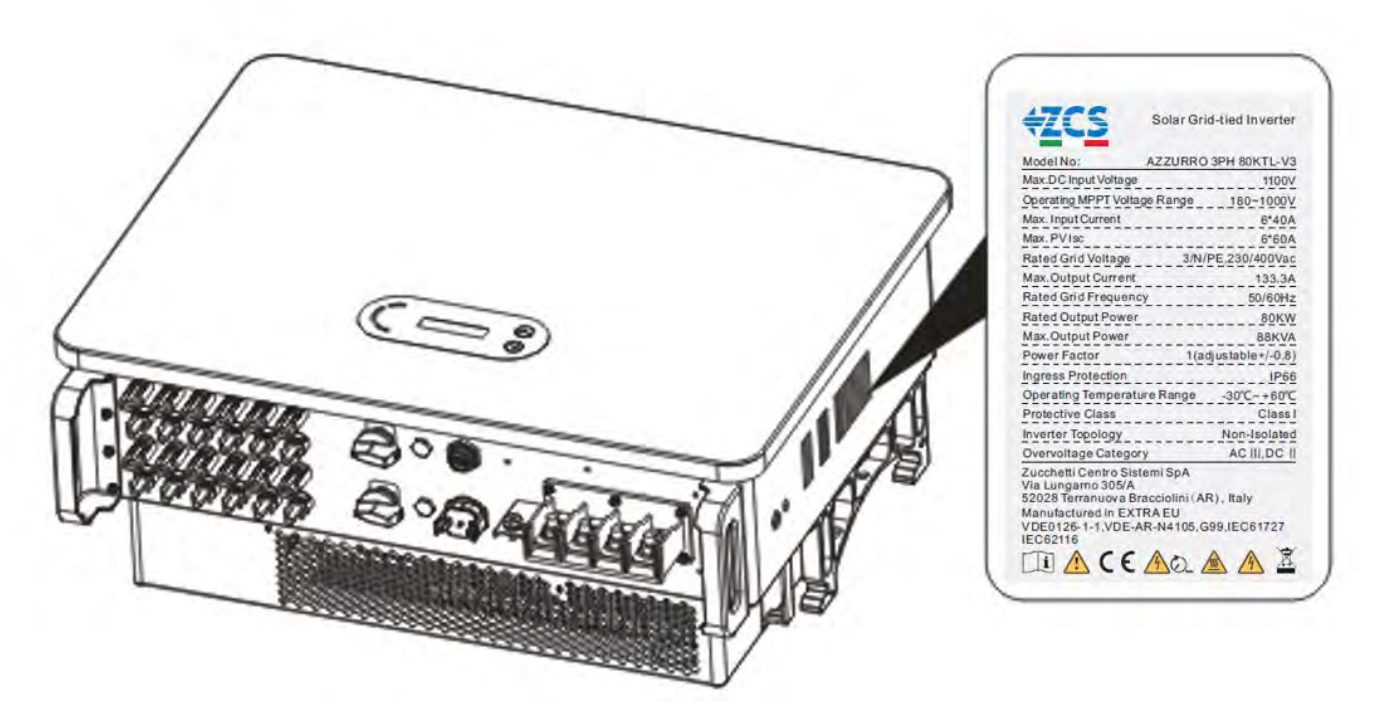

Figure 8 – Do not remove the label on the side of the inverter (3PH 80KTL-V3)

User's Manual 3PH 60KTL-80KTL-V3 Rev. 1.0 25/10/2024

Identification: MD-AL-GI-00 Rev. 1.0 of 25/10/2024 - Application: GID

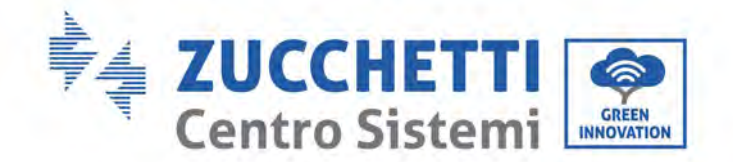

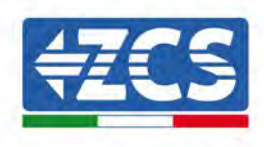

# 2.2. Description of functions

DC power generated by PV arrays is filtered through Input Board then enter Power Board. Input Board also offer functions such as insulation impedance detection and input DC voltage/ current detection. DC power is converted to AC power by Power Board. AC power is filtered through Output Board then AC power is fed into the grid. Output Board also offer functions such as grid voltage/ output current detection, GFCI and output isolation relay. Control Board provides the auxiliary power, controls the operation state of inverter and shows the operation status by Display Board. Display Board displays fault code when inverter is abnormal operation conditions. At the same time, Control Board can trigger the replay to protect the internal components.

## **Function Module**

#### A. Energy management unit

Remote control to start/ shunt down inverter through an external control.

#### B. Feeding reactive power into the grid

The inverter is able to produce reactive power thus to feed it into the grid through the setting of the phase shift factor. Feed-in management can be controlled directly by APP or through a RS485 interface.

#### C. Limited the active power fed into grid

If enable the limited of active power function, inverter can limit the amount of active power fed into the grid to the desired value (expressed as percentage).

#### D. Self-power reduction when grid is over frequency

If grid frequency is higher than the limited value, inverter will reduce the output power to ensure the grid stability.

#### E. Data transmission

Inverter can be monitored remotely through an USB stick logger (WIFI/Ethernet/GPRS) or software Storage Monitor(optional) which is based on RS485 interface.

#### F. Software update

USB interface for uploading the firmware, remotely uploading by using USB acquisition stick (WIFI/Ethernet/GPRS) is also available.

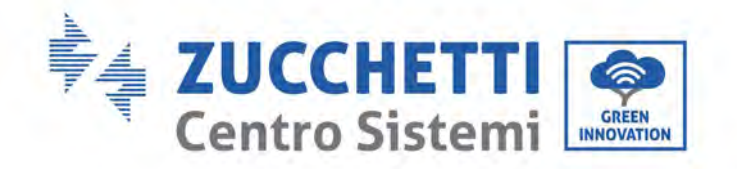

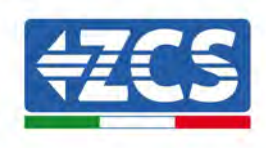

## 2.3. Electrical block diagram

3PH 60KTL-800KTL-V3 has 12 DC input strings, 6 MPPT trackers to tracking the maximum power point, then converters the direct current of PV array to grid-compliant, three phase current and feeds in into the utility grid. Both DC and AC side has Surge Protection Device (SPD).

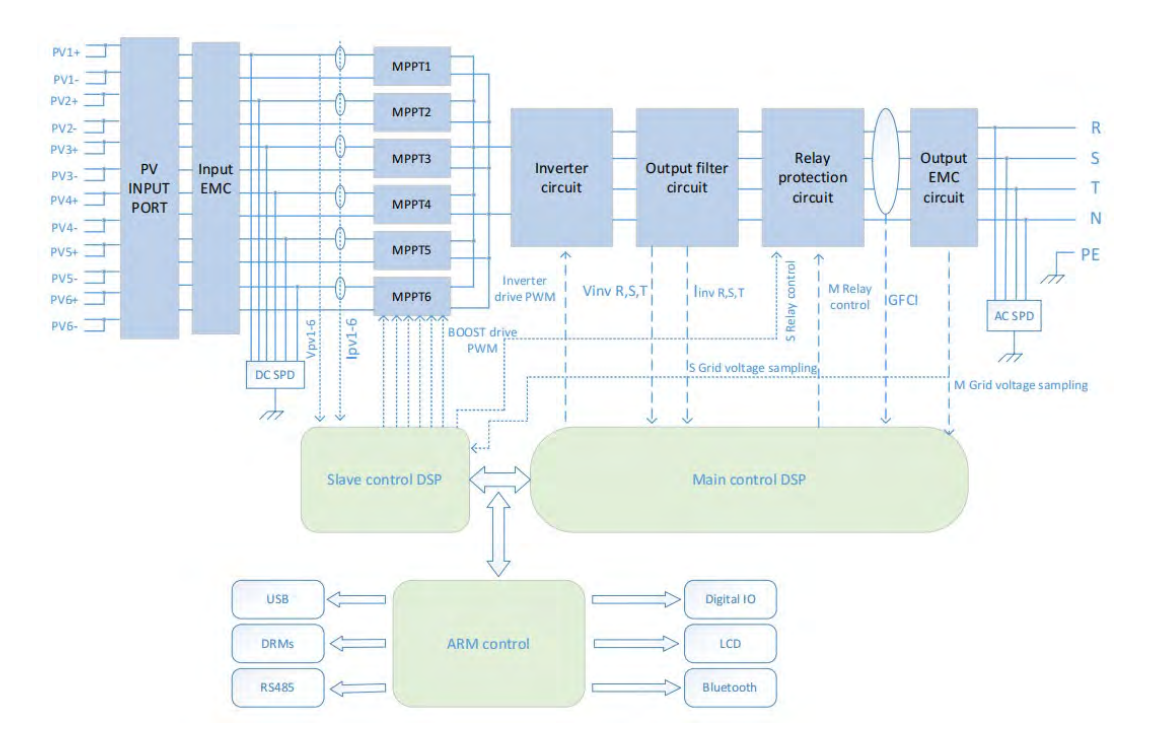

Figure 9 – Main circuit structure

User's Manual 3PH 60KTL-80KTL-V3 Rev. 1.0 25/10/2024

Identification: MD-AL-GI-00 Rev. 1.0 of 25/10/2024 - Application: GID

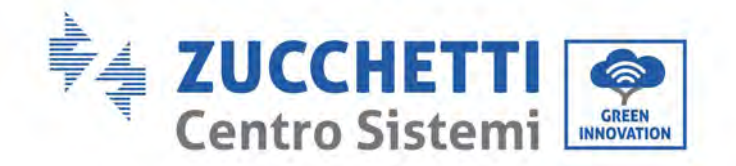

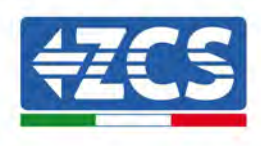

# 2.4. Efficiency and derating curve

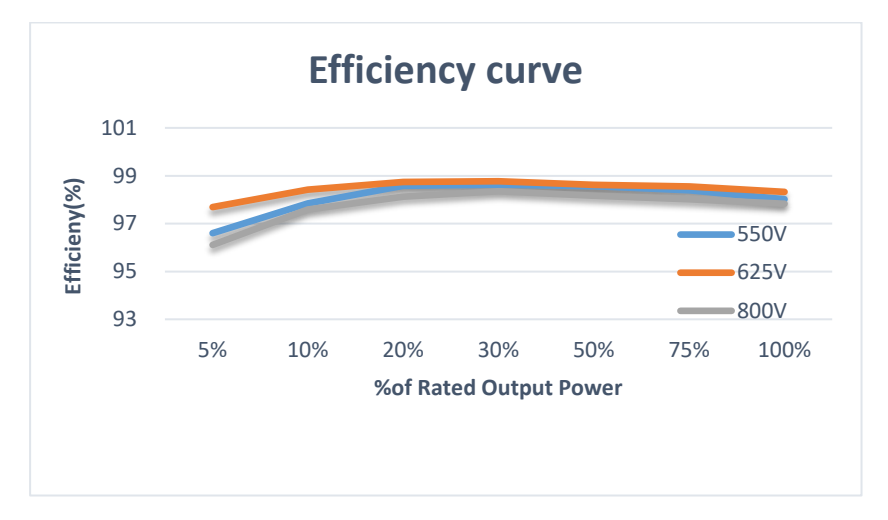

Figure 10 - Power efficiency curve (take 80KW for example)

# 3. Installation

### General information in this chapter

This chapter describes how to install the 3PH 60KTL-80KTL-V3 inverter.

#### Installation notes:

| Danger    | <ul> <li>DO NOT install 3PH 60KTL-80KTL-V3 inverters near flammable materials.</li> <li>DO NOT install 3PH 60KTL-80KTL-V3 inverters in an area where flammable or explosive materials are stored.</li> </ul>                    |
|-----------|----------------------------------------------------------------------------------------------------|
| Warning   | The housing and heat sink may become very hot while the inverter is running,<br>DO NOT install the inverter in places where they may be touched inadvertently.                                                                  |
| Attention | <ul> <li>Consider the weight of the inverter when handling and transporting the inverter.</li> <li>Choose an appropriate mounting position and surface.</li> <li>Assign at least two people to install the inverter.</li> </ul> |

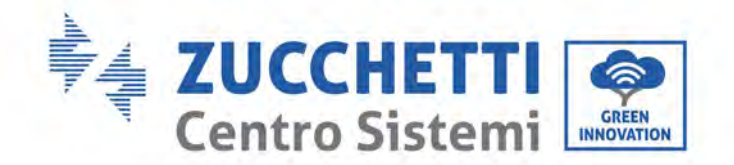

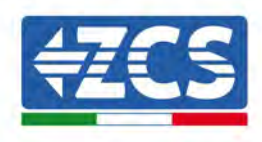

## 3.1. Installation process

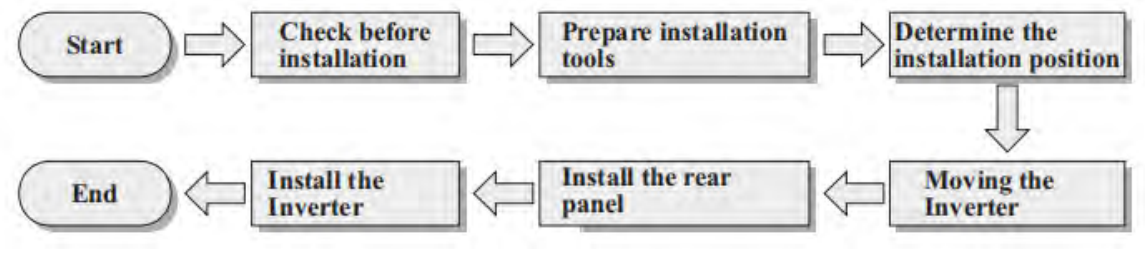

Figure 4 - Installation steps

# 3.2. Checks before installation

#### Checking the outer packaging

Packaging materials and components may be damaged during transport. Therefore, please check the materials of the outer packaging before installing the inverter. Check the surface of the box for external damage such as holes or tears. If any kind of damage is found, do not open the box containing the inverter and contact the supplier and transport company as soon as possible.

It is recommended to remove the packaged materials from the box 24 hours before installing the inverter.

#### **Checking the product**

After removing the inverter from its packaging, check that the product is intact and complete. If any damage is found or components are missing, contact the supplier and transport company.

#### **Contents of the packaging**

Carefully check the contents of the packaging before installation, making sure that no element inside the packaging is missing or damaged.

Ix Photovoltaic<br/>inverterIx rear panelIV+ metal pin<br/>(12 pcs)PV- metal pin<br/>(12 pcs)

The package should contain the following components:

User's Manual 3PH 60KTL-80KTL-V3 Rev. 1.0 25/10/2024 21/142

Identification: MD-AL-GI-00 Rev. 1.0 of 25/10/2024 - Application: GID

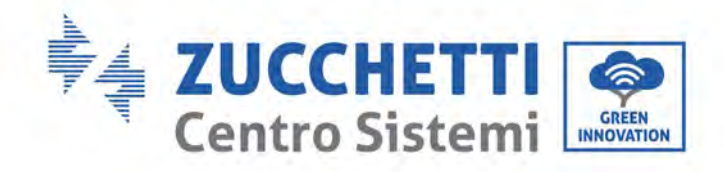

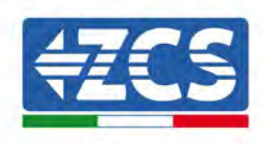

| 6x M4 cross screw<br>(For locking the<br>waterproof cover) | 2x M6*30 Hexagon<br>screws<br>(For locking the rear<br>panel) | 1x M6*12 Hexagon<br>screws<br>(For Grounding) | 4x M8x80 expansion<br>bolt |
|------------------------------------------------------------|---------------------------------------------------------------|-----------------------------------------------|----------------------------|
| 5x AC terminal insulation partition                        | Ix Communication<br>Terminal                                  | 1x AC waterproof cover                        | 1x user manual             |
| 2x warranty card                                           | 1x Warranty<br>Registration                                   | 1x Warranty<br>Certificate                    |                            |

# 3.3. Installation tools

The following tools are required for installation of the inverter and electrical connections; therefore, they must be prepared before installation.

| No. | Tool |                                      | Function                                             |
|-----|------|--------------------------------------|------------------------------------------------------|
| 1   |      | Drill<br>Recommended drill bit: 60mm | To drill holes in the wall for<br>fixing the bracket |

User's Manual 3PH 60KTL-80KTL-V3 Rev. 1.0 25/10/2024

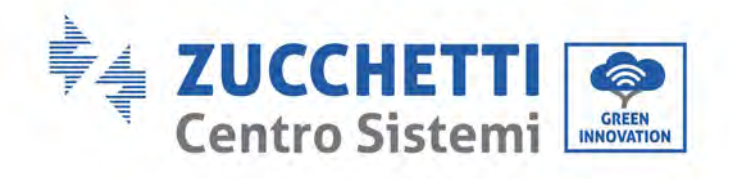

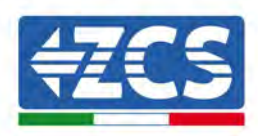

| 2  |                                                                                                    | Screwdriver         | To screw and unscrew screws for the various connections                                               |
|----|----------------------------------------------------------------------------------------------------|---------------------|----------------------------------------------------------------------------------------------------|
| 3  |                                                                                                    | Wire stripper       | To prepare the cables for wiring                                                                      |
| 4  |                                                                                                    | M6 hexagonal wrench | To screw the inverter to the wall-<br>mounting bracket and to open<br>the front cover of the inverter |
| 5  |                                                                                                    | Socket wrench       | To tighten the bolts                                                                                  |
| 6  | Contraction of the second second seco | RJ45 crimping tool  | To crimp the RJ45 connectors for the communication cables                                             |
| 7  |                                                                                                    | Rubber hammer       | To insert the expansion plugs<br>into the wall holes                                                  |
| 8  | O PO A                                                                                                    | Removal tool        | To remove the DC connectors<br>from the inverter                                                      |
| 9  |                                                                                                    | Diagonal pliers     | To cut and tighten the cable ends                                                                     |
| 10 |                                                                                                    | Wire stripping tool | To remove the outer sheath of<br>the cables                                                           |
| 11 |                                                                                                    | RJ45                | 2 pieces                                                                                              |

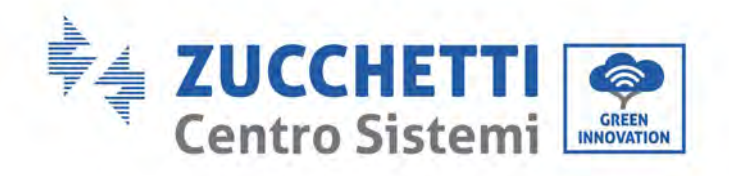

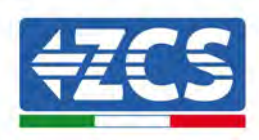

| 12 |         | Cable cutter    | To cut the power cables                      |
|----|---------|-----------------|----------------------------------------------|
| 13 |         | Crimping tool   | To crimp the power cables                    |
| 14 |         | Multi-meter     | To check the voltage and current values      |
| 15 |         | Marker pen      | To mark the wall for better fixing precision |
| 16 |         | Measuring tape  | To measure distances                         |
| 17 | 0-180°  | Level           | To make sure the bracket is level            |
| 18 | tim tim | ESD gloves      | Protective clothing                          |
| 19 |         | Safety goggles  | Protective clothing                          |
| 20 |         | Protection mask | Protective clothing                          |

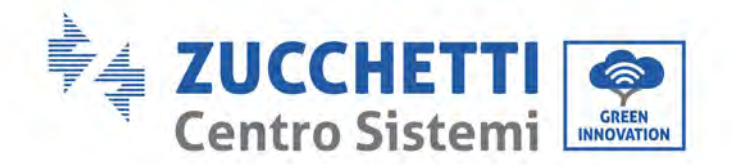

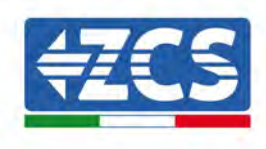

# **3.4.** Installation position

Select an appropriate location to install the product to make sure the inverter can work in a high efficiency condition. When selecting a location for the inverter, consider the following:

Note: install vertical or backward tilt within 0-15°, Do not install forward or upside down!

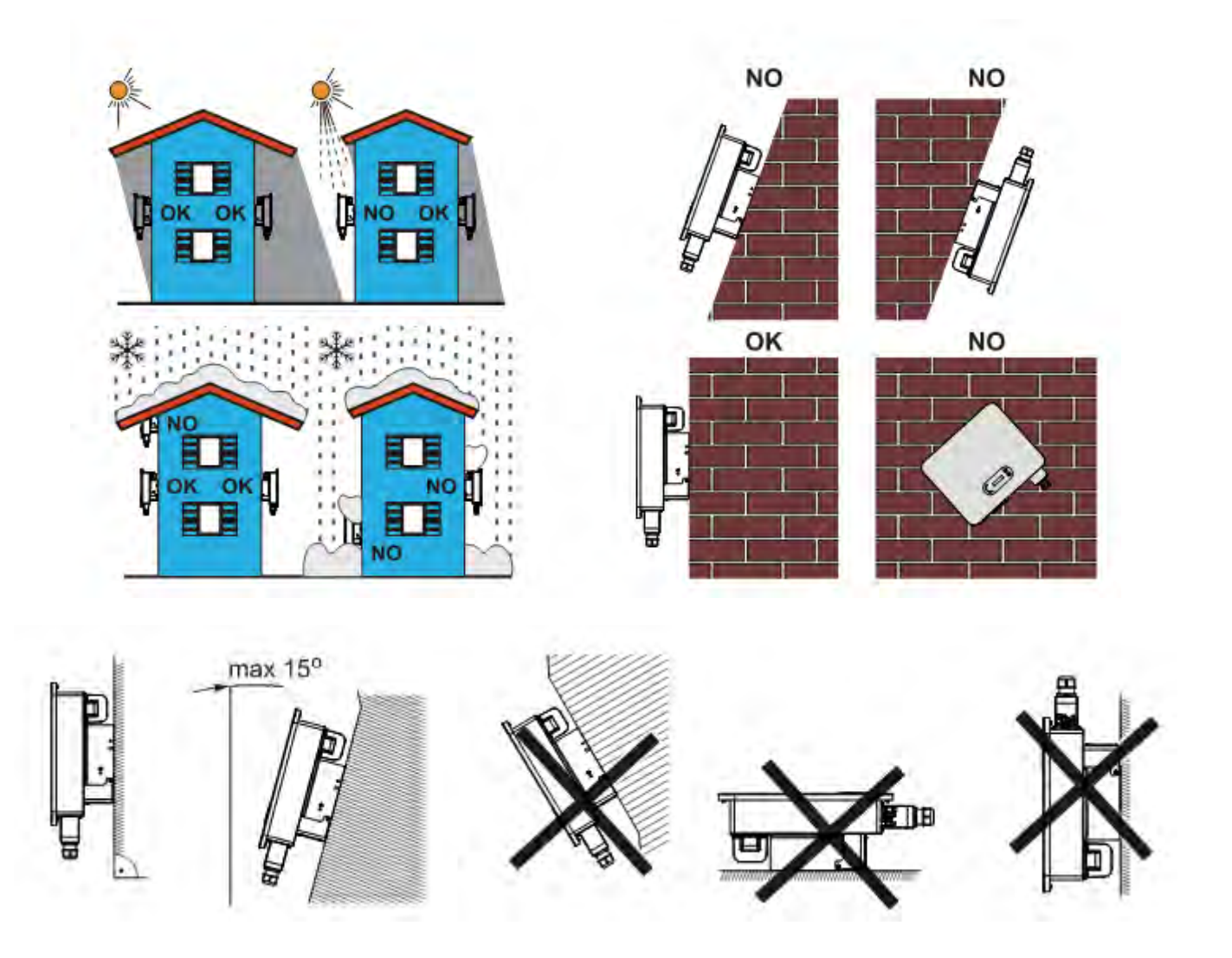

Figure 5 – Requirements or installing a single inverter

User's Manual 3PH 60KTL-80KTL-V3 Rev. 1.0 25/10/2024

Identification: MD-AL-GI-00 Rev. 1.0 of 25/10/2024 - Application: GID

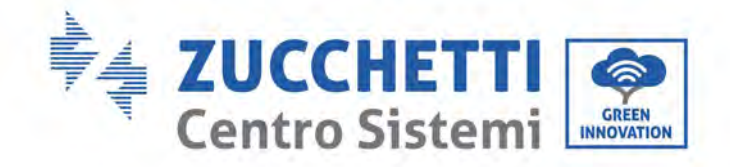

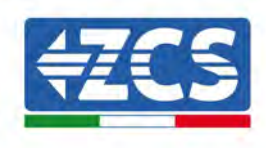

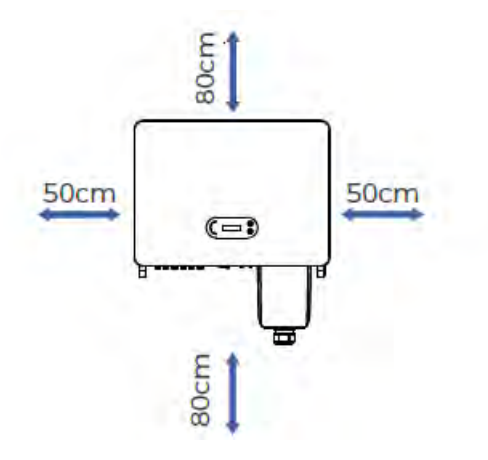

Figure 14 - Clearance for single inverter

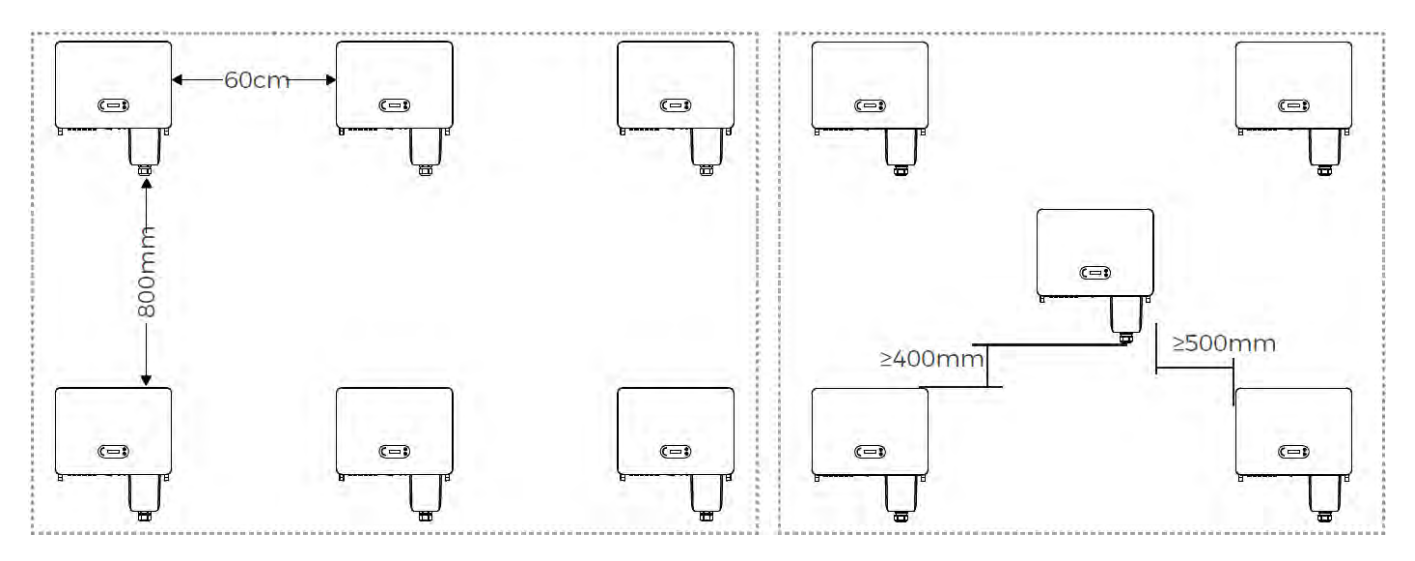

Figure 15 - Clearance for multiple inverters

**Note:** For safety reasons, Zucchetti Centro Sistemi Spa and/or its partners may not carry out any technical repairs or maintenance work, or move the inverter from and to the ground if it is installed at a height of more than 180 cm from the ground.

Inverters installed at higher heights must be moved to the ground before they can be repaired or serviced. 3

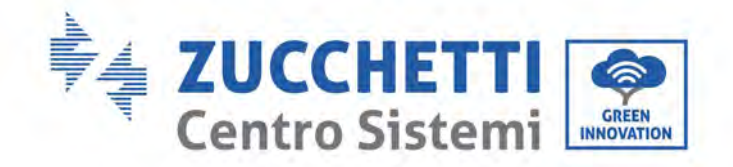

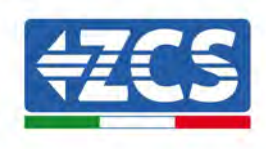

# 3.5. Moving the 3PH 60KTL-80KTL-V3 inverter

Unload the inverter from package, horizontally move to the install position. When open the package, at least two operators insert the hands to the back of heat sink part.

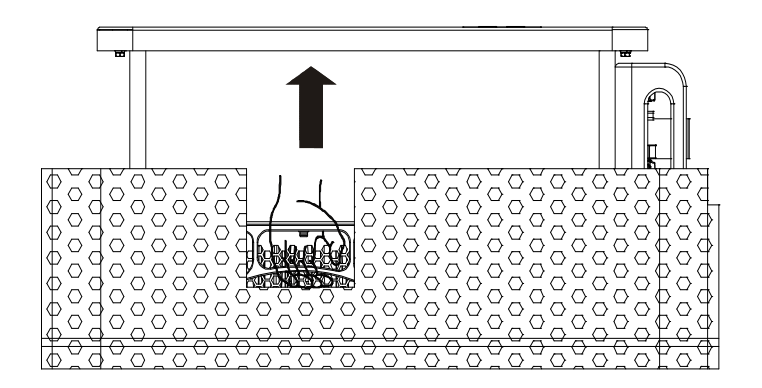

Figure 6 – Removing the polystyrene protections

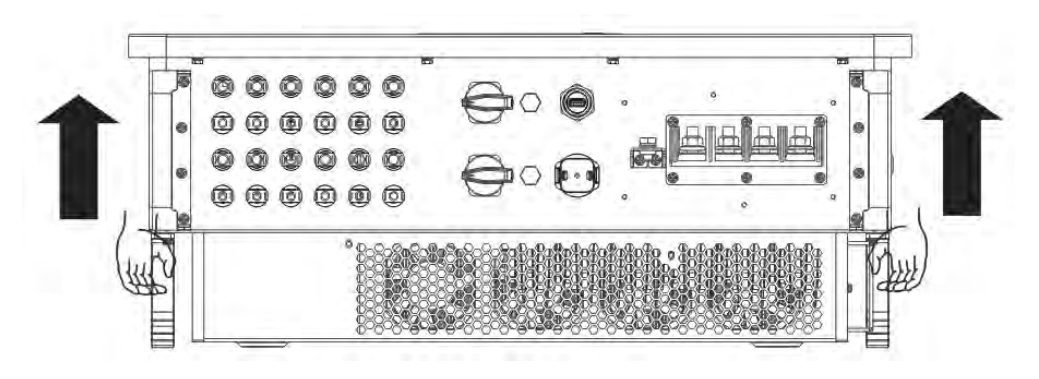

**Figure 7 – Removing the inverter from its packaging** 

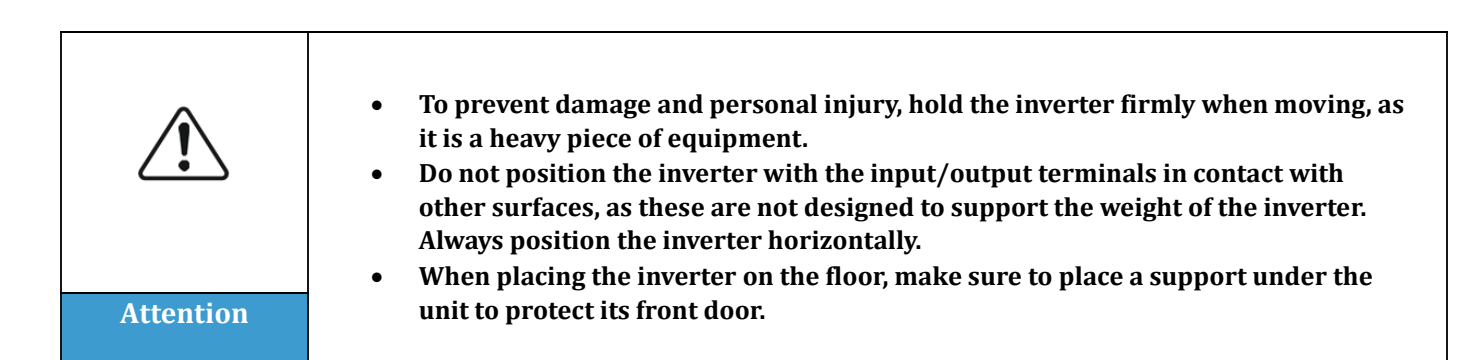

User's Manual 3PH 60KTL-80KTL-V3 Rev. 1.0 25/10/2024

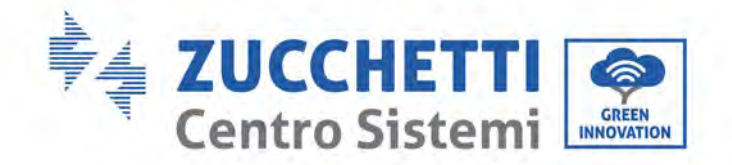

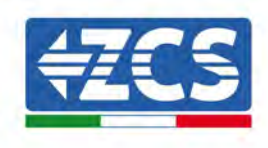

# 3.6. Installing the 3PH 60KTL-80KTL-V3 inverter

1) Placed the rear panel on the mounting wall, determine the mounting height of the bracket and mark the mounting poles accordingly. Drilling holes by using Hammer Drill, keep the hammer drill perpendicular to the wall and make sure the position of the holes should be suitable for the expansion bolts (Note: Please find M8\*80 expansion bolt in the package).

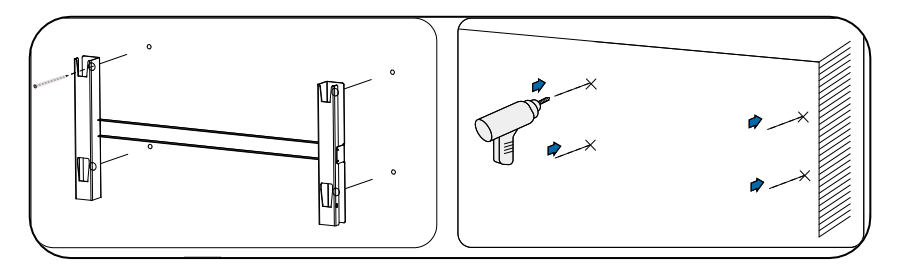

Figure 8 - Drilling holes on the mounting wall

2) Insert the expansion bolt vertically into the hole.

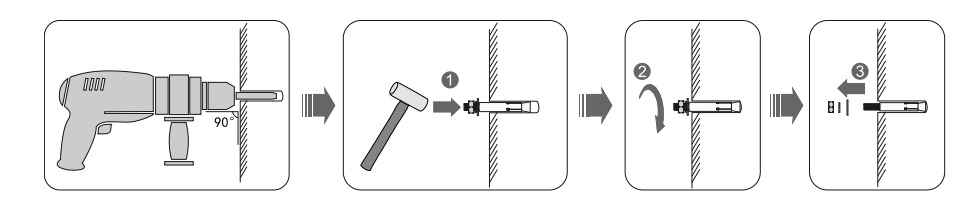

Figure 99 - Screws into the holes

3) Align the mounting bracket with the position of the holes and fix it to the wall using the most suitable screws and flat washers, tightening them properly.

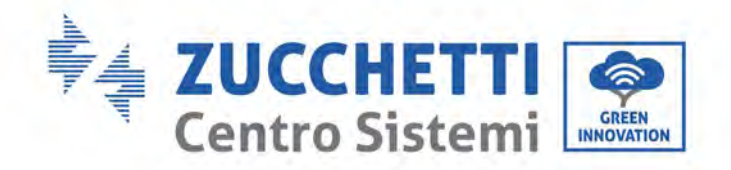

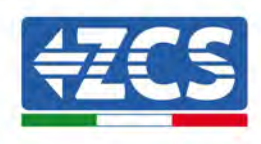

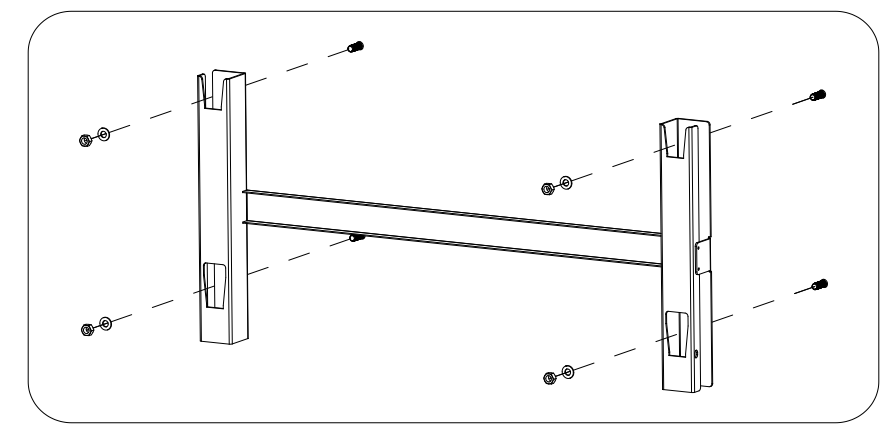

Figure 20 – Install rear panel

- 4) Lift the inverter and hang it on the rear panel, and fixing both side of inverter with M6 screw (accessories).
- 5) User can use a lock to block the inverter in case of stealing (Optional).

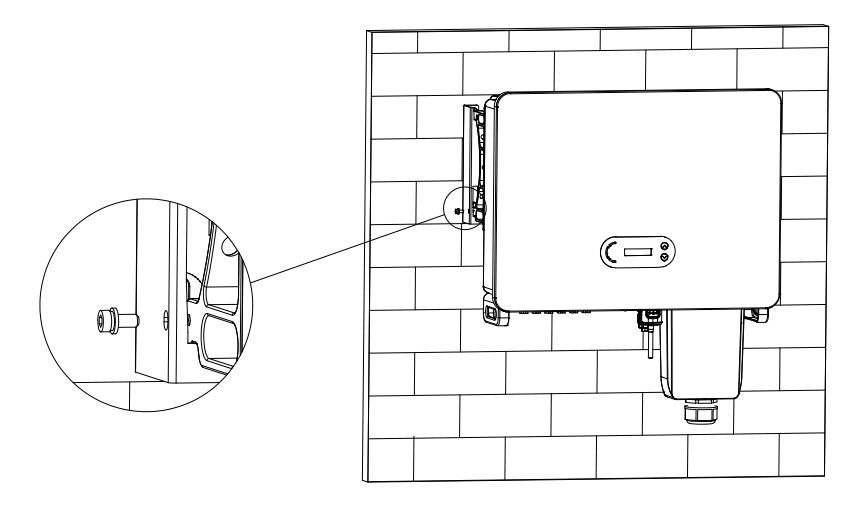

Figure 21 – Fix inverter

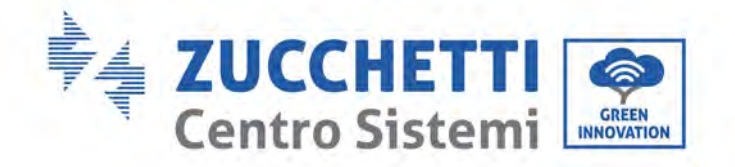

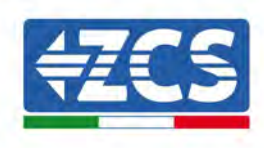

# 4. Electrical connections

#### General information in this chapter

This chapter describes the electrical connections of the 3PH 60KTL-80KTL-V3 inverter. Carefully read this section before connecting the cables.

**NOTE:** Before making any electrical connections, ensure that the DC and AC circuit breakers are open. Remember that the accumulated electrical charge remains in the inverter capacitor after the DC and AC circuit breakers have been switched off. Therefore, it is necessary to wait at least 5 minutes to allow the capacitor to discharge completely.

| Attention | The inverter must be installed and serviced by professional technicians or electricians.                                                                                                    |
|-----------|----------------------------------------------------------------------------------------------------|
|           | The PV modules generate electricity when exposed to sunlight, which can pose a risk of electric shock. Before connecting the DC input power cord, be sure to                                                                                                    |
| Danger    | disconnect the strings via the appropriate circuit breakers.                                                                                                    |
|           | The maximum open-circuit voltage of the photovoltaic string must be less than<br>1100 V.<br>The 3PH 60KTL-80KTL-V3 has 2 two independent input channels (MPPT); all the<br>photovoltaic modules connected to them must be of the same model and brand,<br>and must be positioned with the same orientation (solar azimuth and inclination |
| Note      | angle).                                                                                                    |

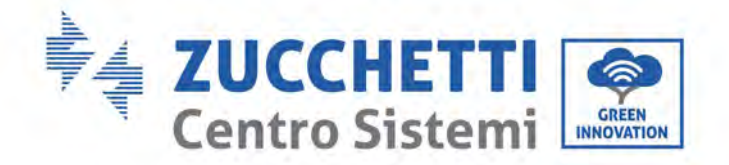

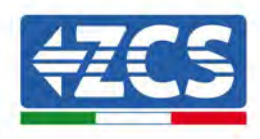

| The connected panel must meet the standard IEC61730A |                |                        |  |
|------------------------------------------------------|----------------|------------------------|--|
| String<br>Model                                      | IscPV(maximum) | Maximum current<br>(A) |  |
| 3PH 60KTL-V3                                         | 6*50A          | 6*32A                  |  |
| 3PH 70KTL-V3                                         | 6*60A          | 6*40A                  |  |
| 3PH 75KTL-V3                                         | 6*60A          | 6*40A                  |  |
| 3PH 80KTL-V3                                         | 6*60A          | 6*40A                  |  |

# 4.1. Electrical connections

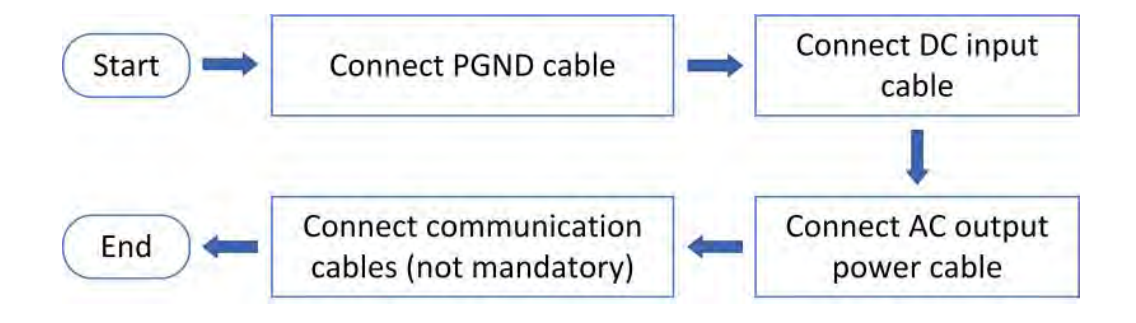

Figure 10 – Steps for connecting the cables

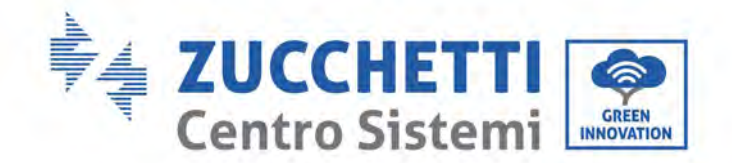

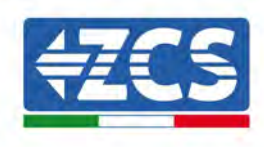

# 4.2. Connecting PNGD cables (grounding)

Connect the 3PH 60KTL-580KTL-V3 inverter to the ground electrode using ground protection cables (PGND).

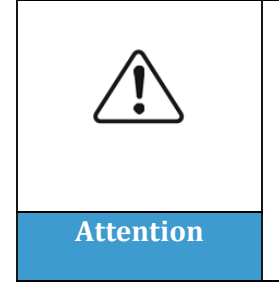

The inverter does not have a transformer, therefore the positive and negative polarities of the photovoltaic string do NOT need to be grounded. Otherwise, the inverter may fail. All non-current-carrying metal parts (such as the PV module frame, PV rack, housing of the combiner box, and housing of the inverter) in the PV power system must be connected to the ground.

#### **Prerequisites:**

Prepare the grounding cable (The CSA of the cable at least 10mm<sup>2</sup> for copper wire or at least 16mm<sup>2</sup> for aluminium wire, recommend at least 16mm<sup>2</sup> yellow-green outdoor cable).

#### **Procedure:**

1) Remove the insulation layer with an appropriate length using a wire stripper.

**Note:** L2 is approximately 2-3 mm longer than L1

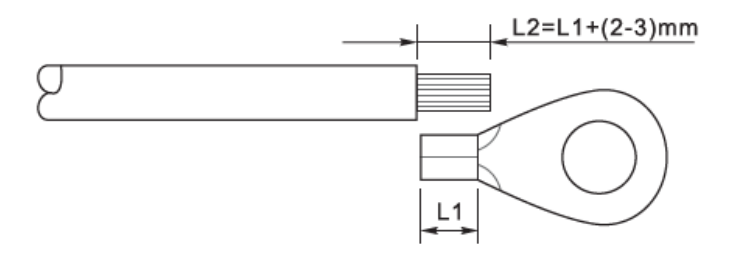

Figure 11 - Preparing the ground cable (1)

2) Insert the exposed core wires into the OT terminal and crimp them by using a crimping tool, as shown as figure 5.3. Recommend using OT terminal: OT M6, Cable: ≥6mm2.

**Note 1**: L3 is the length between the insulation layer of the ground cable and the crimped part. L4 is the distance between the crimped part and the conductor wires protruding from the crimped part.

**Note 2**: The cavity formed after the conductor has been crimped must completely wrap the conductor wires. The core of the wire must be in close contact with the terminal.

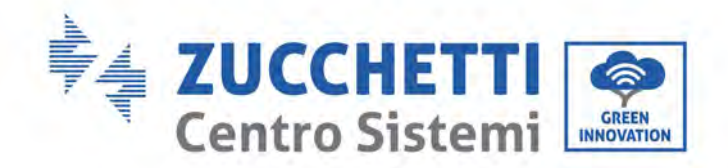

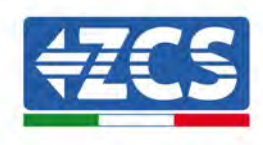

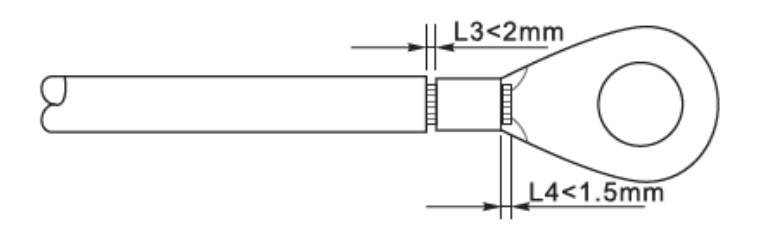

Figure 12 - Preparing the ground cable (2)

3) Install the crimped OT terminal and flat washer using the M6 screw in the hole located on the inverter heatsink, as shown in the figure; tighten the screw to a torque of 5-7 Nm using an Allen key.

**Note**: To ensure the anti-corrosion performances of the ground terminals, apply silica gel on them after connecting the ground cable.

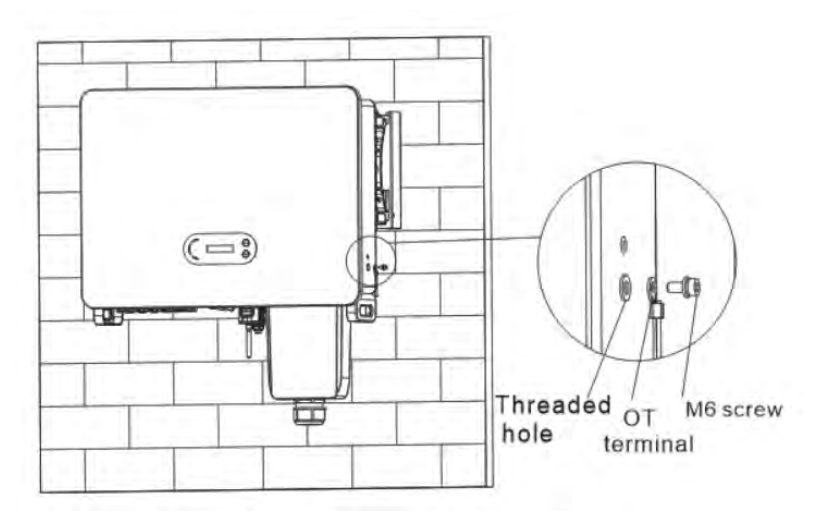

Figure 22 - Inverter external grounding instruction diagram

User's Manual 3PH 60KTL-80KTL-V3 Rev. 1.0 25/10/2024

Identification: MD-AL-GI-00 Rev. 1.0 of 25/10/2024 - Application: GID

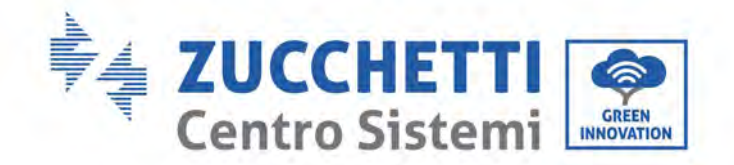

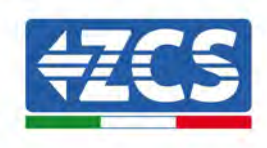

## 4.3. Connecting the DC input power cables

Connect the 3PH 60KTL-80KTL-V3 inverter to the photovoltaic strings using DC input power cables. Select the input mode: the 3PH 60KTL-80KTL-V3 inverter has two MPPTs, which can function either independently or in parallel, depending on how the system was designed. The user can choose the appropriate MPPT operating mode.

#### Independent mode (default):

If the strings are independent (e.g. installed on two separate flaps), the input model must be set to "independent mode."

#### Parallel mode:

If the strings are connected in parallel, the input mode must be set to "parallel mode."

#### Note

Depending on the type of inverter, select the appropriate accessories (cables, fuse holder, fuse, switch, etc.). The open-circuit voltage of the photovoltaic system must be lower than the maximum allowable DC input voltage of the inverter.

| Model                  | 3PH 60KTL-V3  | 3PH 70KTL-V3  | 3PH 75KTL-V3  | 3PH 80KTL-V3  |
|------------------------|---------------|---------------|---------------|---------------|
| Voltage range per MPPT | 180-1000 V DC | 180-1000 V DC | 180-1000 V DC | 180-1000 V DC |
| Maximum input voltage  |               | 1100          | ) V DC        |               |

The positive and negative poles of the panels on the inverter must be connected separately. The power cable must be suitable for photovoltaic applications.

#### Note

The MPPT inputs of the inverter must be populated. If the strings are arranged in parallel, it is recommended to use a Y or T connection cable to double the input currents from the photovoltaic array and populate all the inverter's MPPT inputs as shown in the figure. If the string arrangement is independent, it is sufficient to connect the strings to the MPPT of the inverter.

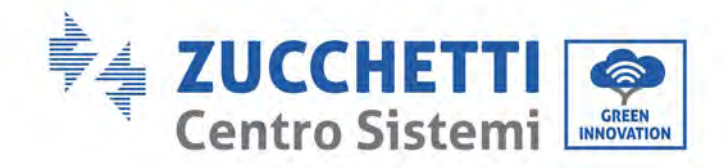

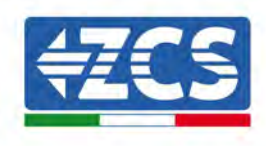

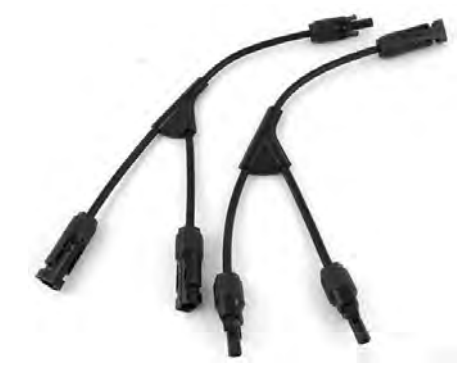

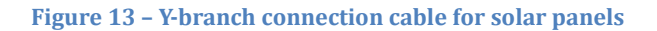

| Note      | <ul> <li>Check the polarity of the PV string to ensure the correct connection of the cables to the string.</li> <li>Do not connect the positive or negative polarities of the PV string to the ground.</li> </ul>                                                                                                    |
|-----------|----------------------------------------------------------------------------------------------------|
|           | <ul> <li>Make sure that the following information is observed. Otherwise, there is a risk of fire.</li> <li>The modules connected in series in each string must have the same brand and model.</li> <li>The open-circuit voltage for each string must be less than or equal to 1100 V DC.</li> <li>The short circuit current for each input must be less than or equal to 50A DC</li> </ul>                                                                     |
| Attention | <ul> <li>The output power for each PV string must be less than or equal to the maximum input power allowable for 3PH 60KTL-80KTL-V3 inverters.</li> <li>The positive and negative terminals of the PV strings must be connected respectively to the positive and negative inputs of the input terminal block.</li> </ul>                                                                                                    |
| Danger    | <ul> <li>Before connecting the power supply, be sure to disconnect the generator's DC switch. When exposed to the sun, the photovoltaic generator produces a voltage that can be dangerous!</li> <li>Before connecting the power supply, make sure that the voltage of the DC cables is within the permissible operating range, below 60 V DC, and that the DC circuit breaker switch is open. Otherwise, the high voltage may cause serious damage.</li> </ul> |

User's Manual 3PH 60KTL-80KTL-V3 Rev. 1.0 25/10/2024
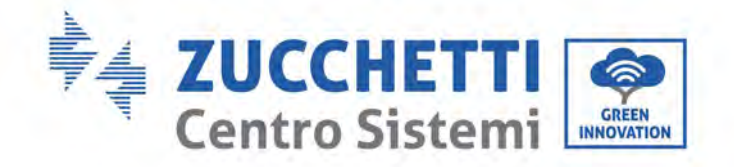

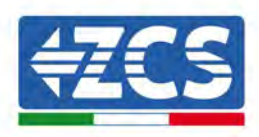

|      | <ul> <li>If the 3PH 60KTL-80KTL-V3 inverter is connected directly to the grid, make sure that the PV strings are not grounded.</li> <li>If the DC voltage has a non-zero value between the positive terminal of the PV strings and the ground, the PV strings are subject to insulation faults. Fix the fault before connecting the cables.</li> <li>If the photovoltaic string is to be grounded, installed a three-phase four-wire insulation transformer on the output side and disable the ISO detection function. In the event of grounding of the string, if an isolation transformer is not installed, the inverter will be damaged.</li> </ul> |
|------|----------------------------------------------------------------------------------------------------|
| Note |                                                                                                    |

#### Context

| Cross section (mm <sup>2</sup> / AWG) | – Outer diameter of cable (mm)  |  |
|---------------------------------------|---------------------------------|--|
| Range                                 | outer diameter of cable (initi) |  |
| 2.5-6.0 / 13-9                        | 6.0 – 9.0                       |  |

 Table 1 - Recommended specifications for DC input cables

The DC input connectors (MC4) are classified into positive and negative connectors, as shown in the figures below.

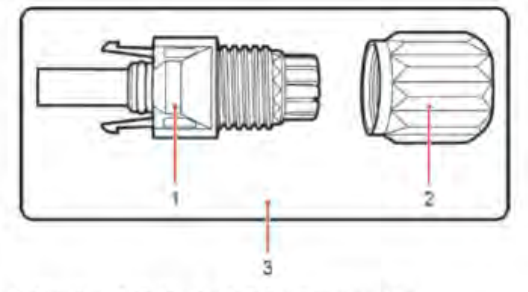

1. Housing 2, Cable gland 3. Positive connector

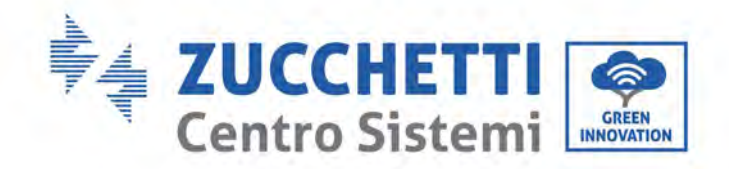

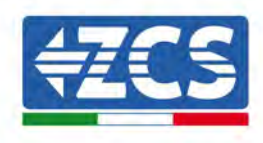

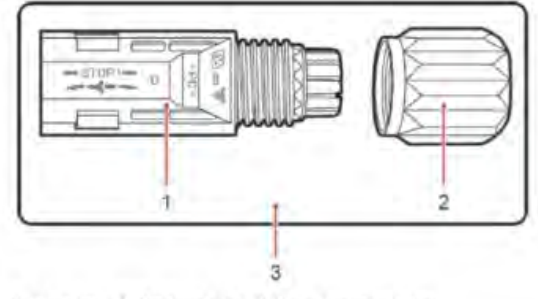

1. Housing 2. Cable gland 3. Negative connector

Figure 14 - Positive (1) and Negative (2) MC4 connectors

#### Note

The positive and negative metal terminals are packed together with the positive and negative connectors, respectively. Separate the positive and negative metal terminals after unpacking the inverter so as to avoid confusing the polarities.

#### Procedure

- 1) Remove the cable glands from the positive and negative connectors.
- 2) Remove an appropriate length of the insulation layer from the positive and negative power cables by using a wire stripper, as shown in the figure.

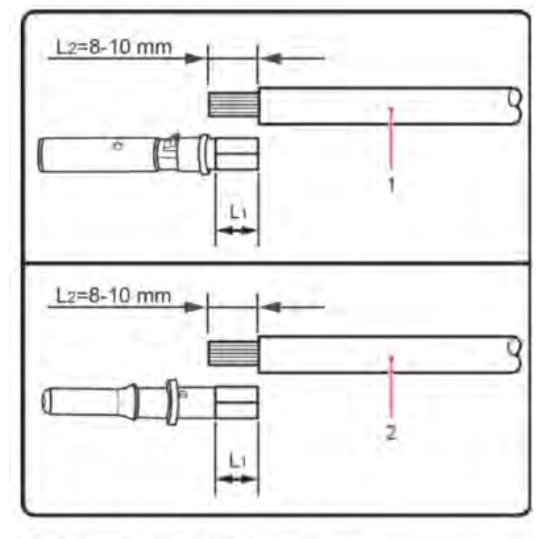

1. Positive power cable 2. Negative power cable

Figure 15 - Connecting the DC input power cables (1)

Note: L2 is approximately 2 or 3 mm longer than L1.

- 3) Insert the positive and negative power cables in the corresponding cable glands.
- 4) Insert the stripped positive and negative power cables in the positive and negative metal terminals respectively, and crimp them using a suitable tool. Make sure that the cables are secured so that they cannot be pulled out with a force of less than 400 N.

User's Manual 3PH 60KTL-80KTL-V3 Rev. 1.0 25/10/2024

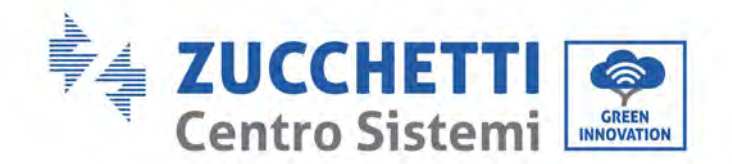

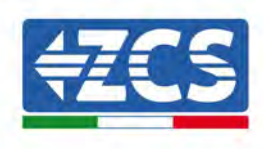

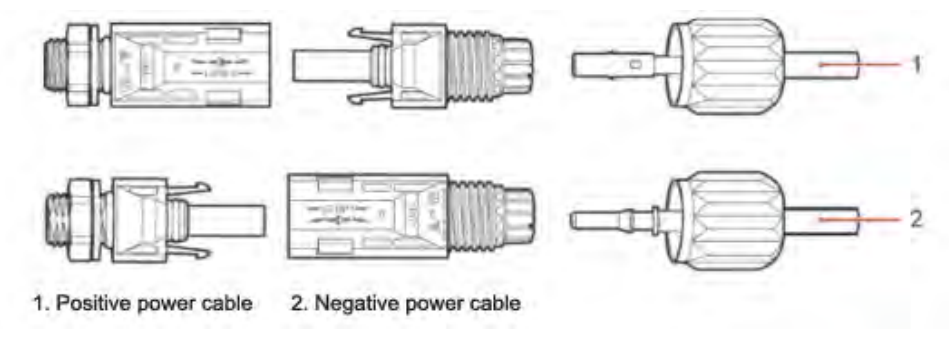

Figure 16 - Connecting the DC input power cables (2)

- 5) Insert the crimped power cables in the corresponding seats until you hear a "click" sound. At that point, the power cables will snap into place.
- 6) Replace the cable glands on the positive and negative connectors and rotate them against the insulation covers.
- 7) Insert the positive and negative connectors in the corresponding DC input terminals of the inverter until you hear a "click" sound, as shown in the figure.

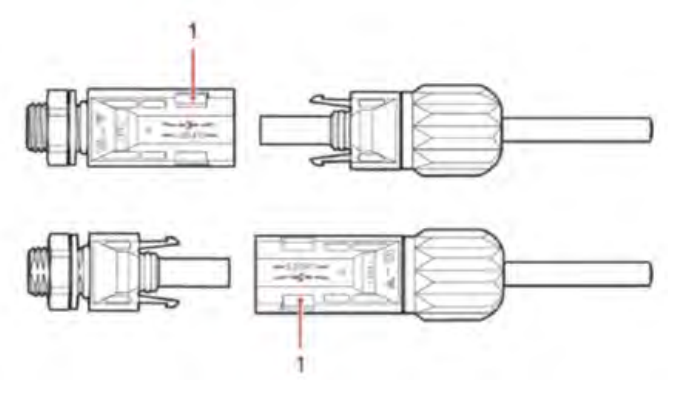

Figure 17 - Connecting the DC input power cables (3)

**Note:** Insert the caps into the unused DC connectors.

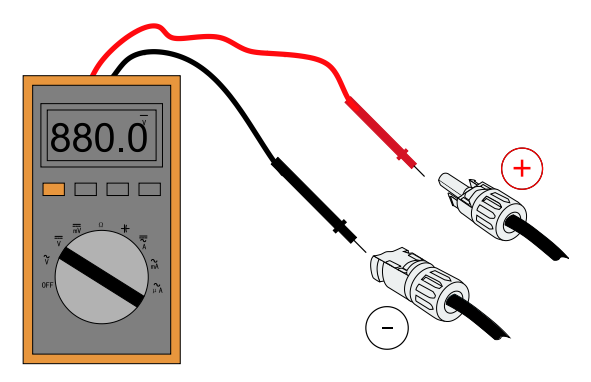

**Note** : Please use multimeter to make sure the PV array positive pole and negative pole! Dealing : If need to remove the PV connector from inverter side, please use the Removal Tool as below diagram, move the connector gently.

User's Manual 3PH 60KTL-80KTL-V3 Rev. 1.0 25/10/2024

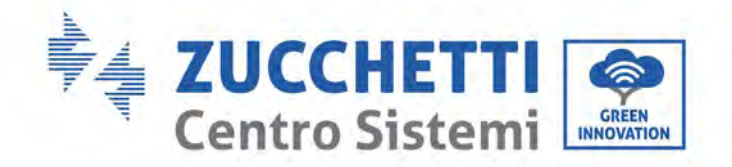

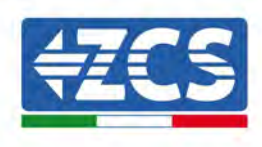

#### **Removal procedure**

To remove the positive and negative connectors from the inverter, insert a removal tool in the bayonet coupling and press the tool with adequate force, as shown in the figure below.

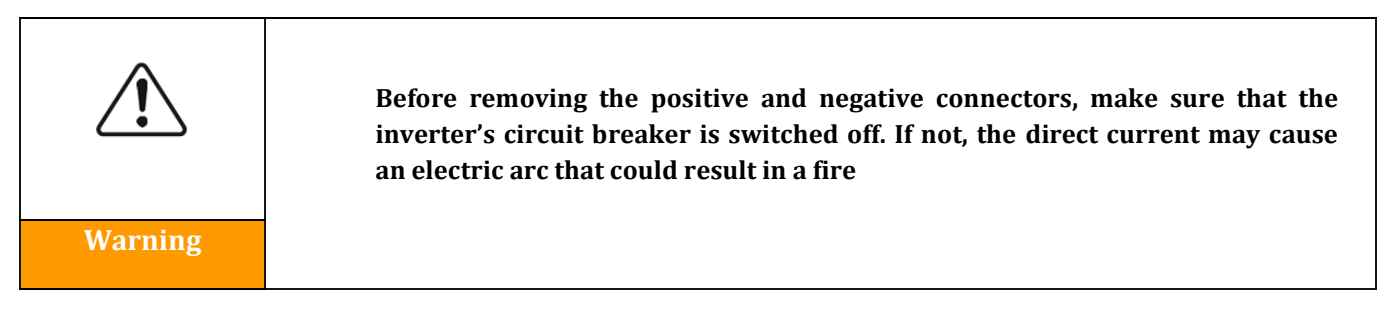

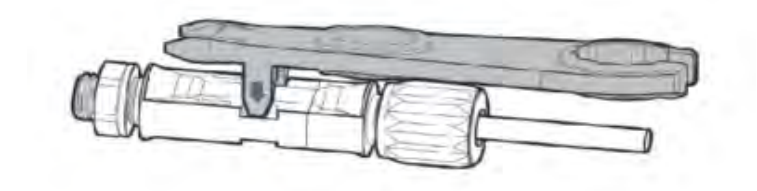

Figure 18 - Removing the DC connector

User's Manual 3PH 60KTL-80KTL-V3 Rev. 1.0 25/10/2024

Identification: MD-AL-GI-00 Rev. 1.0 of 25/10/2024 - Application: GID

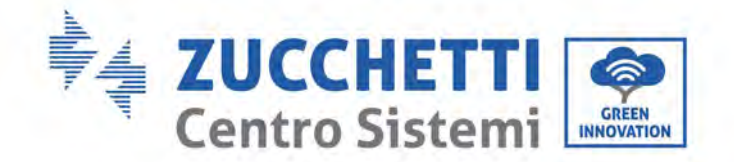

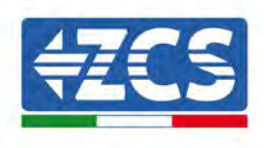

## **Recommended Wiring Method**

The inverter has a total of 20 DC input terminals, of which the MPPT1 branch path is ... MPPT4 is controlled by DC SWITCH 1, the branch path of MPPT5... MPPT7 is controlled by DC SWITCH 2 and the branch path of MPPT8... MPPT10 is controlled by the DC SWITCH 3. It is recommended that all PV input terminals be evenly distributed over the MPPT1... MPPT10 branches, and the maximum current of each MPPT is controlled at 40A, and the maximum current of each MPPT branch is 20A. When the maximum current of each MPPT branch is 20A, in order to give full play to the power generation capacity of the PV string and extend the service life of the inverter, when the number of input strings is 12... The recommended method of connection of DC input terminals is as follows:

| Enter the number of strings | Terminal selection                                                                                      |
|-----------------------------|----------------------------------------------------------------------------------------------------|
|                             | MPPT1/MPPT2/MPPT3/MPPT4/MPPT5/MPPT6                                                                     |
| Six                         | are each connected to a string                                                                          |
| Seven                       | MPPT1 is connected to two strings<br>MPPT2/MPPT3/MPPT4/MPPT5/MPPT6 are each<br>connected to one string  |
| Eight                       | MPPT1/MPPT2 are connected to two strings<br>MPPT3/MPPT4/MPPT5/MPPT6 are each connected to one<br>string |
| Nine                        | MPPT1/MPPT2/MPPT3 are connected to two strings<br>MPPT4/MPPT5/MPPT6 are each connected to one string    |
| Ten                         | MPPT1/MPPT2/MPPT3/MPPT4 are connected to two strings<br>MPPT5/MPPT6 are each connected to one string    |
| Eleven                      | MPPT1/MPPT2/MPPT3/MPPT4/MPPT5 are connected to two strings MPPT6 is connected to one string             |
| Twelve                      | MPPT1/MPPT2/MPPT3/MPPT4/MPPT5/MPPT6 are connected to two strings                                        |

**Note:** PV1/PV2 two string voltages should be as consistent as possible, same thing applies to PV3/PV4 PV5/PV6 PV7/PV8 PV9/PV10 PV11/PV2 PV13/PV14 PV15/PV16 PV17/PV18/PV19/PV20.

User's Manual 3PH 60KTL-80KTL-V3 Rev. 1.0 25/10/2024

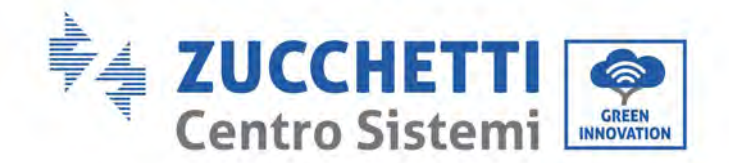

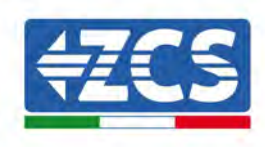

# 4.4. Connecting the AC output power cables

Connect the inverter to the AC power distribution network or power grid using AC power cables.

|         | <ul> <li>Do not use the same AC circuit breaker for multiple inverters.</li> <li>Do not install loads between the inverter and the AC circuit breaker.</li> <li>The switch used as a disconnection device should always be operational and ready to operate.</li> <li>In Italy, each grid-connected photovoltaic system with a power output of more than 11.08 kW must be equipped with an external interface device (SPI)</li> </ul> |
|---------|----------------------------------------------------------------------------------------------------|
| Warning | interface device (SPI)                                                                                                    |

#### Context

All the AC power cables used for the inverter must be 5-pole outdoor cables. For easier installation, use flexible cables. The table lists the recommended specifications for cables and circuit breakers.

| Туре                                           | 3PH 60KTL-V3             | 3PH 70KTL-V3             | 3PH 75KTL-V3             | 3PH 80KTL-V3             |
|------------------------------------------------|--------------------------|--------------------------|--------------------------|--------------------------|
| L/N Cross section<br>area of Cu cable<br>(mm²) | 50-70                    | 70-95                    | 70-95                    | 70-95                    |
| PE Cross section<br>area of Cu cable<br>(mm²)  | 16-25                    | 16-25                    | 16-25                    | 16-25                    |
| Muti-core outdoor<br>cable diameter<br>(mm)    | <63                      | <63                      | <63                      | <63                      |
| AC Circuit Breaker<br>specification            | 120A/380V/3P<br>I△N=0.3A | 150A/380V/3P<br>I∆N=0.3A | 150A/380V/3P<br>I∆N=0.3A | 150A/380V/3P<br>I∆N=0.3A |

#### Table 2 - Recommended specifications for AC output cables

**Note**: For safety reasons, make sure to use suitably sized cables, otherwise the current may cause overheating or overloading, which could result in a fire.

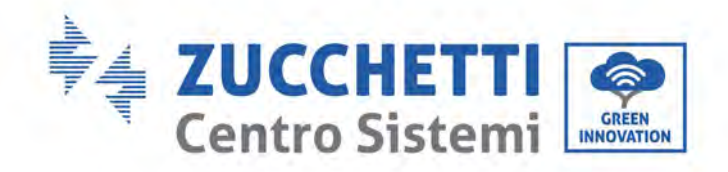

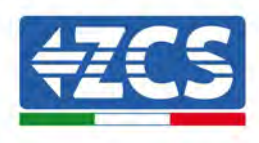

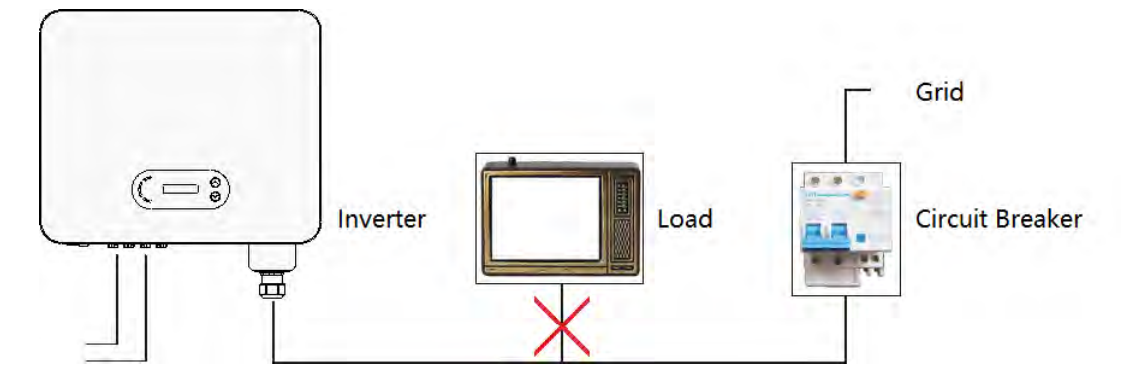

Figure 19 - Do not connect loads between the inverter and circuit breaker

#### Multi-core copper cables

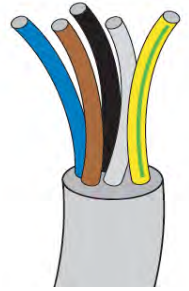

The resistance at connection point must less than  $2\Omega$ . The cross-section of the power line must be sized in order to prevent unwanted disconnections of the inverter from the grid due to high impedance of the cable connecting the inverter to the point of supply. In addition, the AC cable must be correctly sized to ensure that the loss of power on the cable is less than 1% of the rated power and to ensure the proper functioning of the anti-islanding protection. The cable length from the inverter to the grid should not exceed 100 metres.

The figure below shows the relationship between the power loss in the cable, its length and the cross-section area.

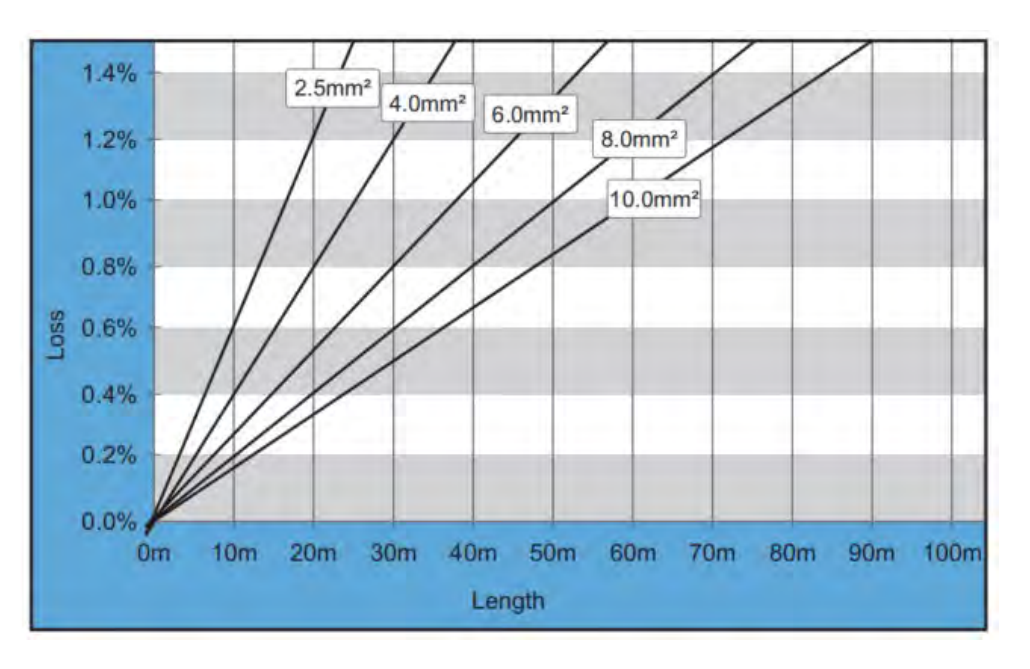

Figure 30 - Relation between cable length, cross section area and power loss

User's Manual 3PH 60KTL-80KTL-V3 Rev. 1.0 25/10/2024

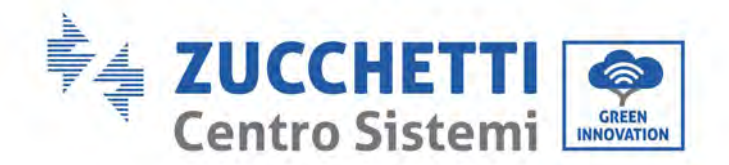

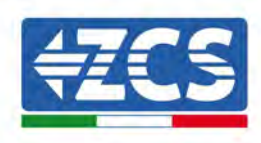

The 3PH 60KTL-80KTL-V3 inverters are three-phase output inverters that fully comply with the local grid connection requirements and safety standards.

The inverters are equipped with AC output connectors with IP65 protection suitable for photovoltaic use; customers must provide their own AC output cable connections.

#### Cable connection procedure

1) Remove the AC waterproof cover screw with a screwdriver, and take out the stopper in the PG waterproof joint.

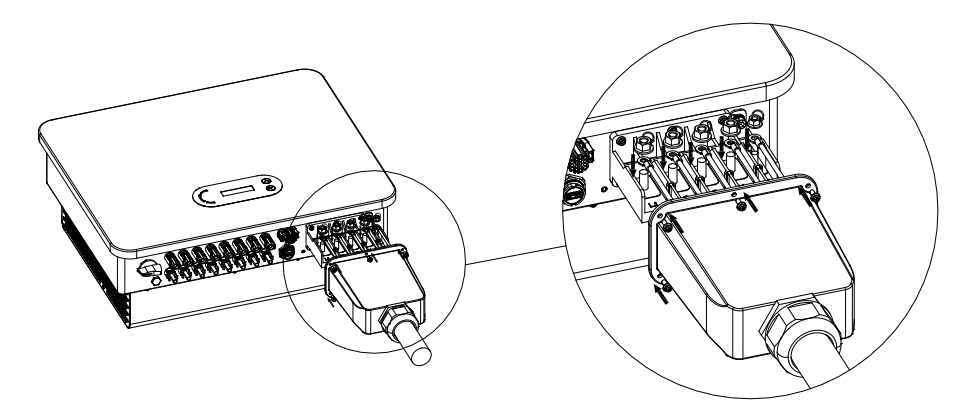

Figure 20 - Connecting the AC output cables (1)

2) Select the appropriate cable diameter, process the cable according to the following picture size requirements, and then pass through PG waterproof joint. The PE wire is connected to the grounding position of the container. External PE refer to fFigure Inverter external grounding instruction diagram.

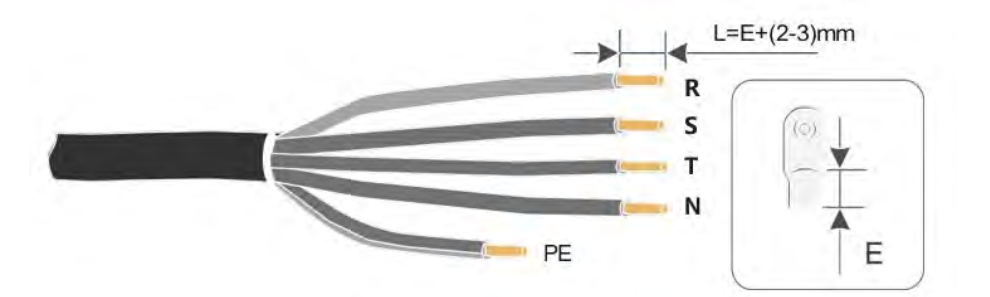

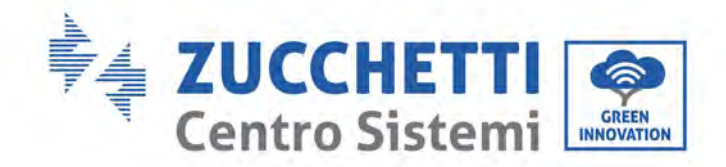

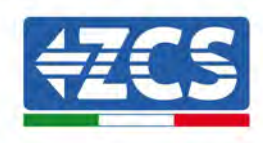

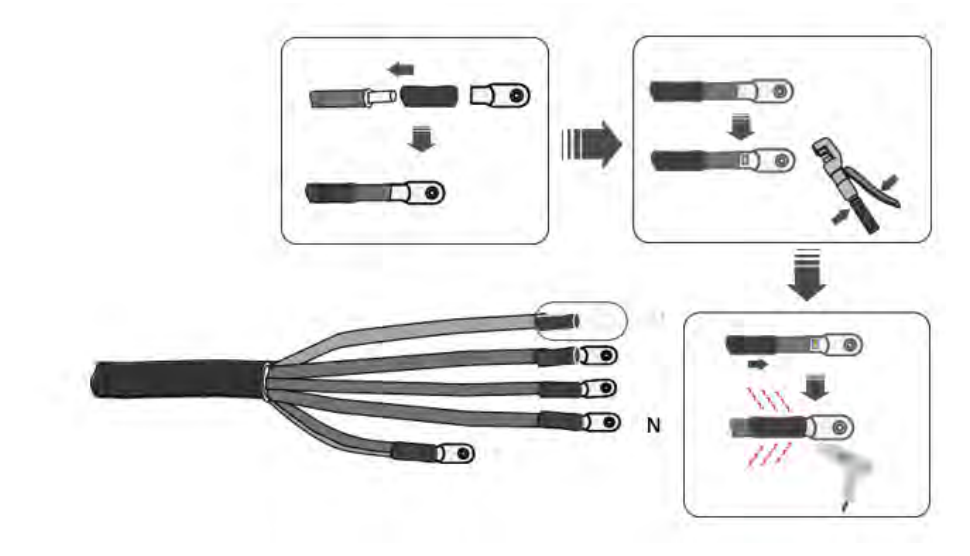

Figure 21 - Connecting the AC output cables (2)

- 3) Connect the AC power cable according to the following criteria and as shown in the figure:
  - Connect the yellow-green (ground) cable to the terminal labelled "PE", tighten the wire using a screwdriver;
  - Connect the phase R cable to the terminal labelled "R", tighten the wire using a screwdriver;
  - Connect the phase S cable to the terminal labelled "S", tighten the wire using a screwdriver;
  - Connect the phase T cable to the terminal labelled "T", tighten the wire using a screwdriver;
  - Connect the blue (neutral) cable to the terminal labelled "N", tighten the wire using a screwdriver.

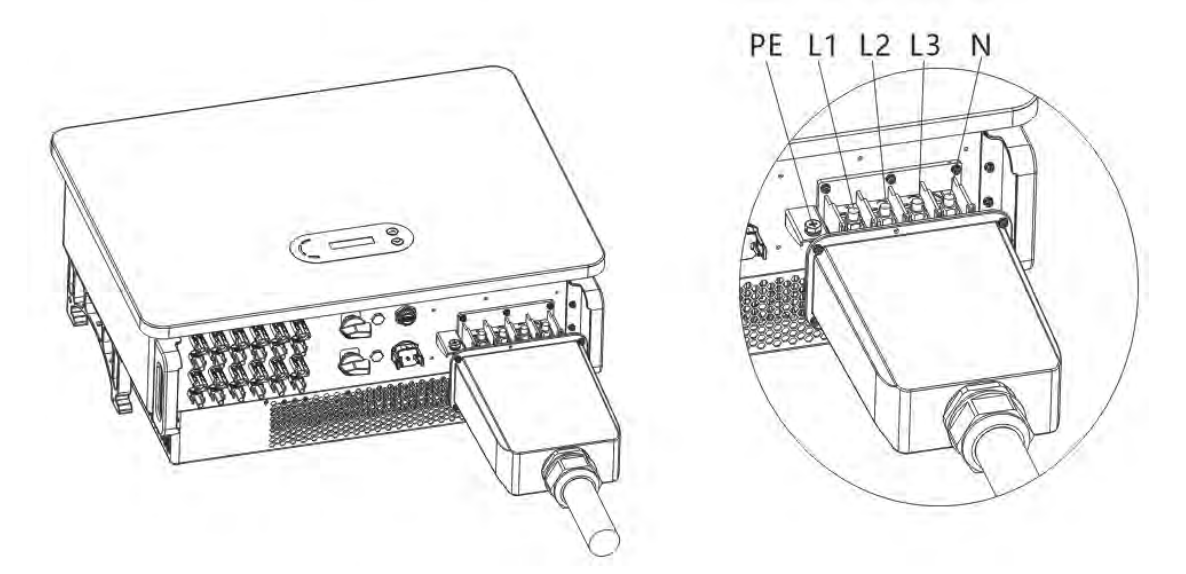

Figure 22a - Connecting the AC output cables (3)

User's Manual 3PH 60KTL-80KTL-V3 Rev. 1.0 25/10/2024

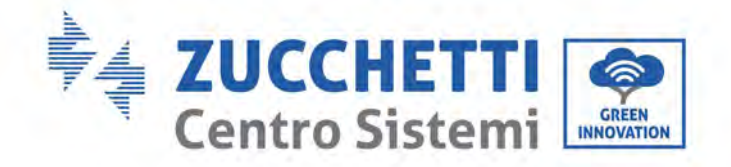

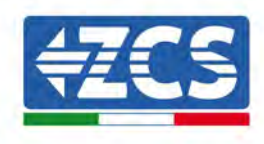

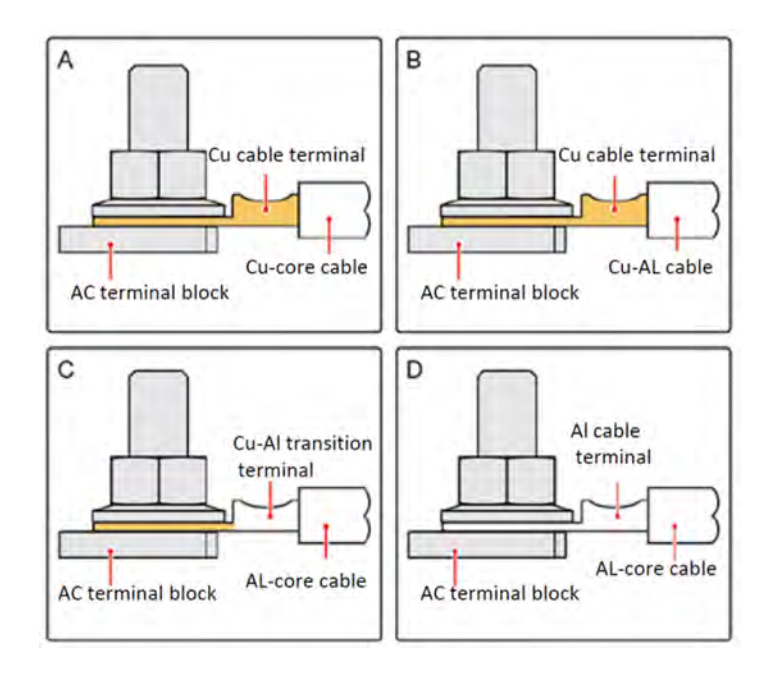

Figure 23b – OT/DT Requirement for terminal connection

4) Secure the clamping cable gland by turning it clockwise; make sure that all the wires are securely connected

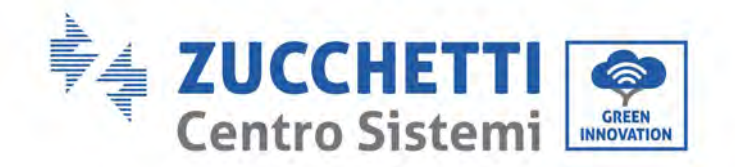

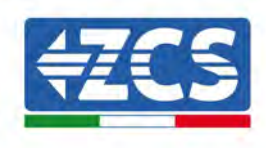

## 4.5. Connecting the communication cables

The 3PH 60KTL-80KTL-V3 inverters have two communication interfaces, the RS485 interface and Wi-Fi interface, as shown in the figure below.

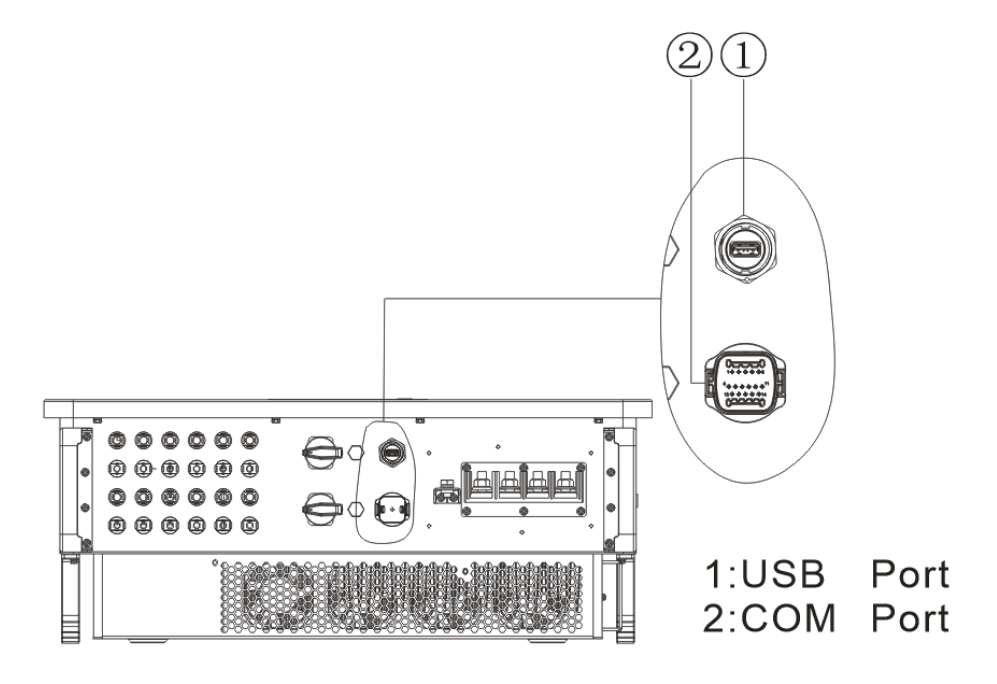

Figure 24 - Bottom view of the 3PH 60KTL-80KTL-V3 inverter

## **USB** Port

Port Description :

|          | USB flash disk access                                       | Use for updating the software                             |
|----------|-------------------------------------------------------------|-----------------------------------------------------------|
| USB port | USB acquisition stick<br>(WIFI / GPRS /<br>Ethernet) access | Use for remote data acquisition and upgrading of inverter |

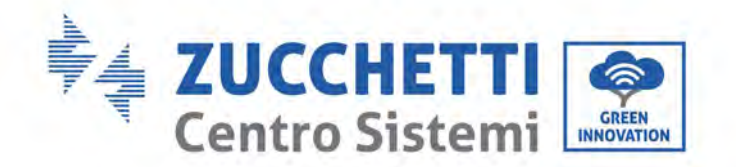

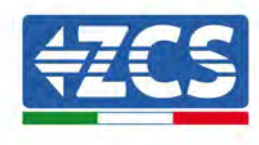

Procedure :

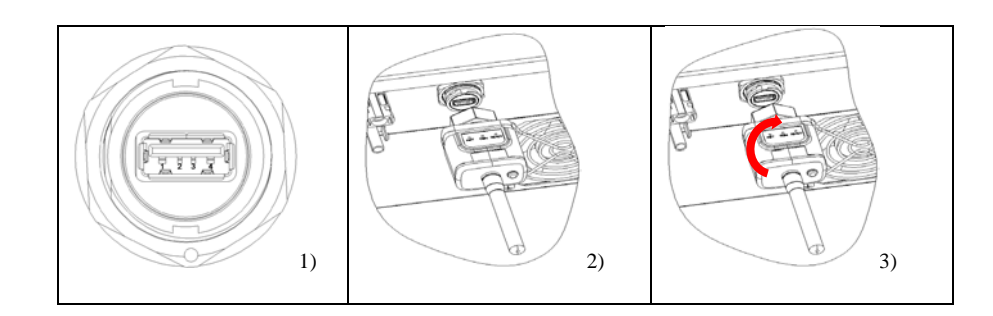

# **COM–Multi function communication port**

Recommend COM cable size:

| Name                           | Туре                                                      | Outer<br>diameter<br>(mm) | Area (mm²) |
|--------------------------------|-----------------------------------------------------------|---------------------------|------------|
| RS485<br>Communication<br>Wire | Outdoor shielded<br>twisted pair meets<br>local standards | 2 or 3core:<br>4~8        | 0.25~1     |

Port Description :

| PIN | Define                   | Function                        | Note                                          |
|-----|--------------------------|---------------------------------|-----------------------------------------------|
| 1   | RS485A                   | RS485 signal+                   |                                               |
| 2   | RS485A                   | RS485 signal+                   | Wire connection<br>monitoring or multiple     |
| 3   | RS485B                   | RS485 signal-                   | inverter monitoring                           |
| 4   | RS485B                   | RS485 signal-                   |                                               |
| 5   | Electric Meter<br>RS485A | Electric meter<br>RS485 signal+ | Wire connection Electric                      |
| 6   | Electric Meter<br>RS485B | Electric meter<br>RS485 signal- | meter                                         |
| 7   | GND.S                    | Communication<br>ground         | As RS485 signal ground or<br>DRMS port ground |

User's Manual 3PH 60KTL-80KTL-V3 Rev. 1.0 25/10/2024

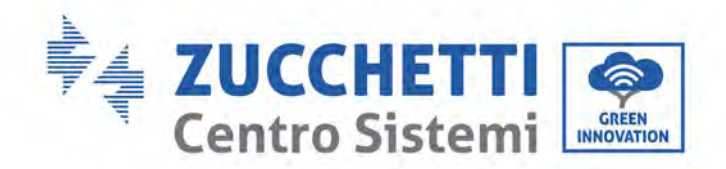

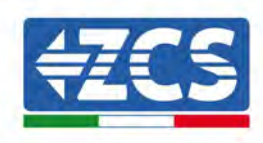

| 8     | DRM0      | Remote shunt<br>down |           |
|-------|-----------|----------------------|-----------|
| 9     | DRM1/5    |                      | DDMC mont |
| 10    | DRM2/6    | DRMS port logical    | DRMS port |
| 11    | DRM3/7    | 10                   |           |
| 12    | DRM4/8    |                      |           |
| 13-16 | Blank PIN | N/A                  | N/A       |

#### Procedure :

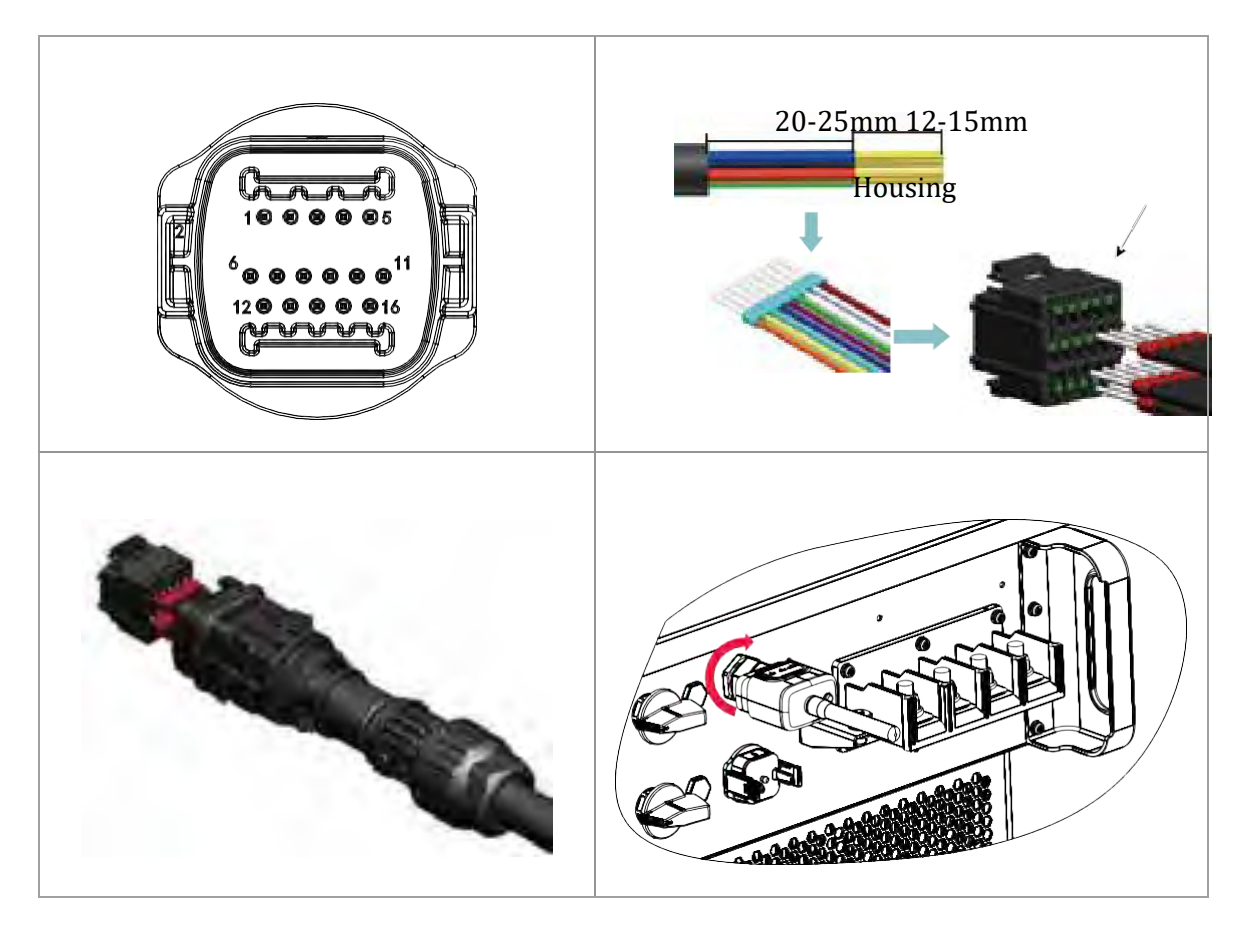

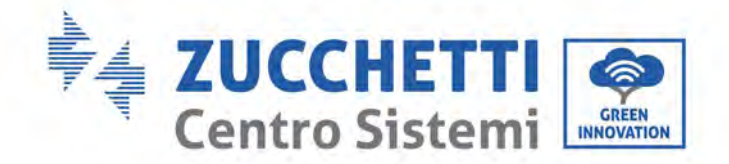

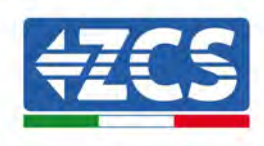

# 5. Commissioning the inverter

# 5.1. Safety inspection before commissioning

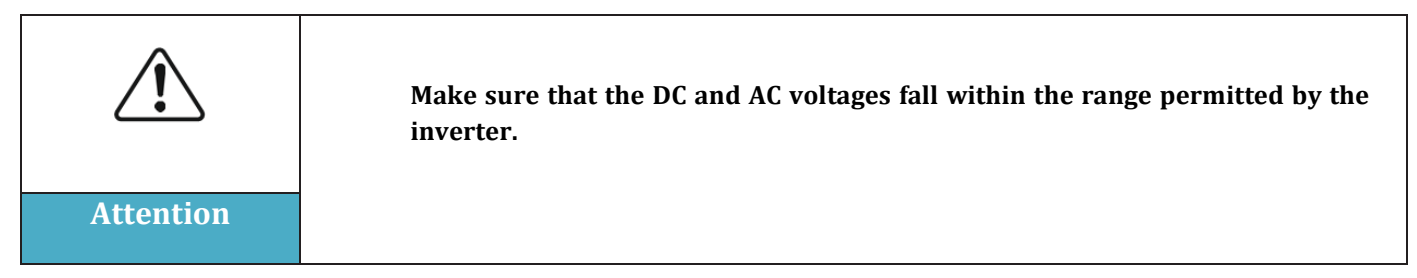

#### • Photovoltaic strings

Before turning on the inverter, it is necessary to examine the photovoltaic string. Check the opencircuit voltage of each photovoltaic panel and compare it with the data in the technical datasheet. - Make sure that the open-circuit voltage of each PV string corresponds to the technical data; - Make sure that the positive and negative polarities are correct.

#### • DC Connection

Make sure that the DC switch of the inverter is off. Use the multi-meter to check the voltage and current on the DC side; check the DC cable, make sure that the positive and negative poles are not inverted, and are consistent with the positive and negative poles of the photovoltaic string; otherwise, the inverter may suffer irreparable damage. Compare the voltage of each string connected to the same MPPT; if the difference is more than 3%, the PV string may be damaged. The maximum DC voltage (if the minimum operating temperature allowable is reached) should be less than 1100 V. Make sure that all the photovoltaic strings are securely connected to the input of the inverter.

#### • AC Connection

Make sure that the AC switch of the inverter is off. Check that the phases of the inverter are correctly connected to the grid (R, S, T, N, PE). Check that the type of AC grid in which the inverter is installed is correct (TN-C, TN-S, TT). Check that the voltage of each phase is within the correct range. If possible, measure the THD; if there is too much distortion, the inverter may not operate properly.

#### • Installing the front cover and the clamping screws

## 5.2. Starting the inverter

- 1) Turn ON the DC switch both on the field panel and on the photovoltaic inverter (if present); wait for the screen to turn on.
- 2) Set the correct country code.
- 3) Turn ON the AC switch installed on the wall. When the photovoltaic string generates enough direct current, the inverter will start automatically. The word "normal" shown on the screen indicates the correct functioning of the inverter.

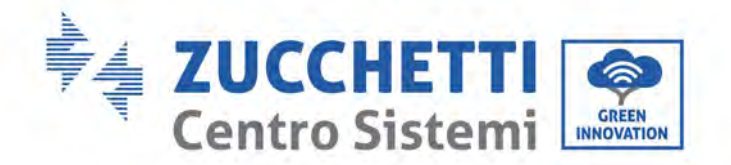

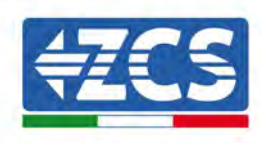

**Note:** Different grid operators in different countries require different specifications regarding the grid connections of PV inverters. Therefore, it is very important to select the correct country code according to the requirements of the local authorities.

If in doubt, consult the system engineer or a qualified electrician.

Zucchetti Centro Sistemi S.p.A. shall not be held responsible for any consequences resulting from the incorrect selection of the country code.

If the inverter indicates the presence of any faults, refer to Troubleshooting and maintenance chapter of this manual or contact the Zucchetti Centro Sistemi S.p.A. technical support.

User's Manual 3PH 60KTL-80KTL-V3 Rev. 1.0 25/10/2024

Identification: MD-AL-GI-00 Rev. 1.0 of 25/10/2024 - Application: GID

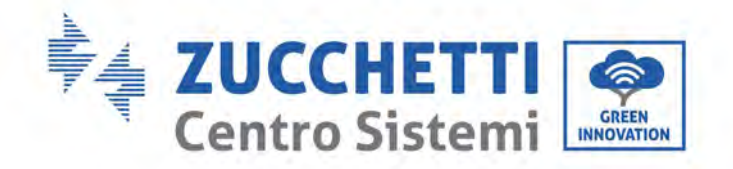

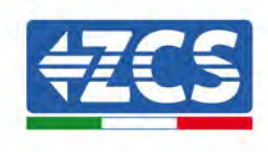

# 6. Operating interface

#### General information in this chapter

This section describes the display and its operation, as well as the buttons and LED indicators of the 3PH 60KTL-80KTL-V3 inverters.

# 6.1. Operating panel and display

#### **Buttons and LED indicators**

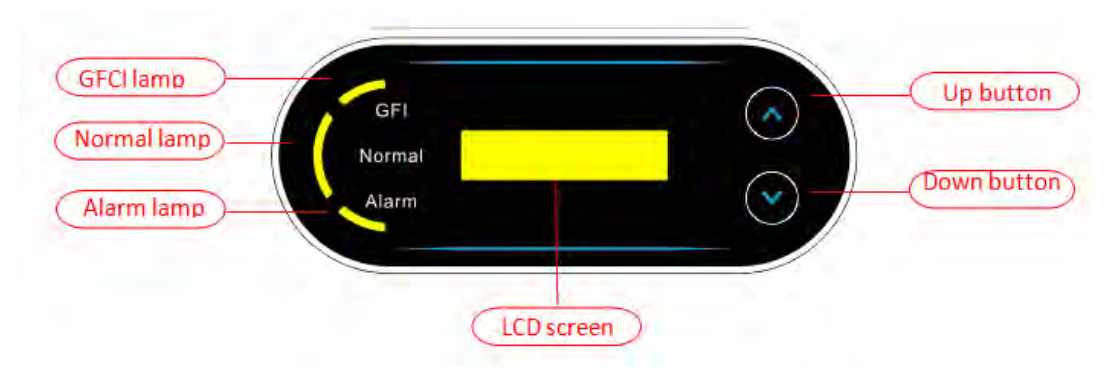

Figure 38 - LCD display with buttons and LED indicators

#### Main buttons:

- "^" Short press UP button = go up
- "^" Long press UP button = exit menu or current interface
- "v" Short press DOWN button = go down
- "v" Long press DOWN button = enter menu or current interface

#### **Indicator lights:**

- "GFI" Red light ON = GFCI faulty
- "Normal" Green light flashing = counting down or checking
- "Normal" Green light ON = Normal
- "Alarm" Red light ON= recoverable or unrecoverable faulty

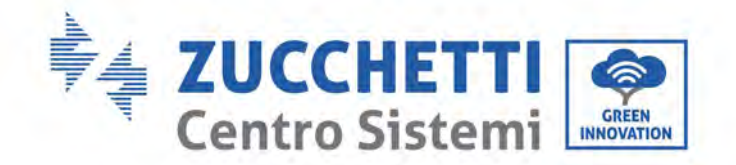

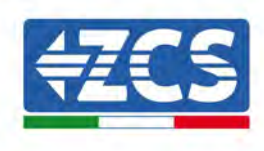

# 6.2. Main interface

LCD interface indicated inverter status, alarm information, communication connection, PV input current and voltage, grid voltage, current and frequency, today generation, total generation.

Inverter working status, PV 1 input voltage and current.

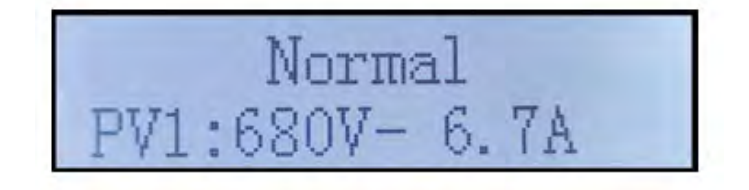

Inverter working status, PV 2 input voltage and current.

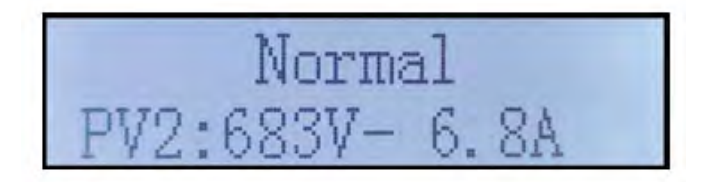

Inverter working status, PV 3 input voltage and current

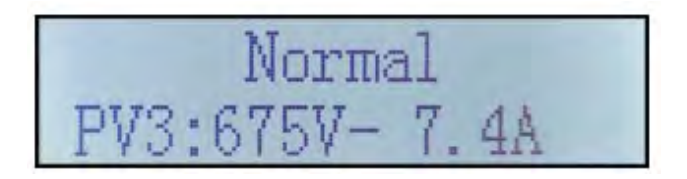

Inverter working status, PV 4 input voltage and current

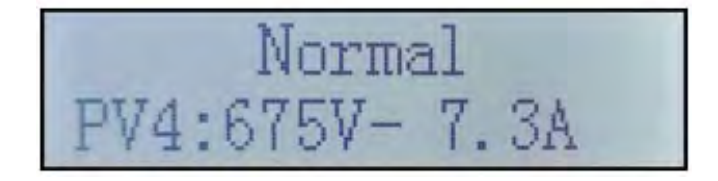

Inverter working status, PV generated power.

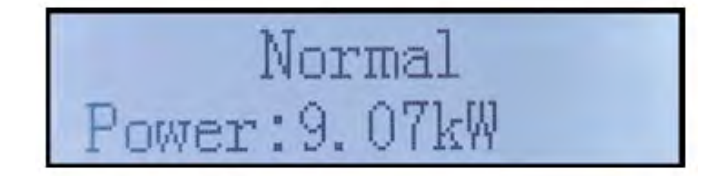

User's Manual 3PH 60KTL-80KTL-V3 Rev. 1.0 25/10/2024

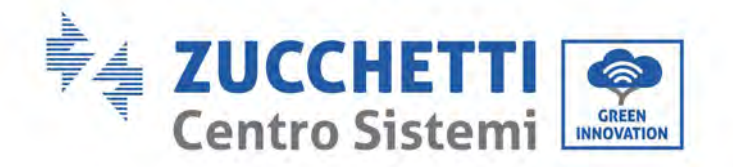

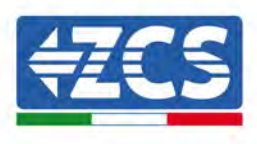

Inverter working status, today generated electricity.

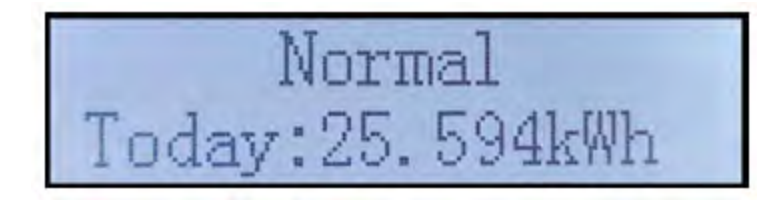

Inverter working status, total generated electricity.

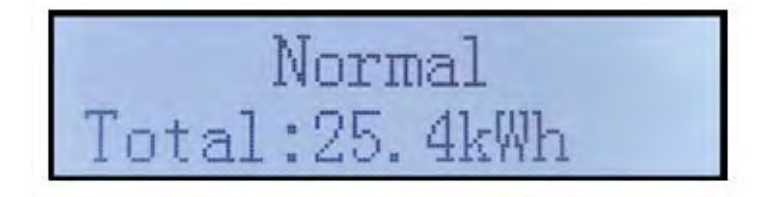

Inverter working status, grid voltage and current.

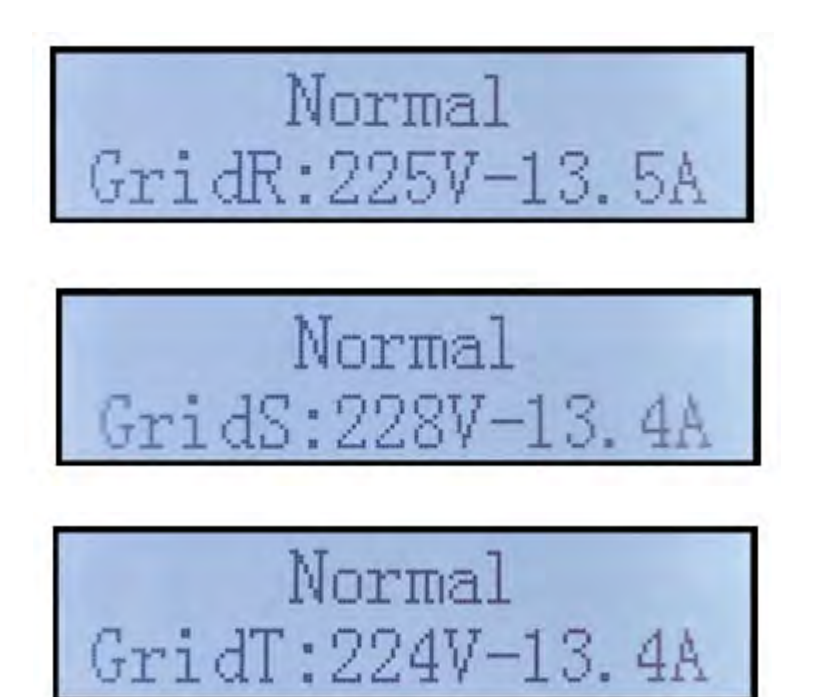

User's Manual 3PH 60KTL-80KTL-V3 Rev. 1.0 25/10/2024

Identification: MD-AL-GI-00 Rev. 1.0 of 25/10/2024 - Application: GID

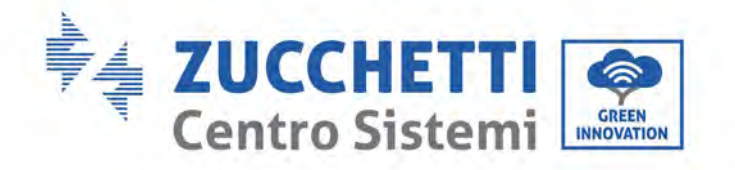

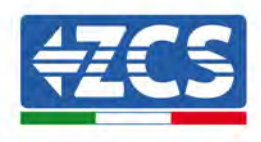

JI/ 114

Inverter working status, grid voltage and frequency.

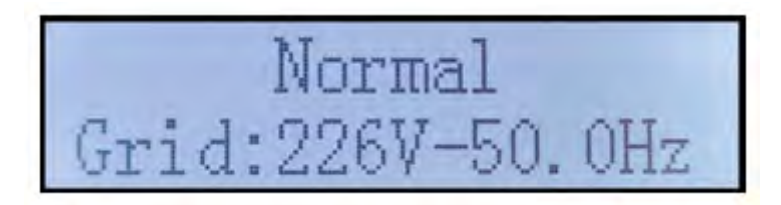

Inverter working status, USB status.

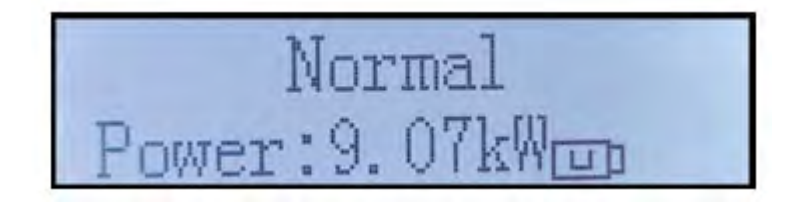

Inverter faulty alarm.

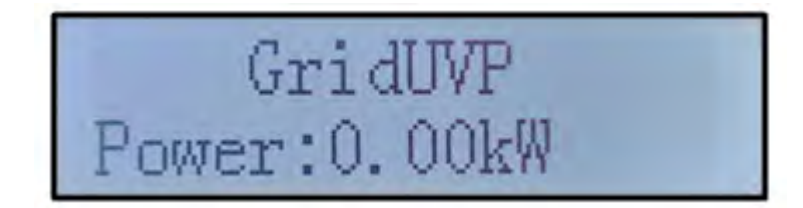

When control board successfully connected with communication board, the LCD display the current state of the inverter, display as shown in the figure below.

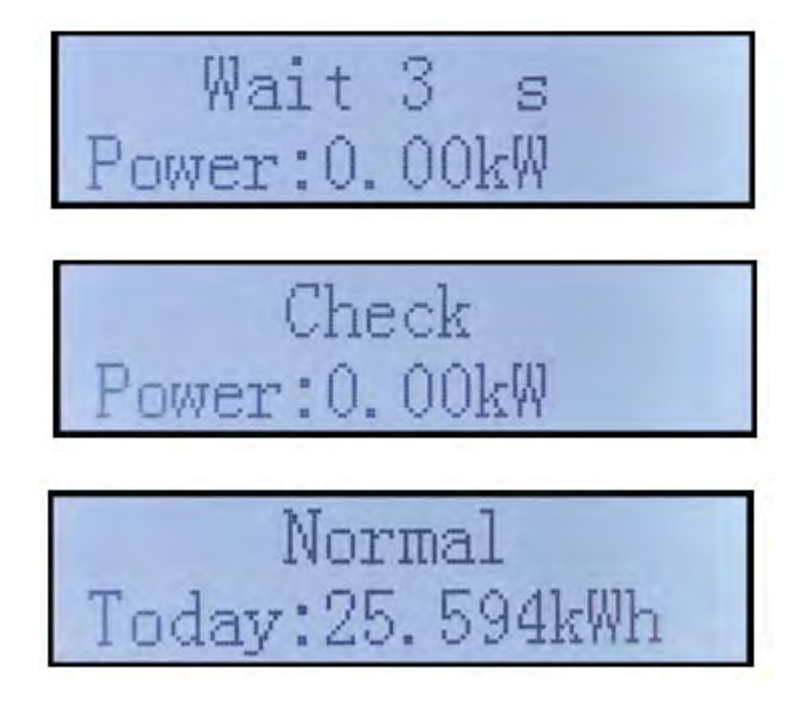

User's Manual 3PH 60KTL-80KTL-V3 Rev. 1.0 25/10/2024

Identification: MD-AL-GI-00 Rev. 1.0 of 25/10/2024 - Application: GID

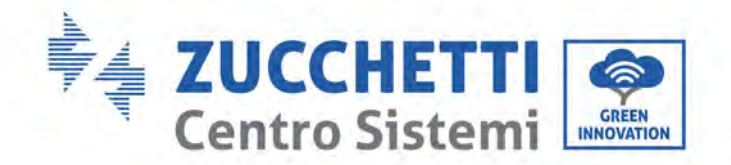

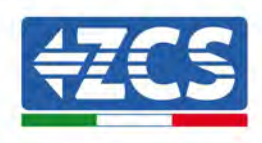

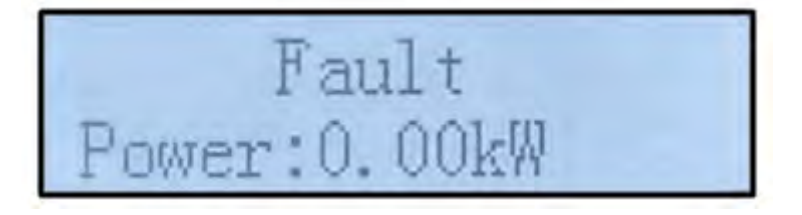

Inverter states includes: wait, check, normal and fault.

#### Inverter statuses include:

**Wait:** the inverter is waiting for the control status at the end of the reconnection time. In this state, the PV voltage must be higher than 200 V, the grid voltage value must be between the minimum and maximum permissible limits, as should the other grid parameters; otherwise, the inverter will go into an error state.

**Check**: the inverter is checking the insulation resistance, relays and other safety requirements. It also runs a self-test to ensure that the software and hardware of the inverter are functioning properly. The inverter switches to the error state or permanent error state if an errors occur.

**Normal**: The inverter is functioning normally and is feeding power into the grid; the inverter will go into a permanent error state if any faults are found.

**Fault:** Fault State: Inverter has encountered recoverable error. It should recover if the errors disappear. If Fault State continues; please check the inverter according error code.

When the control board and communication board connection fail, the LCD display interface as shown in the figure below.

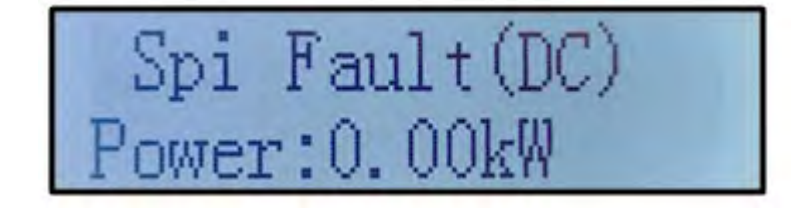

User's Manual 3PH 60KTL-80KTL-V3 Rev. 1.0 25/10/2024

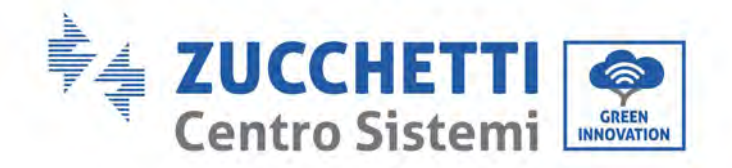

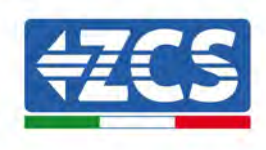

# 6.3. Main menu

Long press the down button under standard interface to enter into main interface, Main interface including below information:

| Normal | Long press DOWN<br>button |
|--------|---------------------------|
|        | 1.Enter Setting           |
|        | 2.Event List              |
|        | 3.SystemInfo              |
|        | 4.Display Time            |
|        | 5.Software Update         |

## (A) Enter setting Interface as below

| 1.Enter | Long press DOWN     |
|---------|---------------------|
| Setting | button              |
|         | 1.Set time          |
|         | 2.Clear Energy      |
|         | 3.Clear Events      |
|         | 4.Country Code      |
|         | 5.On-Off Control    |
|         | 6.Set Energy        |
|         | 7.Set Address       |
|         | 8.Set Input mode    |
|         | 9.Set Language      |
|         | 10.Set AntiReflux   |
|         | 11.Logic Interface  |
|         | 12.IV Curve Scan    |
|         | 13.Set Power Derate |
|         | •                   |

User's Manual 3PH 60KTL-80KTL-V3 Rev. 1.0 25/10/2024

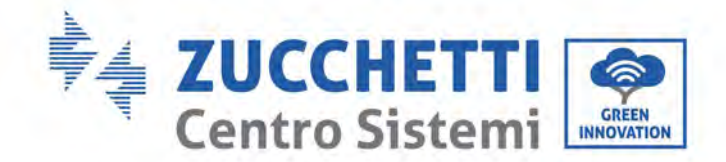

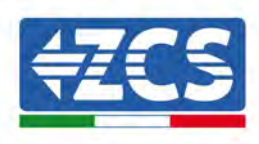

| 14.PCC Select  |
|----------------|
| 15.Reflux Mode |

Long press the button to Enter the main interface of "1. Enter Setting" and long press to enter the setting menu. You can select the content you want to set by short pressing the button.

Note1: Some settings need to enter the password (the default password is 0001), when entering the password, short press to change the number, long press to confirm the current number, and long press after entering the correct password. If "password error, try again" appears, you will need to re-enter the correct password.

#### • Date and time

Set the system time for the inverter.

#### • Clear Energy

Clean the inverter of the total power generation.

#### • Clear Events

Clean up the historical events recorded in the inverter.

#### • Country code

User can modify the Safety parameters of the machine through the USB flash disk, and the user needs to copy the parameter information that needs to be modified into the USB flash disk card in advance.

| Code |     | Country                 | Code |     | Country         |
|------|-----|-------------------------|------|-----|-----------------|
|      | 000 | Germany VDE4105         | 010  | 000 | EU EN50438      |
| 000  | 001 | Germania VDE4110        | 010  | 001 | EU EN50549      |
| 000  | 002 | Germany VDE0126         | 019  | 000 | IEC EN61727     |
|      | 000 | Italia CEI-021 Internal | 020  | 000 | Korea           |
|      | 001 | Italia CEI-016 Italia   | 021  | 000 | Sweden          |
| 001  | 002 | Italia CEI-021 External | 022  | 000 | Europe General  |
|      | 003 | Italia CEI0-21 In Areti | 024  | 000 | Cyprus          |
|      | 000 | Australia               | 025  | 000 | India           |
|      | 001 | Australia AU-WA         | 026  | 000 | Philippines     |
|      | 002 | Australia AU-SA         | 027  | 000 | New Zealand     |
|      | 003 | Australia AU-VIC        |      | 000 | Brazil          |
| 002  | 004 | Australia AU-QLD        | 028  | 001 | Brazil LV       |
| 002  | 005 | Australia AU-VAR        |      | 002 | Brazil 230      |
|      | 006 | Australia AUSGRID       |      | 003 | Brazil 254      |
|      | 007 | Australia Horizon       |      | 000 | Slovakia VSD    |
| 003  | 000 | Spain RD1699            | 029  | 001 | Slovakia SSE    |
| 004  | 000 | Turkey                  |      | 002 | Slovakia ZSD    |
| 0.05 | 000 | Denmark                 | 033  | 000 | Ukraine         |
| 005  | 001 | Denmark TR322           | 035  | 000 | Mexico LV       |
| 006  | 000 | Greece Continent        | 038  | 000 | Wide-Range-60Hz |
| 006  | 001 | Greece island           | 039  | 000 | Ireland EN50438 |
| 007  | 000 | Netherlan               | 040  | 000 | Thailand PEA    |

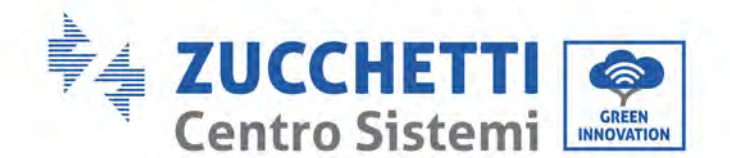

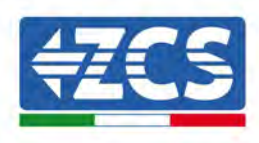

|     |     | d                   |     |     |               |
|-----|-----|---------------------|-----|-----|---------------|
| 008 | 000 | Belgium             |     | 001 | Thailand MEA  |
| 009 | 000 | UK G59/G99          | 042 | 000 | LV-Range-50Hz |
|     | 001 | UK G83/G98          | 044 | 000 | South Africa  |
| 010 | 000 | China               | 046 | 000 | Dubai DEWG    |
|     | 001 | China Taiwan        |     | 001 | Dubai DEWG MV |
| 011 | 000 | France              | 107 | 000 | Croatia       |
|     | 001 | France FAR Arrete23 | 108 | 000 | Lithuania     |
| 012 | 000 | Poland              |     |     |               |

## • On-Off Control

Inverter on-off local control.

#### • Set Energy

Set the total power generation. You can modify the total power generation through this option.

#### • Set address

Set the address (when you need to monitor multiple inverters simultaneously). Default 01.

The Address indicates the address used by the inverter to send its data to the monitoring server. Address 01 is used for single inverters; to extend the monitoring to multiple inverters, use progressive communication addresses.

Note: make sure that the address entered is never 00, because this setting would exclude the possibility of communication between the inverter and the Wi-Fi network or RS485 port.

#### • Set Input mode

3PH 60KTL-80KTL-has 6 MPPTs, these MPPTs can work interdependently, or divided into parallel mode. User can change the setting according to the configuration.

#### • Set Language

Set the inverter display language.

#### • Set AntiReflux

Enable or disable Reflux. If disabled, the output will be the rated power. If enable, continue to set the Reflux power, the maximum power is the rated power. And continue to select PCC sampling points.

The reflux power value set by the anti-reflux function is the maximum power value allowed to be transmitted to the grid.

#### • Logic interface

Enable or disable logical interfaces. It is use for below standard Australia (AS4777), Europe General (50549), German(4105).

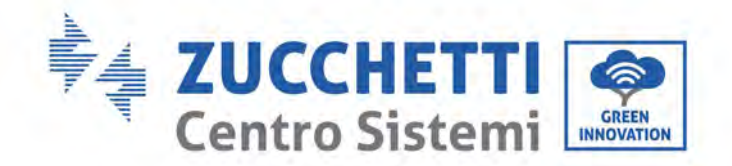

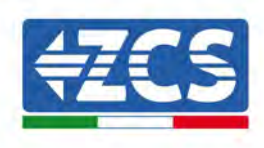

#### • IV Curve Scan

Shadow scanning, when the component is blocked or abnormal, causing multiple power peaks, by enabling this function, the peak point of maximum power can be tracked.

#### • Set Power Derate

Enable or disable the power derate function of the inverter, and set the derate ratio.

#### • PCC Select

Select which way to sample power at the on-grid point.

#### • Reflux Mode

Select reflux mode.

#### (B) Event list

Event List is used to display the real-time event records, including the total number of events and each specific ID No. and happening time. User can enter Event List interface through main interface to check details of real-time event records, Event will be listed by the happening time, and recent events will be listed in the front. Please refer to below picture. Long press the button and short press the button to turn the page in standard interface, then enter into "2. Event List" interface.

| 2. Event List     |                                                                                                    |
|-------------------|----------------------------------------------------------------------------------------------------|
| 1. Current event  | 2. History event                                                                                        |
| Fault information | 001 ID04 06150825<br>(Display the event sequence number, event ID<br>number, and event occurrence time) |

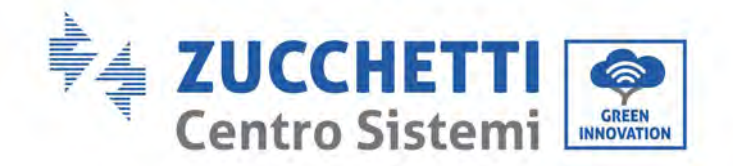

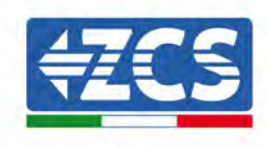

## (C) "SystemInfo" Interface as below

| 3.SystemInfo | Long press DOWN button    |
|--------------|---------------------------|
|              | 1.Inverter Type           |
|              | 2.Serial Number           |
|              | 3.General Soft Version    |
|              | 4.General Hard Version    |
|              | 5.Country Code            |
|              | 6.Safety Software Version |
|              | 7.Safety Hardware Version |
|              | 8.Modbus Address          |
|              | 9.Input Mode              |
|              | 10.Remote State           |
|              | 11.Reflux Enable          |
|              | 12.Reflux Power           |
|              | 13.DRM0                   |
|              | 14.DRMn                   |
|              | 15.MPPT Scan              |
|              | 16.Force Control          |
|              | 17.Power Derate           |
|              | 18.PCC Select             |
|              | 19.Reflux Mode            |
|              |                           |

The user enters the main menu by long pressing the DOWN button, short press and turns the page to select menu contents, then long press the button to enter "3. SystemInfo". Turning the page down can select the system information to view.

#### • Inverter type

Use the "Up" and "Down" keys in the "System Info" menu to move, and the "OK" key to enter menu "1. Inverter type." Here you can see the power of the inverter model

User's Manual 3PH 60KTL-80KTL-V3 Rev. 1.0 25/10/2024

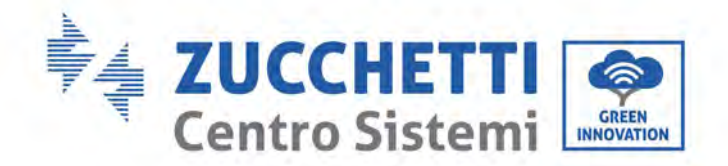

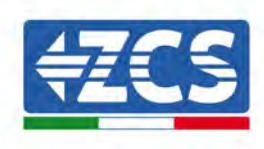

#### • Serial number

Use the "Up" and "Down" keys in the "System Info" menu to move, and the "OK" key to enter menu "2. Serial number." Here you can see the serial number of the inverter.

#### • SW version

Use the "Up" and "Down" keys in the "System Info" menu to move, and the "OK" key to enter menu "3. SW version." Here you can see the software version.

#### • HW version

Use the "Up" and "Down" keys in the "System Info" menu to move, and the "OK" key to enter menu "4. HW version." Here you can see the hardware version.

#### • Country

Use the "Up" and "Down" keys in the "System Info" menu to move, and the "OK" key to enter menu "5. Country." Here you can see the country code that has been set.

#### • Modbus Address

Use the "Up" and "Down" keys in the "System Info" menu to move, and the "OK" key to enter menu "6. Modbus Address." Here you can see the Modbus Address that has been set.

#### • Input

Use the "Up" and "Down" keys in the "System Info" menu to move, and the "OK" key to enter menu "7. Input." Here you can see the type of input of the photovoltaic strings.

#### (D) Display time

Long press the button and short press the button to turn the page in the standard user interface to enter into "4. Display Time", then long press the button to display the current system time.

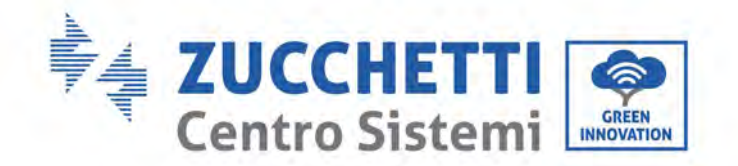

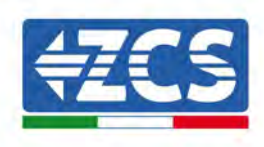

## (E) Software Update

User can update software by USB flash disk, Zucchetti Centro Sistemi S.p.a. will provide the new update software called firmware for user if it is necessary, the user needs to copy the upgrade file to the USB flash disk.

## 6.4. Updating Inverter Software

All Zucchetti hybrid inverters must be updated to the latest fimrware version on the website <u>www.zcsazzurro.com</u> at the first installation, unless the inverter in possession is already updated to the version on the website or to a later one (see image below).

# <u>Do not update</u> the inverter if the <u>firmware</u> version on board it is <u>equal to or</u> <u>higher</u> than that on the <u>ZCS Azzurro website</u>

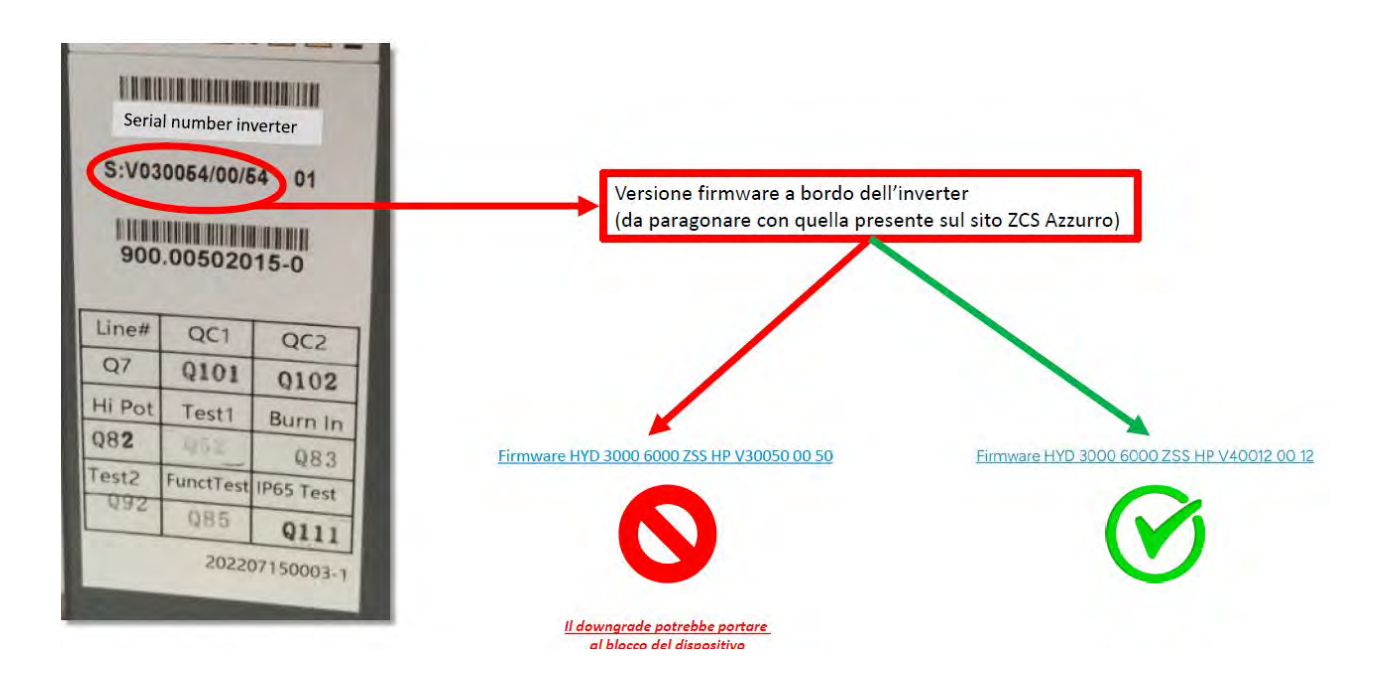

ATTENTION!! Downgrading the inverter firmware version could lead to device failure.

The 3PH 60KTL-80KTL inverters require the use of an 8GB USB stick in order to be upgraded.

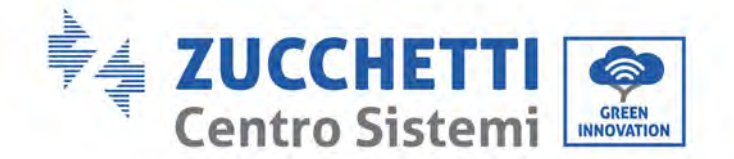

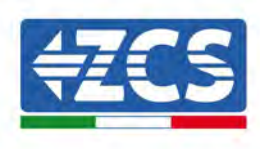

3PH 60KTL-80KTL-V3 inverter offer software upgrade via USB flash drive to maximize inverter performance and avoid inverter operation error caused by software bugs.

**Step 1** : turn off AC circuit breaker and DC switch, remove the communication board cover as below figure. If the RS485 line has been connected, please release the waterproof nut first and make sure the communication line is no longer the force. Then remove the waterproof cover.

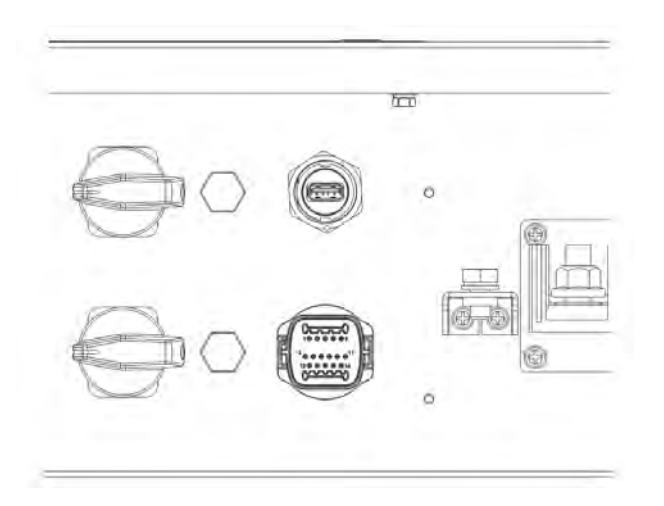

Figure 39 - Remove communication broad cover

**Step 2** : Insert USB into computer.

**Step 3:** Download from the www.zcsazzurro.com website <u>http://www.zcsazzurro.com/</u> in the products section, three-phase inverter, selecting the inverter model you have, under the firmware section the firmware of the inverter you have

**Step 4:** Save only the firmware folder with the .bin files inside the USB flash drive

**Step 5:** Via Safe Removal, Remove the Thumb Drive from Your Computer

**Step 6** : Insert USB flash disk into the USB port of inverter.

**Step 7** : Then turn on DC switch, srceen show "recoverable fault" (as AC circuit breaker still open, inverter cannot detect grid power, so it may show "recoverable fault")

**Step 8** : Long press "DOWN" button to enter the menu, then short press "DOWN" button to find "5. Software Update" in the LCD display, long press "DOWN" button to enter input password interface.

**Step 9** : Input the password, if password is correct, and then begin the update process, the original password is 0715.

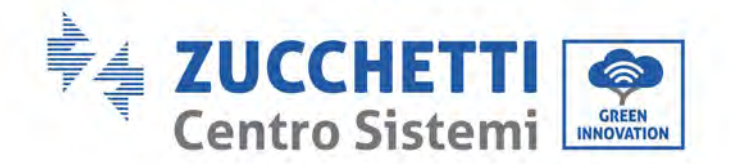

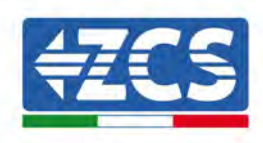

**Step 10** : System update main DSP, slave DSP and ARM in turns. If main DSP update success, the LCD will display "Update DSP1 Success", otherwise display "Update DSP1 Fail"; If slave DSP update success, the LCD will display"Update DSP2 Success", otherwise display "UpdateDSP2 Fail".

**Step 11** : After the update is completed, turn off the DC breaker, wait for the LCD screen extinguish, then recover the communication waterproof and then turn on the DC breaker and AC breaker again, the inverter will enter the running state. User can check the current software version in SystemInfo>>3.SoftVersion.

**Note:** If screen shows "Communication fail", "Update DSP1 fail", "Update DSP2 fail" please turn off the DC switch, wait for the LCD screen turn off, then turn on the DC switch again, then Continue to update from step 5.

User's Manual 3PH 60KTL-80KTL-V3 Rev. 1.0 25/10/2024

Identification: MD-AL-GI-00 Rev. 1.0 of 25/10/2024 - Application: GID

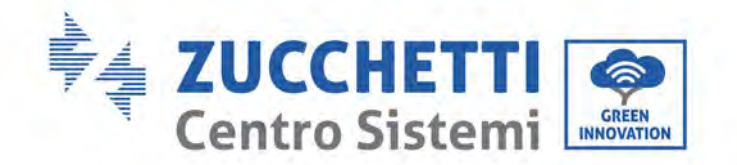

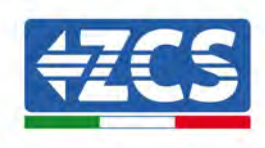

# 7. Troubleshooting and maintenance

# 7.1. Troubleshooting

This section contains information and procedures on how to troubleshoot any faults and errors that may occur during operation of the 3PH 60KTL-80KTL-V3 inverter.

#### If you have any problems with the inverter, please follow these steps.

- Check the warning messages and error codes on the information panel of the inverter. Record them before carrying out any further operation.
- If the inverter does not display any errors, perform the following checks:
  - Is the inverter located in a clean, dry and properly ventilated place?
  - Is the DC switch closed?
  - Are the cables correctly sized and as short as possible?
  - Are the input/output connections and the cables in good condition?
  - Are the configuration settings correct for the type of installation?
  - Are the display panel and flat communication cable correctly connected and not damaged?

Follow the steps below to display the recorded alarms:

Press "Menu/Back" to enter the main menu from the standard interface. Select "Event List" in the menu screen, then press "OK" to access the list of alarms and errors.

| Error<br>code | Error name | Error description                  | Possible solution                                                                                                    |
|---------------|------------|------------------------------------|----------------------------------------------------------------------------------------------------|
| ID01          | GridOVP    | The grid voltage is too<br>high.   | If the alarm occurs occasionally,<br>the probable cause is that the<br>electric grid is in an abnormal                                                                                                    |
| ID02          | GridUVP    | The grid voltage is too<br>low.    | state.<br>The inverter will automatically<br>return to its normal operating<br>state when the electrical grid is<br>restored to its normal state.<br>If the alarm occurs frequently,<br>check whether the grid<br>voltage/frequency is within the |
| ID03          | GridOFP    | The grid frequency is too<br>high. |                                                                                                    |

#### Information on event list

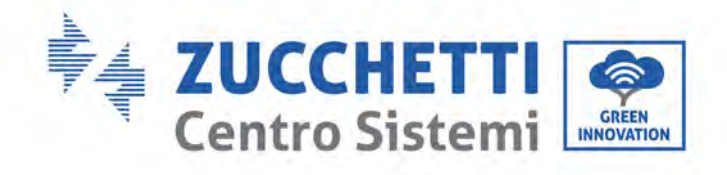

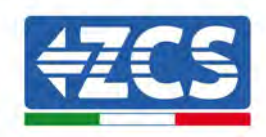

| ID04 | GridUFP         | The grid frequency is too<br>low.                    | correct range. If not, contact<br>technical support. If so, check the<br>AC circuit breaker and the AC<br>wiring of the inverter.<br>If the voltage/frequency is within<br>the acceptable range and the AC<br>wiring is correct while the alarm<br>occurs repeatedly, contact<br>Technical Support to change the<br>grid overvoltage, undervoltage,<br>over-frequency and under-<br>frequency protection points after<br>obtaining approval from the local<br>grid operator. |
|------|-----------------|------------------------------------------------------|----------------------------------------------------------------------------------------------------|
| ID05 | GFCIFault       | Faulty automatic<br>differential circuit<br>breaker. | If the fault occurs occasionally,<br>the possible cause is that the<br>external circuits are abnormal<br>occasionally. inverter<br>automatically returns to normal<br>operating status after the fault is<br>rectified. If the fault occurs<br>frequently and lasts a long time,<br>check whether the insulation<br>resistance between the PV array<br>and earth(ground) is too low,<br>then check the insulation<br>conditions of PV cable.                                 |
| ID06 | OVRT            | OVRT faulty                                          |                                                                                                    |
| ID07 | LVRT            | LVRT faulty                                          | There are internal faults of<br>inverter, turn OFF the "DC<br>switch", wait for 5 minutes, then<br>turn ON the "DC switch" Check                                                                                                    |
| ID08 | IslandFault     | Islanding faulty                                     | whether the fault is rectified. If<br>no, please contact technical<br>support.                                                                                                    |
| ID09 | GridOVPInstant1 | Grid instantaneous<br>voltage too high 1             |                                                                                                    |

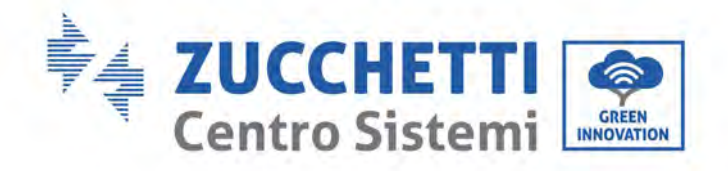

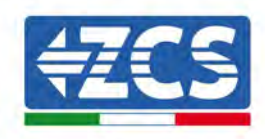

| ID10 | GridOVPInstant2     | Grid instantaneous<br>voltage too high 2  |                                                                                                    |
|------|---------------------|-------------------------------------------|----------------------------------------------------------------------------------------------------|
| ID11 | VGridLineFault      | Grid Line voltage Faulty                  |                                                                                                    |
| ID12 | InvOVP              | Inverter overvolatge                      |                                                                                                    |
| ID17 | HwADFaultIGrid      | The grid current sampling<br>error        |                                                                                                    |
| ID18 | HwADFaultDCI        | The DCI sampling error                    |                                                                                                    |
| ID19 | HwADFaultVGrid(DC)  | Grid voltage sampling<br>faulty (DC side) |                                                                                                    |
| ID20 | HwADFaultVGrid(AC)  | Grid voltage sampling<br>faulty (AC side) |                                                                                                    |
| ID21 | GFCIDeviceFault(DC) | Current leakage sampling<br>(DC side)     |                                                                                                    |
| ID22 | GFCIDeviceFault(AC) | Current leakage sampling<br>(AC side)     | There are internal faults of<br>inverter, turn OFF the "DC<br>switch", wait for 5 minutes, then<br>turn ON the "DC switch" Check |
| ID23 | HwADFaultIdcBranch  | Current Branch sampling<br>faulty         | whether the fault is rectified. If<br>no, please contact technical<br>support.                                                   |
| ID24 | HwADFaultIdc        | DC input current sampling<br>faulty       |                                                                                                    |

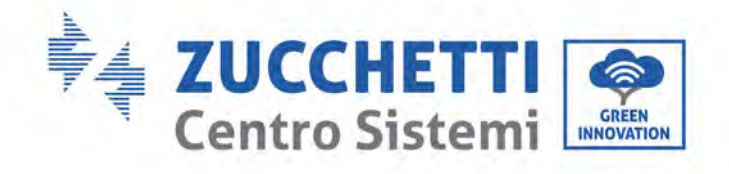

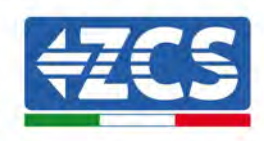

| ID29 | ConsistentFault_GFCI  | The GFCI sampling value<br>between the master DSP<br>and salve DSP is not<br>consistent |                                                                                                    |
|------|-----------------------|-----------------------------------------------------------------------------------------|----------------------------------------------------------------------------------------------------|
| ID30 | ConsistentFault_Vgrid | The Grid voltage sampling<br>value between the master<br>and salve is not consistent    |                                                                                                    |
| ID31 | ConsistentFault_DCI   | DCI consistency error                                                                   |                                                                                                    |
| ID33 | SpiCommFault(DC)      | SPI Communication Faulty<br>(DC side)                                                   |                                                                                                    |
| ID34 | SpiCommFault(AC)      | SPI Communication Faulty<br>(AC side)                                                   | There are internal faults of                                                                              |
| ID35 | SChip_Fault           | Chip Faulty (DC side)                                                                   | switch", wait for 5 minutes, then<br>turn ON the "DC switch". Check<br>whether the fault is rectified. If |
| ID36 | MChip_Fault           | Chip Faulty (AC side)                                                                   | support.                                                                                                  |
| ID37 | HwAuxPowerFault       | Auxiliary power fault                                                                   |                                                                                                    |
| ID38 | InvSoftStartFail      | Inverter failed to output                                                               |                                                                                                    |
| ID41 | RelayFail             | Relay faulty                                                                            | Please check whether the<br>resistance to ground of PV string<br>is too low and whether the               |
| ID42 | IsoFault              | Low isolation faulty                                                                    | insulation of PV cable is damaged.<br>If no, please contact technical<br>support.                         |

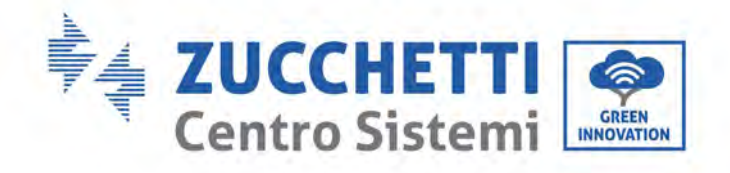

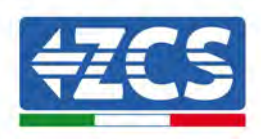

| ID43 | PEConnectFault      | Ground faulty                              |                                                                                                    |
|------|---------------------|--------------------------------------------|----------------------------------------------------------------------------------------------------|
| ID44 | PvConfigError       | Input mode incorrect                       | Please check the wiring of PV<br>string, whether each PV input is<br>independent. If no, please contact<br>technical support.               |
| ID45 | CDTisconnect        | CT Fault                                   | Please check the wiring of input,                                                                                                    |
| ID46 | ReversalCon nection | Input reverse<br>connection error          | output and communication<br>according to the user's manual. If<br>the use method is not ruled out,                                          |
| ID47 | ParallelFault       | Paralle lFault                             | please contact ZCS technical support                                                                                                    |
| ID48 | SNTypeFault         | SN doesn't match Type                      | It is internal fault of inverter.                                                                                                    |
| ID49 | Reserved            | Reserved                                   |                                                                                                    |
| ID50 | TempFault_HeatSink1 | Heat sink1 over-<br>temperature protection | Ensure the installation position<br>and installation method meet the<br>requirements of this user manual.<br>Check whether the ambient      |
| ID51 | Reserved            | Reserved                                   | If yes, improve ventilation to decrease the temperature.                                                                                    |
| ID52 | Reserved            | Reserved                                   | dust and dust, whether there are<br>foreign matters blocking the fan<br>at the air inlet. If so, please<br>improve the ventilation and heat |
| ID53 | Reserved            | Reserved                                   | dissipation of the environment. It<br>is recommended that the inverter<br>should be cleaned once every half<br>a year.                      |
| ID54 | Reserved            | Reserved                                   |                                                                                                    |

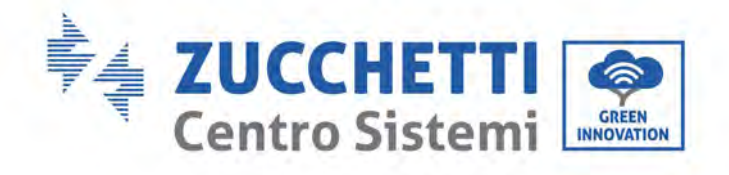

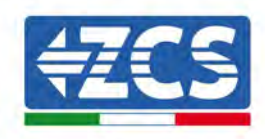

| ID55 | Reserved             | Reserved                                         |                                                                                                    |
|------|----------------------|--------------------------------------------------|----------------------------------------------------------------------------------------------------|
| ID57 | TempFault_Env1       | environment<br>temperature1 protection           |                                                                                                    |
| ID58 | Reserved             | Reserved                                         |                                                                                                    |
| ID59 | TempFault_Inv1       | Model 1 over-temperature<br>protection           |                                                                                                    |
| ID60 | Reserved             | Reserved                                         |                                                                                                    |
| ID61 | Reserved             | Reserved                                         |                                                                                                    |
| ID65 | VbusRmsUnbalance     | Unbalanced RMS value of<br>bus voltage           | There are internal faults of<br>inverter, turn OFF the "DC<br>switch", wait for 5 minutes, then<br>turn ON the "DC switch" Check                                           |
| ID66 | VbusInstantUnbalance | Unbalanced instantaneous<br>value of bus voltage | whether the fault is rectified. If<br>no, please contact technical<br>support.                                                                                             |
| ID67 | BusUVP               | Bus undervoltage during<br>grid connection       | If the configuration of the PV<br>array is correct, could be the sun<br>irradiation is too low. Once sun<br>irradiation back to normal,<br>inverter will work back normal. |
| ID68 | BusZVP               | Bus voltage is low                               | There are internal faults of<br>inverter, turn OFF the "DC<br>switch", wait for 5 minutes, then<br>turn ON the "DC switch" Check                                           |
| ID69 | PVOVP                | PV overvoltage                                   | whether the fault is rectified. If<br>no, please contact technical<br>support.                                                                                             |

User's Manual 3PH 60KTL-80KTL-V3 Rev. 1.0 25/10/2024

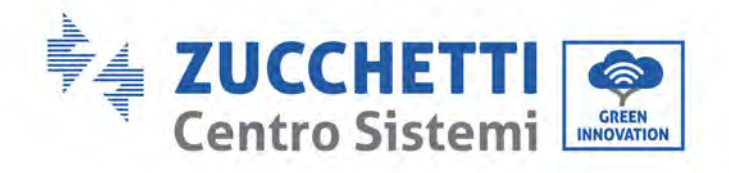

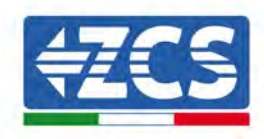

| ID70 | Reserved        | Reserved                                                           |                                                                                                    |
|------|-----------------|--------------------------------------------------------------------|----------------------------------------------------------------------------------------------------|
| ID71 | LLCBusOVP       | LLCBUS overvoltage<br>protection                                   |                                                                                                    |
| ID72 | SwBusRmsOVP     | Inverter bus voltage<br>overvoltage software                       |                                                                                                    |
| ID73 | SwBusInstantOVP | Inverter bus voltage<br>instantaneous value<br>overvoltagesoftware |                                                                                                    |
| ID81 | Reserved        | Reserved                                                           |                                                                                                    |
| ID82 | DciOCP          | Dci overcuurent faulty                                             |                                                                                                    |
| ID83 | SwOCPInstant    | Output instantaneous<br>current protection                         | There are internal faults of                                                                              |
| ID84 | SwBuckBoostOCP  | BuckBoost software<br>overcurrent                                  | switch", wait for 5 minutes, then<br>turn ON the "DC switch". Check<br>whether the fault is rectified. If |
| ID85 | SwAcRmsOCP      | Output RMS current protection                                      | support.                                                                                                  |
| ID86 | SwPvOCPInstant  | PV overcurrent software protection                                 |                                                                                                    |
| ID87 | IpvUnbalance    | PV parallel unbalance                                              |                                                                                                    |
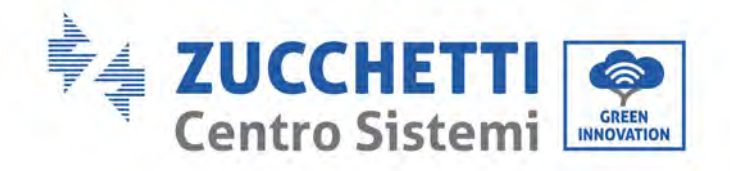

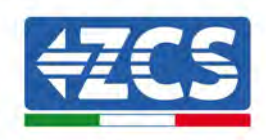

| ID88  | IacUnbalance   | Output current unbalance             |                                                                                                    |
|-------|----------------|--------------------------------------|----------------------------------------------------------------------------------------------------|
| ID89  | AFCIFault      | Arc Fault                            |                                                                                                    |
| ID97  | HwLLCBusOVP    | LLC hardware overvoltage             |                                                                                                    |
| ID98  | HwBusOVP       | Inverter bus hardware<br>overvoltage |                                                                                                    |
| ID99  | HwBuckBoostOCP | BuckBoost hardware<br>overcurrent    |                                                                                                    |
| ID100 | Reserved       | Reserved                             |                                                                                                    |
| ID102 | HwPVOCP        | PV hardware overcurrent              | There are internal faults of                                                                              |
| ID103 | HwACOCP        | AC output hardware<br>overcurrent    | switch", wait for 5 minutes, then<br>turn ON the "DC switch". Check<br>whether the fault is rectified. If |
| ID105 | MeterCommFault | Meters communication<br>fault        | support.                                                                                                  |
| ID106 | SNMachineFault | Serial number model<br>error         |                                                                                                    |
| ID110 | Overload1      | Reserved                             |                                                                                                    |

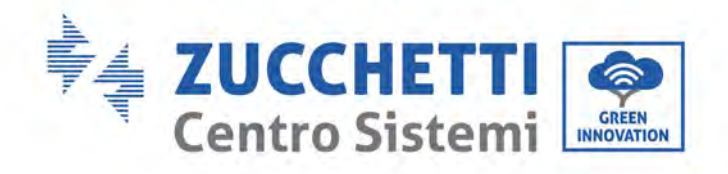

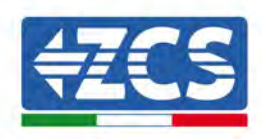

| ID111 | Overload2        | Reserved                 |                                                                                                    |
|-------|------------------|--------------------------|----------------------------------------------------------------------------------------------------|
| ID112 | Overload3        | Reserved                 |                                                                                                    |
| ID113 | OverTempDerating | Overtemperature derating | Ensure the installation position<br>and installation method meet the<br>requirements of this user manual.<br>Check whether the ambient<br>temperature of the installation<br>position exceeds the upper limit.<br>If yes, improve ventilation to<br>decrease the temperature.<br>Check whether the inverter has<br>dust and dust, whether there are<br>foreign matters blocking the fan<br>at the air inlet. If so, please<br>improve the ventilation and heat<br>dissipation of the environment. It<br>is recommended that the inverter<br>should be cleaned once every half<br>a year. |
| ID114 | FreqDerating     | Frequency derating       | If it occurs frequently, please                                                                                                    |
| ID115 | FreqLoading      | Frequency loading        | check whether the grid voltage<br>and grid frequency are within the<br>allowable range of the inverter; if<br>not, please contact the customer                                                                                                    |
| ID116 | VoltDerating     | Voltage derating         | service of Zucchetti Centro<br>Sistemi S.p.a.; if yes, please check<br>whether the connection between<br>the circuit breaker at the AC side                                                                                                    |
| ID117 | VoltLoading      | Voltage loading          | and the output cable is normal.                                                                                                    |
| ID124 | Reserved         | Reserved                 | There are internal faults of<br>inverter, turn OFF the "DC<br>switch", wait for 5 minutes, then<br>turn ON the "DC switch". Check                                                                                                    |

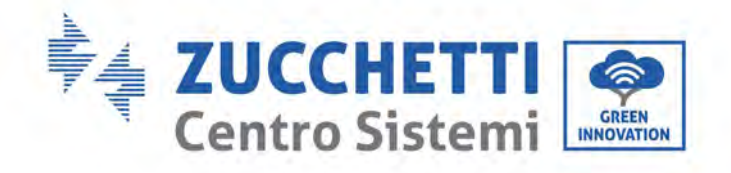

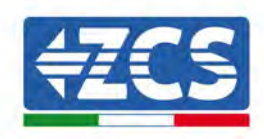

| ID125 | Reserved               | Reserved                                           | whether the fault is rectified. If<br>no, please contact technical<br>support.                                                    |
|-------|------------------------|----------------------------------------------------|----------------------------------------------------------------------------------------------------|
| ID129 | unrecoverHwAcOCP       | Output overcurrent<br>hardwarepermanent fault      |                                                                                                    |
| ID130 | unrecoverBusOVP        | Busovervoltagepermanent<br>fault                   |                                                                                                    |
| ID131 | unrecoverHwBusOVP      | Busovervoltage hardware<br>permanent fault         |                                                                                                    |
| ID132 | unrecoverIpvUnbalance  | PV unbalance current<br>permanent fault            |                                                                                                    |
| ID133 | Reserved               | Reserved                                           | There are internal faults of                                                                                                    |
| ID134 | unrecoverAcOCPInstant  | Output transient<br>overcurrent permanent<br>fault | switch", wait for 5 minutes, then<br>turn ON the "DC switch". Check<br>whether the fault is rectified. If                         |
| ID135 | unrecoverIacUnbalance  | Output current imbalance<br>permanent fault        | support.                                                                                                    |
| ID137 | unrecoverPvConfigError | Input mode configuration permanent fault           |                                                                                                    |
| ID138 | unrecoverPVOCPInstant  | Input overcurrent<br>permanent fault               |                                                                                                    |
| ID139 | unrecoverHwPVOCP       | Input hardware<br>overcurrent permanent<br>fault   | There are internal faults of<br>inverter, turn OFF the "DC<br>switch", wait for 5 minutes, then<br>turn ON the "DC switch". Check |

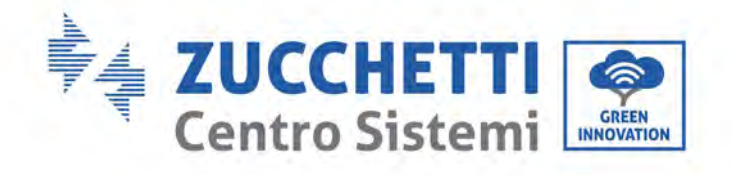

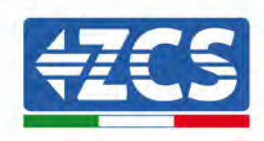

| ID140 | unrecoverRelayFail         | Relay permanent fault               | whether the fault is rectified. If<br>no, please contact technical<br>support.                                                   |
|-------|----------------------------|-------------------------------------|----------------------------------------------------------------------------------------------------|
| ID141 | unrecoverVbusUnbalance     | Bus Unbalanced<br>permanent fault   |                                                                                                    |
| ID142 | LightningProtectionFaultDC | DC SPD failure                      |                                                                                                    |
| ID143 | LightningProtectionFaultAC | AC SPD failure                      |                                                                                                    |
| ID145 | USBFault                   | USB Failure                         |                                                                                                    |
| ID146 | WiFiFault                  | WIFI failure                        |                                                                                                    |
| ID147 | BluetoothFault             | Bluetooth failure                   |                                                                                                    |
| ID148 | RTCFault                   | RTCClock failure                    |                                                                                                    |
| ID149 | CommEEPROMFault            | Communication BOARD<br>EEPROM error | There are internal faults of<br>inverter, turn OFF the "DC<br>switch", wait for 5 minutes, then<br>turn ON the "DC switch" Check |
| ID150 | FlashFault                 | Communication BOARD<br>FLASH error  | whether the fault is rectified. If<br>no, please contact technical<br>support.                                                   |
| ID151 | Reserved                   | Reserved                            |                                                                                                    |

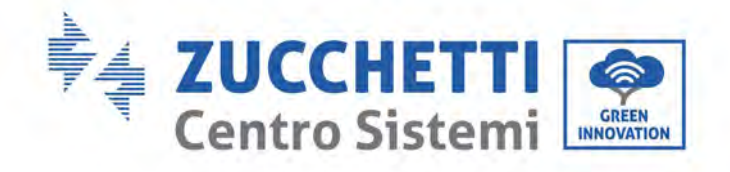

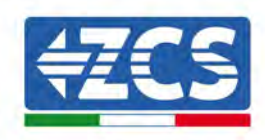

| ID152 | SafetyVerFault    | Satety Version is Fault                      |                                                                                                    |
|-------|-------------------|----------------------------------------------|----------------------------------------------------------------------------------------------------|
| ID153 | SciCommLose(DC)   | SCI communication (DC side)                  |                                                                                                    |
| ID154 | SciCommLose(AC)   | SCI communication (AC side)                  |                                                                                                    |
| ID155 | SciCommLose(Fuse) | SCI communication (DC current combined side) |                                                                                                    |
| ID156 | SoftVerError      | Inconsistent software<br>version             |                                                                                                    |
| ID157 | Reserved          | Reserved                                     |                                                                                                    |
| ID158 | Reserved          | Reserved                                     |                                                                                                    |
| ID161 | ForceShutdown     | ForceShutdown                                | Remote control enables. If it is<br>not controlled by yourself, please<br>disconnect the DC switch of the                               |
| ID162 | RemoteShutdown    | RemoteShutdown                               | inverter, wait for 5 minutes, and<br>then turn on the DC switch.<br>Observe whether the fault has<br>been eliminated after the inverter |
| ID163 | Drms0Shutdown     | Drms0 shunt down                             | is restarted. If not, please contact<br>the customer service of Zucchetti<br>Centro Sistemi S.p.a.                                      |
| ID165 | RemoteDerating    | RemoteDerating                               | Inverter shows ID83 when<br>remote derating. If no one<br>operate this function, please                                                 |

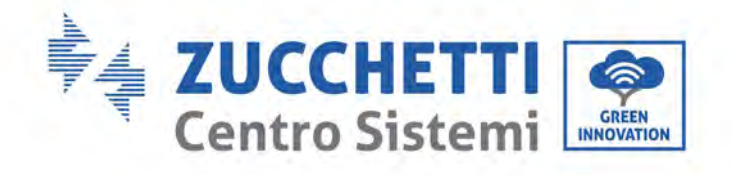

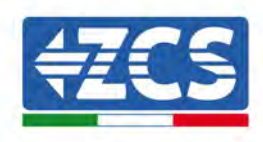

| ID166 | LogicInterfaceDerating | Logical interface derating | check the connection (I/O).                                                                               |
|-------|------------------------|----------------------------|----------------------------------------------------------------------------------------------------|
| ID167 | AlarmAntiRefluxing     | Anti Refluxing derating    |                                                                                                    |
| ID169 | FanFault1              | Fan 1 Alarm                |                                                                                                    |
| ID170 | FanFault2              | Fan 2 Alarm                |                                                                                                    |
| ID171 | FanFault3              | Fan 3 Alarm                |                                                                                                    |
| ID172 | FanFault4              | Fan 4 Alarm                | Check whether the inverter has<br>dust and dust, whether there are                                        |
| ID173 | FanFault5              | Fan 5 Alarm                | at the air inlet. If so, please<br>improve the ventilation and heat<br>dissipation of the environment. It |
| ID174 | FanFault6              | Fan 6 Alarm                | should be cleaned once every half<br>a year.                                                              |
| ID175 | FanFault7              | Fan7 Alarm                 |                                                                                                    |
| ID177 | Reserved               | Reserved                   |                                                                                                    |
| ID178 | Reserved               | Reserved                   |                                                                                                    |

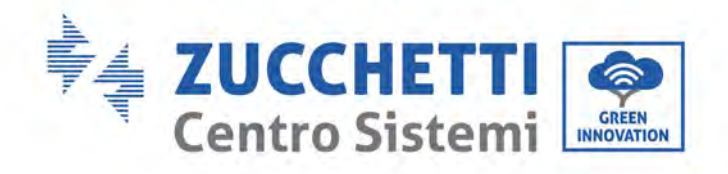

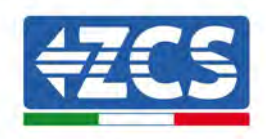

| ID179            | Reserved             | Reserved                          |                                                                                                    |
|------------------|----------------------|-----------------------------------|----------------------------------------------------------------------------------------------------|
| ID180            | Reserved             | Reserved                          |                                                                                                    |
| ID181            | Reserved             | Reserved                          |                                                                                                    |
| ID182            | Reserved             | Reserved                          |                                                                                                    |
| ID193 -<br>ID224 | StringFuse_Fault0-31 | String fuse open circuit<br>alarm | Internal faults of inverter, switch<br>OFF inverter, wait for 5 minutes,<br>then switch ON inverter. Check<br>whether the problem is solved.<br>If not, please contact ZCS<br>technical support. |
| ID225 -<br>ID240 | Reserved             | Reserved                          |                                                                                                    |

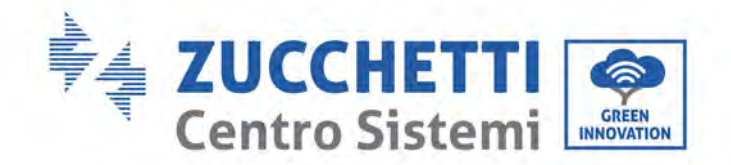

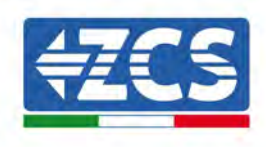

## 7.2. Maintenance

Inverters generally do not need any daily or routine maintenance. But ensure heat sink should not be blocked by dust, dirt or any other items. Before the cleaning, make sure that the DC SWITCH is turned OFF and the circuit breaker between inverter and electrical grid is turned OFF. Wait at least for 5 minutes before the Cleaning.

#### **Cleaning the inverter**

Use an air compressor, a soft dry cloth or soft-bristled brush to clean the inverter. Do not use water, corrosive chemical substances or aggressive detergents to clean the inverter. Disconnect the AC and DC power to the inverter before performing any cleaning operations.

#### Cleaning the heatsink

Use an air compressor, a soft dry cloth or soft-bristled brush to clean the heatsink. Do not use water, corrosive chemical substances or aggressive detergents to clean the heatsink. Disconnect the AC and DC power to the inverter before performing any cleaning operations.

#### Fan cleaning

For inverter 3PH 60KTL-80KTL-V3 with fans, please check if inverter have abnormal sound when inverter is operating. Check if fan on cracks, replace a new fan when necessary. Refers to below section.

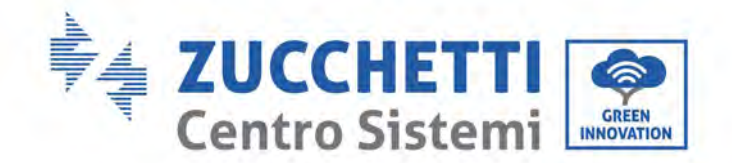

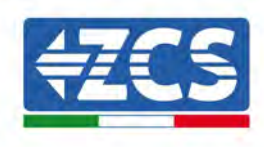

## 7.3. Fan Maintenance and Replacement

Inverters generally do not require daily or routine maintenance. But make sure that the heatsink must not be blocked by dust, dirt, or other elements. Before cleaning, make sure that the DC switch is off and the switch between the inverter and the power grid is off. Wait at least 5 minutes before cleaning.

#### Inverter cleaning

Clean the inverter with a blower and a soft dry cloth or soft bristle brush. DO NOT clean the inverter with water, corrosive chemicals, cleaning agents etc.

#### **Cleaning the Heat Sink**

To ensure proper long-term operation of the inverter, ensure that there is sufficient space for ventilation around the heat sink. Check the heat sink for clogging (dust, snow, etc.) and remove it if present. Clean the heat sink with a blower and a soft dry cloth or soft bristle brush. DO NOT clean the heat sink with water, corrosive chemicals, cleaning agents etc.

## 7.3.1.Fan Maintenance

Fans should be cleaned and maintained regularly for performance and safety reasons.

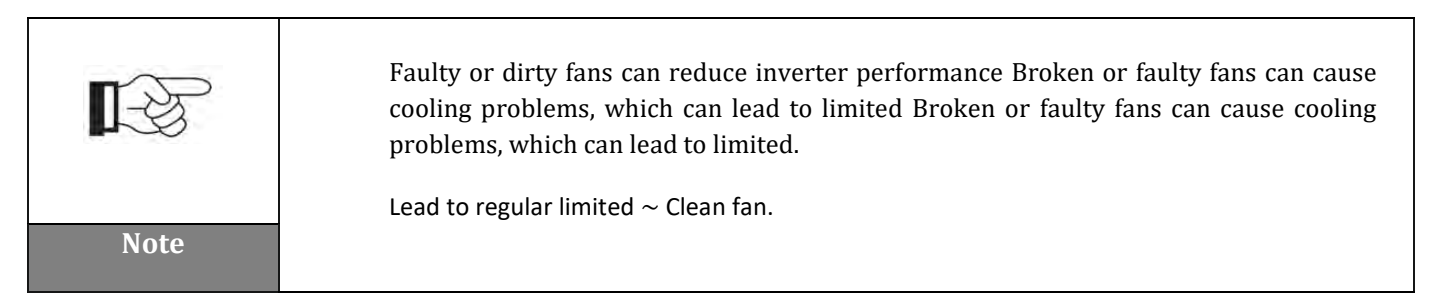

For 3PH 60KTL-80KTL-V3 series inverters with fans, if a fan is broken or malfunctioning, it may cause inverter heat dissipation issues and affect inverter efficiency. Therefore the fans should be regularly cleaned and well maintained as described below.

**Step 1:** With the inverter closed, check the wiring side to make sure all electrical connections are turned off.

**Step 2:** Unscrew the four screws at the corners of the fan base and remove the screw on the fan tray and save it, take out the fan holder about 5-10cm.

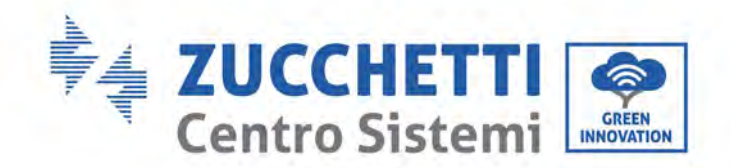

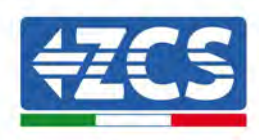

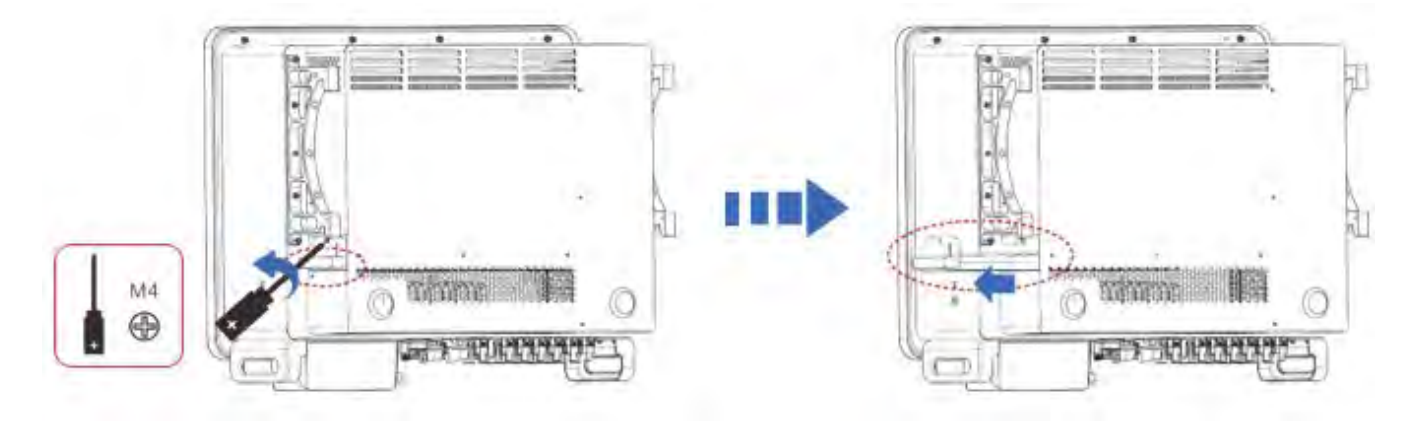

Figure 40 – Unscrew the four screws from the fan base plate

**Step 3** Remove the shared cable ties from the cables, disconnect the connection terminals, and pull out the fan tray.

**Note:** You cannot use brute force to pull out the terminal, it is recommended to use a small screwdriver to press on the movable buckle, and then do the pulling and to insert.

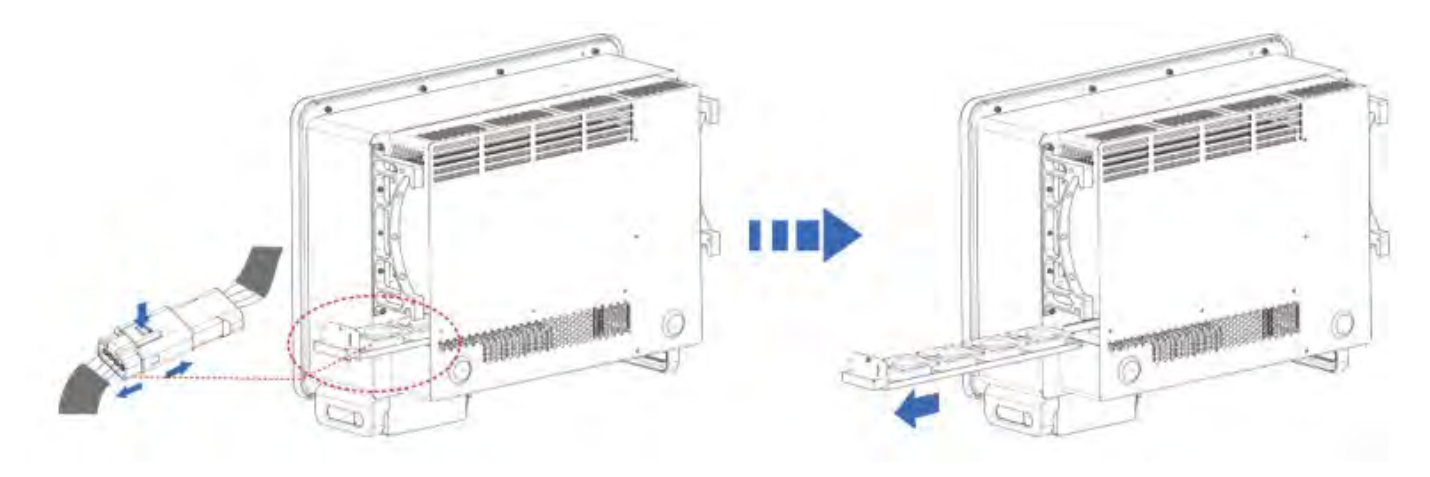

Figure 41 – Remove the connector and pull out the fan tray

**Step 4:** Use a soft-bristled brush or vacuum cleaner to clean dust and debris from the fan surface.

Figure 41 – Cleaning Fans

User's Manual 3PH 60KTL-80KTL-V3 Rev. 1.0 25/10/2024

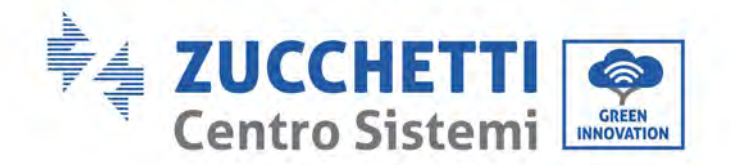

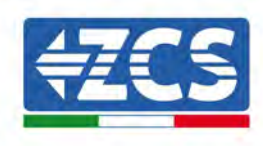

**Step 5:** Align the fan tray with the mounting location according to step 2, push the fan tray, and connect the connection terminals. Then tighten the screws on the fan tray according to step 2.

## 7.1.1 Replacement of the failed fan

**Step 1:** With the inverter closed, check the wiring side to make sure all electrical connections are turned off.

**Step 2:** Unscrew the four screws at the corners of the fan base and remove the screw on the fan tray and save it, take out the fan holder about 5-10cm.

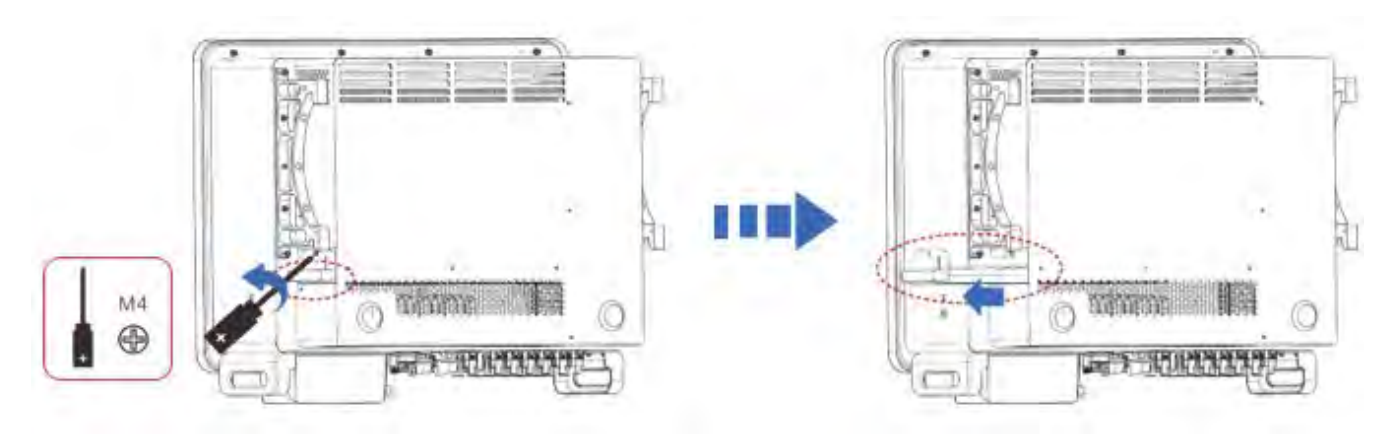

Figure 40 – Unscrew the four screws from the fan base plate

**Step 3** Remove the shared cable ties from the cables, disconnect the connection terminals, and pull out the fan tray.

**Note:** You cannot use brute force to pull out the terminal, it is recommended to use a small screwdriver to press on the movable buckle, and then do the pulling and to insert.

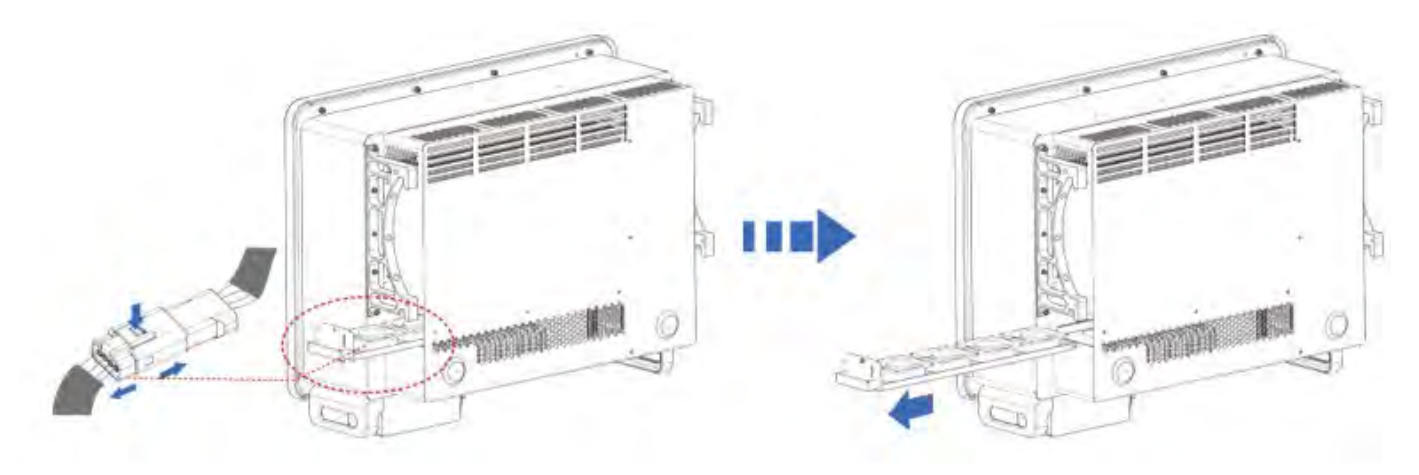

Figure 41 – Remove the connector and pull out the fan tray

**Step 4:** Remove the cable tie from the faulty fan (fan 3 is used as an example as an example).

User's Manual 3PH 60KTL-80KTL-V3 Rev. 1.0 25/10/2024

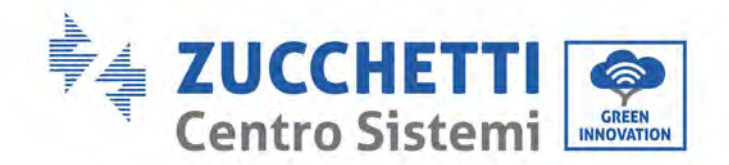

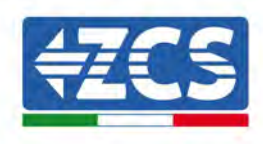

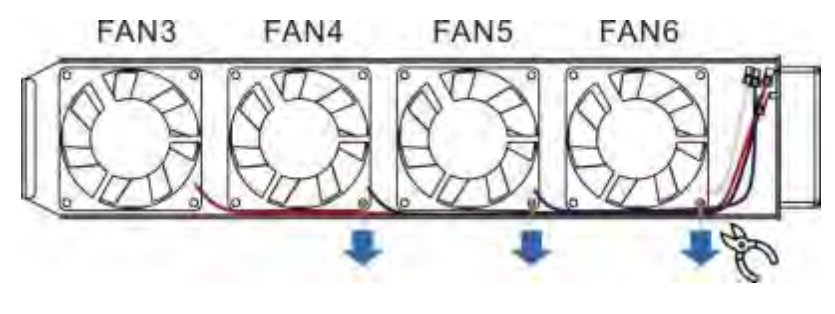

Figure 41 – Cleaning Fans

**Step 5**: Remove the faulty fan (fan 3 is used as an example as an example).

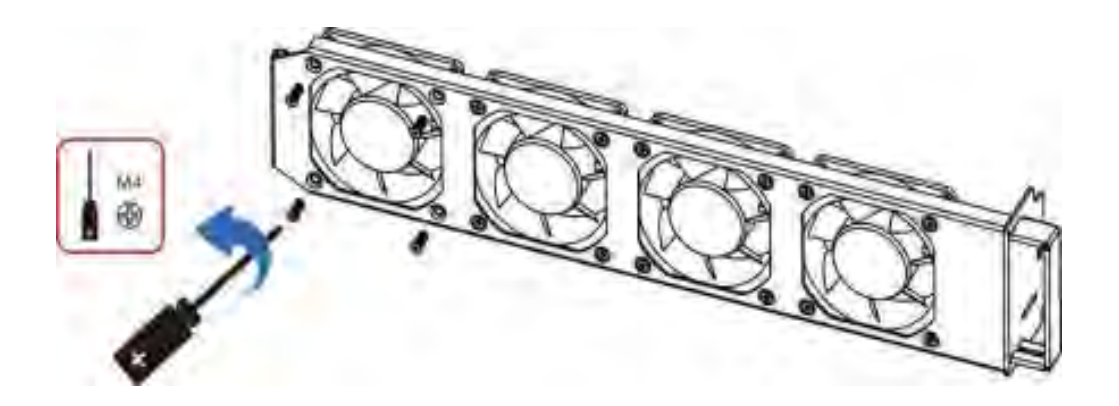

**Step 6** Install the new fan, following the order of steps 4,3.

**Step 7** Clean the fan tray to make sure there are no foreign objects left.

**Step 8** Align the fan tray with the mounting location according to step 2, push the fan tray, and connect the connection terminals. Then tighten the screws on the fan tray according to step 2.

Note:

- Before replacing the fan, you must perform a shutdown of all power to the inverter.
- When replacing the fan, insulated tools should be used and personal protective equipment should be worn.
- Replacing the fan, loosen the screws, take out the fixed bracket of the fan 5-10cm, then take out the connecting terminals, pull the terminals without using brute force, mastering the method, pinch the movable buckle with your fingernails, for pulling and inserting, check the direction of the fan, check the engagement of the terminal with the corresponding color.

Fan Color and Error Code Matching Table:

User's Manual 3PH 60KTL-80KTL-V3 Rev. 1.0 25/10/2024

Identification: MD-AL-GI-00 Rev. 1.0 of 25/10/2024 - Application: GID

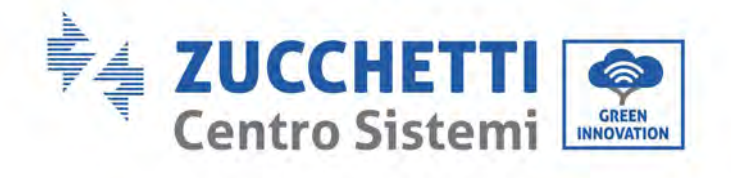

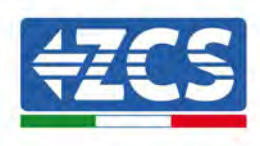

| Fan Name                    | FAN 3      | FAN 4      | FAN 5      | FAN 6      |
|-----------------------------|------------|------------|------------|------------|
| Color                       | Red        | Black      | Blue       | White      |
| Matching PCBA<br>Port       | CN7        | CN8        | CN9        | CN4        |
| Corresponding<br>error code | Fan Error3 | Fan Error4 | Fan error5 | Fan error6 |

User's Manual 3PH 60KTL-80KTL-V3 Rev. 1.0 25/10/2024

Identification: MD-AL-GI-00 Rev. 1.0 of 25/10/2024 - Application: GID

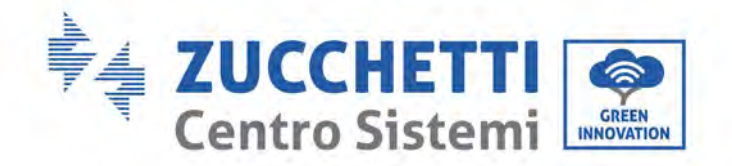

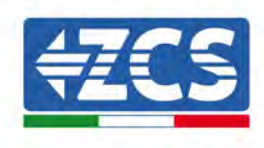

# 8. Uninstalling

## 8.1. Uninstallation steps

- Disconnect the inverter from the AC grid by opening the AC circuit breaker.
- Disconnect the inverter from the photovoltaic strings by opening the DC circuit breaker.
- Wait 5 minutes
- Remove the DC connectors
- Remove the AC terminals.
- Unscrew the fixing bolt of the bracket and remove the inverter from the wall.

## 8.2. Packaging

If possible, pack the inverter in its original packaging.

## 8.3. Storage

Store the inverter in a dry place where the ambient temperature is between -25 and +60°C.

## 8.4. Disposal

Zucchetti Centro Sistemi S.p.a. is not liable for the disposal of the equipment, or parts thereof, that does not take place according to the regulations and standards in force in the country of installation.

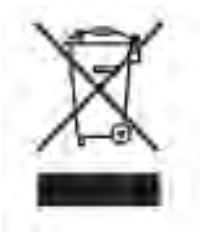

The symbol of the crossed-out wheeled bin indicates that the equipment, at the end of its useful life, must be disposed of separately from household waste.

This product must be handed over to the waste collection point in your local community for recycling.

For more information, please contact the waste collection authority in your country.

Inappropriate waste disposal could have negative effects on the environment and on human health due to potentially hazardous substances.

With your cooperation in the correct disposal of this product, you contribute to the reuse, recycling and recovery of the product, and to the protection of our environment.

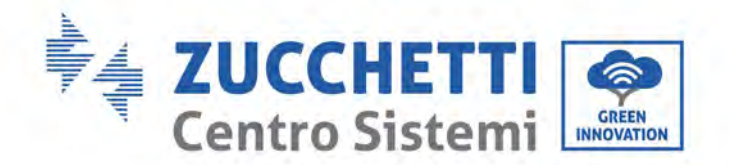

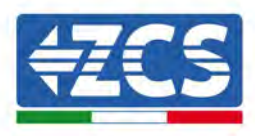

# 9. Technical specifications

| TECHNICAL DATA                            | 3PH 60KTL-V3                                                                                                    | 3PH BOJIKTL-V3                                  |  |
|-------------------------------------------|----------------------------------------------------------------------------------------------------|-------------------------------------------------|--|
| DC Input data                             |                                                                                                    |                                                 |  |
| Typical DC power*                         | 72000W                                                                                                    | 96000W                                          |  |
| Maximum DC nower for each MPDT            | 18000W (550\/-850\/)                                                                                                    | 24000W (550V-850V)                              |  |
| No of independent MPPTs/No of strings per |                                                                                                    | 2400011 (0001 0001)                             |  |
| MPPT                                      | 6/2                                                                                                    |                                                 |  |
| Maximum DC input voltage                  | 1100V                                                                                                    |                                                 |  |
| Start-up voltage                          | 200V                                                                                                    |                                                 |  |
| Nominal DC input voltage                  | 620V                                                                                                    |                                                 |  |
| MPPT DC voltage range                     | 180V-1000V                                                                                                    |                                                 |  |
| DC voltage range at full load             | 550V-850V                                                                                                    |                                                 |  |
| Maximum input current for each MPPT       | 324                                                                                                    | 40A                                             |  |
| Maximum absolute current for each MPPT    | 50A                                                                                                    | 60A                                             |  |
| AC Output data                            |                                                                                                    |                                                 |  |
| Rated AC power                            | 60kW                                                                                                    | 80kW                                            |  |
| Maximum AC power                          | 56kVA                                                                                                    | B8kVA                                           |  |
| Maximum AC current per phase              | 100A                                                                                                    | 133.3A                                          |  |
| Connection type/Rated grid voltage        | Three-phase 3PH/N/PE 220V/230V/240V (PH-N); 380V/<br>380V/40DV/415V (P                                                                        | 400V/415V (PH-PH) o Three-phase 3PH/PE<br>H-PH) |  |
| Grid voltage range                        | 184V~276V (PH-N): 320V~480V (PH-PH) (acc                                                                                                    | ording to the local grid standards)             |  |
| Rated grid frequency                      | 50Hz/60Hz                                                                                                    |                                                 |  |
| Grid frequency range                      | 45Hz~55Hz / 54Hz~66Hz (according to                                                                                                    | o the local grid standards)                     |  |
| Total harmonic distortion                 | <3%                                                                                                    |                                                 |  |
| Power factor                              | 1 (programmable +                                                                                                    | /-0.8)                                          |  |
| Active power adjustment range (settable)  | 0~100%                                                                                                    | ,,                                              |  |
| Grid feed-in limit                        | Feed adjustable from zero to non                                                                                                    | ninal power value**                             |  |
| Efficiency                                |                                                                                                    |                                                 |  |
| Maximum efficiency                        | 08.7%                                                                                                    |                                                 |  |
| Weighted efficiency (EURO)                | 98.2%                                                                                                    |                                                 |  |
| MPPT efficiency                           | >99.9%                                                                                                    |                                                 |  |
| Consumption at night                      | <2W                                                                                                    |                                                 |  |
| Protection                                |                                                                                                    |                                                 |  |
| Internal interface protection             | No                                                                                                    |                                                 |  |
| Safety protections                        | Anti-islanding, RCMU, Ground                                                                                                    | Fault Monitoring                                |  |
| Reverse polarity protection DC            | Yes                                                                                                    |                                                 |  |
| DC circuit breaker                        | Integrated                                                                                                    |                                                 |  |
| Overheating protection                    | Yes                                                                                                    |                                                 |  |
| Overvoltage category/Protection class     | Overvoltage category III / Pro                                                                                                    | etection class I                                |  |
| Integrated dischargers                    | AC/DO: Type 2 star                                                                                                    | ndard                                           |  |
| Standard                                  |                                                                                                    |                                                 |  |
| EMC                                       | EN 61000-6-2/4, EN 610                                                                                                    | 00-3-11/12                                      |  |
| Safety standard                           | IEC 62109-1/2, IEC62116, IEC61727, IEC                                                                                                    | 51683, IEC60068(1,2,14,30)                      |  |
| Grid connectio standard                   | Connection certificates and standards avail                                                                                                   | able at www.zcsazzurro.com                      |  |
| Communication                             |                                                                                                    |                                                 |  |
| Communication interfaces                  | Wi-Fi/4G/Ethernet (optional), RS485 (proprie                                                                                                  | etary protocol), USB, Bluetooth                 |  |
| General data                              |                                                                                                    |                                                 |  |
| Allowable ambient temperature range       | -30°C+60°C (power limit                                                                                                    | above 45°C)                                     |  |
| Topology                                  | Transformerles                                                                                                    | 5                                               |  |
| Environmental protection class            | IP66                                                                                                    |                                                 |  |
| Allowable relative humidity range         | 0%95% non-cond                                                                                                    | ensing                                          |  |
| Maximum operating altitude                | 4000m                                                                                                    |                                                 |  |
| Noise level                               | < 60dB @ 1mt                                                                                                    |                                                 |  |
| Weight                                    | 50 kg                                                                                                    |                                                 |  |
| Cooling                                   | Forced fan convec                                                                                                    | tion                                            |  |
| Dimensions (H x L x D)                    | 561mmx687mmx2                                                                                                    | 75mm                                            |  |
| Data monitoring                           | LCD Display + Al                                                                                                    | pp                                              |  |
| Warranty                                  | 5 or 10 years<br>(NB: the extended warranty can be obtained by registering on the<br>EXTENDED WARRANTY section of the zcsazzurro.com website) |                                                 |  |

\* The typical DC power does not represent a maximum applicable power limit. The online configurator available at www.zcsazzurro.com will provide any applicable configurations \*\* Possible using specific meter

User's Manual 3PH 60KTL-80KTL-V3 Rev. 1.0 25/10/2024

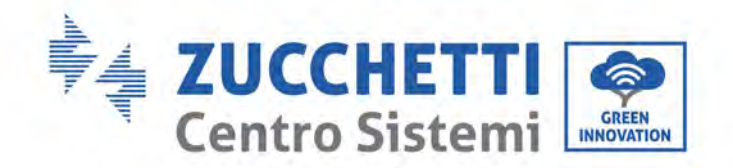

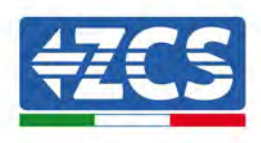

# 10. Monitoring system

| Monitoring ZCS                   |                |                   |                      |                                                                                 |  |
|----------------------------------|----------------|-------------------|----------------------|---------------------------------------------------------------------------------|--|
| Product code                     | Product Photos | APP<br>Monitoring | Portal<br>Monitoring | Ability to send commands and remotely update the inverter in case of assistance |  |
| ZSM-WIFI                         |                |                   |                      | $\bigotimes$                                                                    |  |
| ZSM-ETH                          |                | $\bigotimes$      |                      | $\bigotimes$                                                                    |  |
| ZSM-4G                           |                | $\bigotimes$      |                      | $\bigotimes$                                                                    |  |
| Datalogger 4-10<br>Inverter      |                | $\bigotimes$      | $\bigotimes$         | 0                                                                               |  |
| Datalogger up to<br>31 Inverters |                | $\bigotimes$      | $\bigotimes$         | 0                                                                               |  |

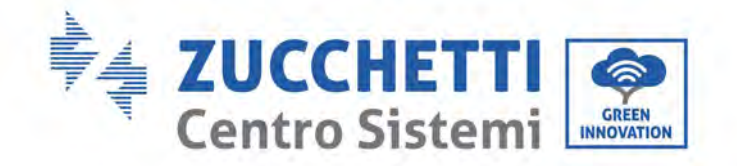

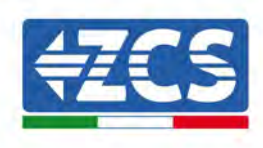

## 10.1. External Wi-Fi adapter

## **10.1.1.** Installation

Unlike the internal Wi-Fi card, the external adapter must be installed for all compatible inverters. However, the procedure is quicker and easier as there is no need to open the front cover of the inverter.

In order to monitor the inverter, the RS485 communication address must be set to 01 directly from the display.

#### **Installation tools:**

(a)

(b)

- Cross screwdriver
- External Wi-Fi adapter
- 1) Switch off the inverter following the procedure described in this manual.
- 2) Remove the cover for accessing the Wi-Fi connector on the bottom of the inverter by unscrewing the two cross-head screws (a), or by unscrewing the cover (b), as shown in the figure.

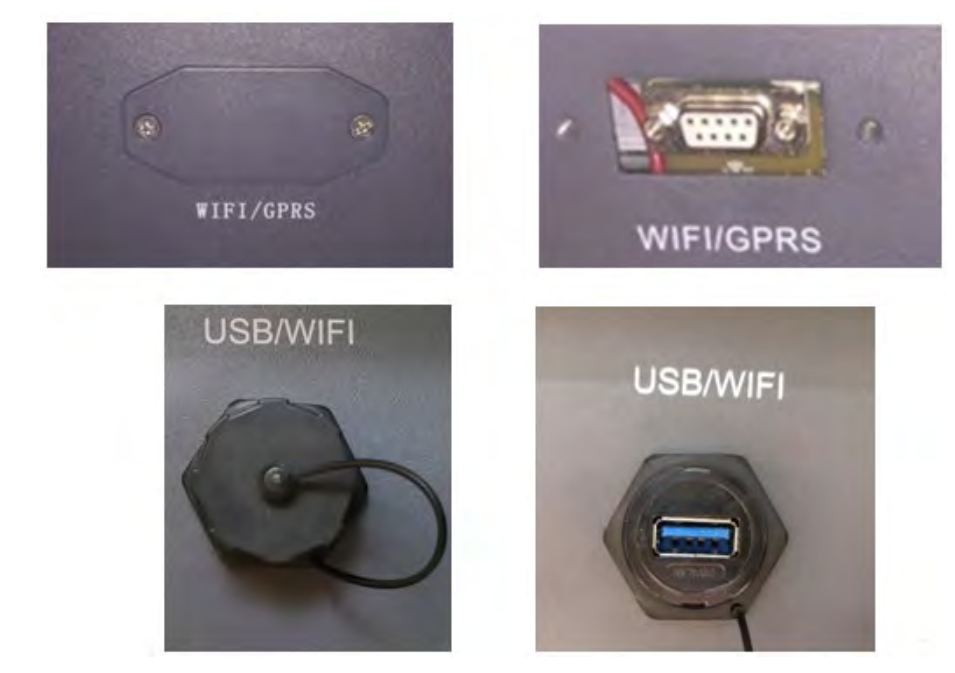

Figure 42 - Port for external Wi-Fi adapter

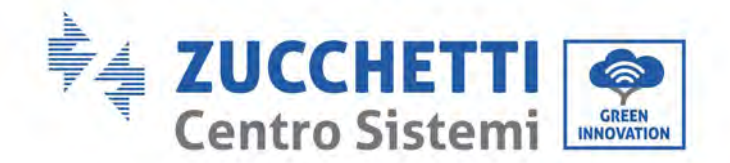

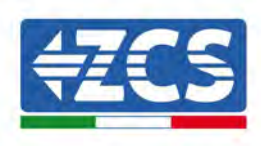

3) Connect the Wi-Fi adapter to the appropriate port, making sure to follow the direction of the connection and ensure correct contact between the two parts.

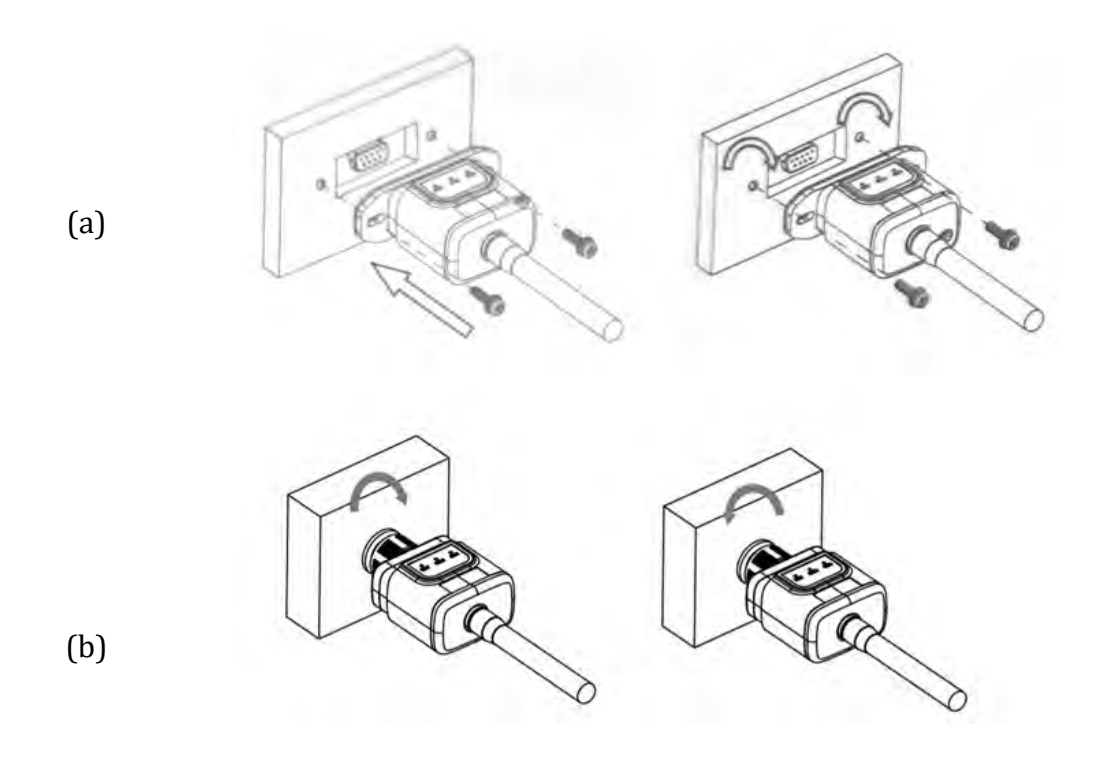

Figure 43 - Inserting and securing the external Wi-Fi adapter

4) Switch on the inverter by following the procedure described in the manual.

## **10.1.2.** Configuration

Configuration of the Wi-Fi adapter requires the presence of a Wi-Fi network near the inverter in order to achieve stable transmission of data from the inverter adapter to the Wi-Fi modem.

#### **Tools required for configuration:**

• Smartphone, PC or tablet

Go to front of the inverter and search for the Wi-Fi network using a smartphone, PC or tablet, making sure that the signal from the home Wi-Fi network reaches the place where the inverter is installed.

If the Wi-Fi signal is present at the location where the inverter is installed, the configuration procedure can begin.

User's Manual 3PH 60KTL-80KTL-V3 Rev. 1.0 25/10/2024

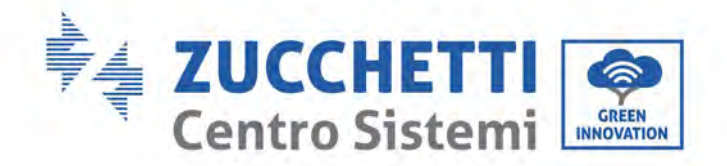

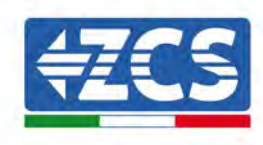

If the Wi-Fi signal does not reach the inverter, a system must be installed to amplify the signal and bring it to the installation location.

1) Activate the search for the Wi-Fi networks on your telephone or PC so that all the networks visible by your device are displayed.

| Impostazioni Wi-Fi                                            |                 | < w      | i-Fi          | Wi-Fi Direct             | : |
|---------------------------------------------------------------|-----------------|----------|---------------|--------------------------|---|
| Wi-Fi                                                         |                 | Attivat  | :0            |                          | • |
| Le nuove connessioni Wi-Fi sono state<br>centro di controllo. | disattivate dal | Reti dis | ponibili      |                          |   |
| SCEGLI UNA RETE                                               | -               | 0        | ZcsWiFi       |                          |   |
| AndroidHotspot3829                                            | ê ╤ (j)         | °8       | Riconnessione | e automatica disattivata |   |
| AP_517331787                                                  | <b>₹</b> (j)    | ()       | AD 17010      | 17000                    |   |
| WLAN                                                          | a 🤝 i           | 78       | AF_17019      | 17202                    |   |
| ZcsHotSpot                                                    | <b>?</b> (j)    | ((10     | WLAN          |                          |   |
| ZcsWiFi                                                       | ₽ ╤ (Ì)         |          |               |                          |   |

Figure 44 - Search for Wi-Fi networks on iOS smartphone (left) and Android smartphone (right)

Note: Disconnect from any Wi-Fi networks to which you are connected by removing automatic access.

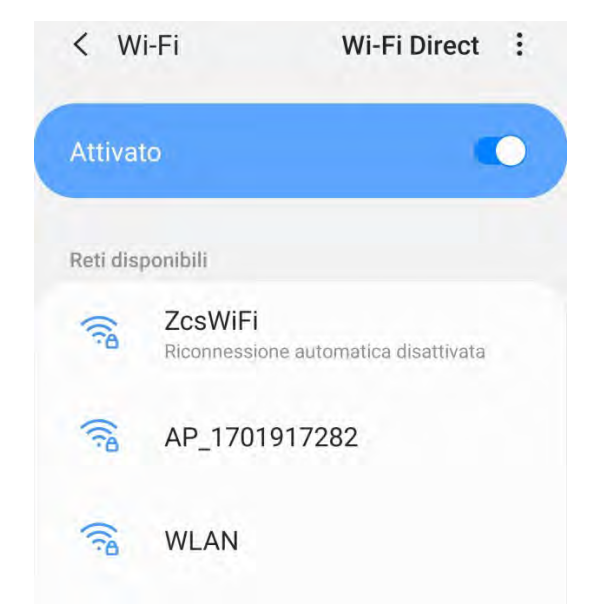

Figure 45 – Disabling automatic reconnection to a network

User's Manual 3PH 60KTL-80KTL-V3 Rev. 1.0 25/10/2024

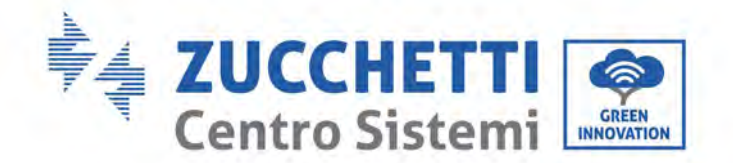

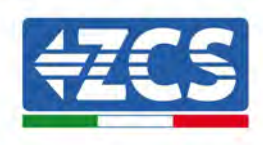

2) Connect to a Wi-Fi network generated by the inverter's Wi-Fi adapter (i.e. AP\_\*\*\*\*\*\*, where \*\*\*\*\*\* indicates the serial number of the Wi-Fi adapter shown on the label of the device), which operates as an access point.

| Impostazioni Wi-Fi                |                | < w      | /i-Fi Wi-Fi Direct                  |
|-----------------------------------|----------------|----------|-------------------------------------|
| Wi-Fi                             |                | Attiva   | to                                  |
| AP_517331787<br>Rete non protetta | <b>∻</b> (j)   |          |                                     |
|                                   |                | Rete co  | rrente                              |
| SCEGLI UNA RETE                   |                | 0        | AP 1701917282                       |
| AndroidHotspot3829                | <b>● ≑ (j)</b> | Β.,      | Connesso senza Internet             |
| WLAN                              | ۹ 🤉 🕕          | Reti dis | ponibili                            |
| ZcsHotSpot                        | ÷ ()           | ((10     | ZcsWiFi                             |
| ZcsWiFi                           | ê ≑ (Ì)        |          | Ricomessione automatica disattivata |
| Altro                             |                | (12      | WLAN                                |

Figure 46 - Connection to Access Point for Wi-Fi adapter on iOS smartphone (left) and Android smartphone (right)

3) If you are using a second-generation Wi-Fi adapter, you will be prompted for a password to connect to the inverter's Wi-Fi network. Use the password found on the box or on the Wi-Fi adapter.

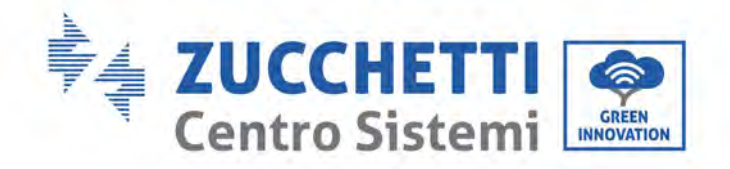

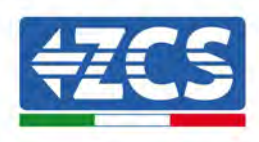

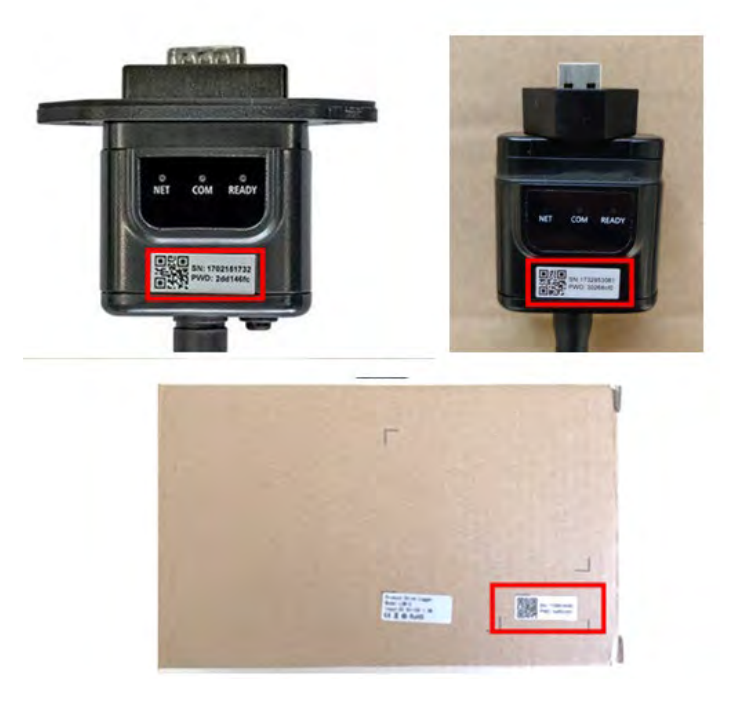

Figure 47 - Password of external Wi-Fi adapter

Note: To ensure that the adapter is connected to the PC or smartphone during the configuration procedure, enable automatic reconnection of the AP\_\*\*\*\*\*\* network.

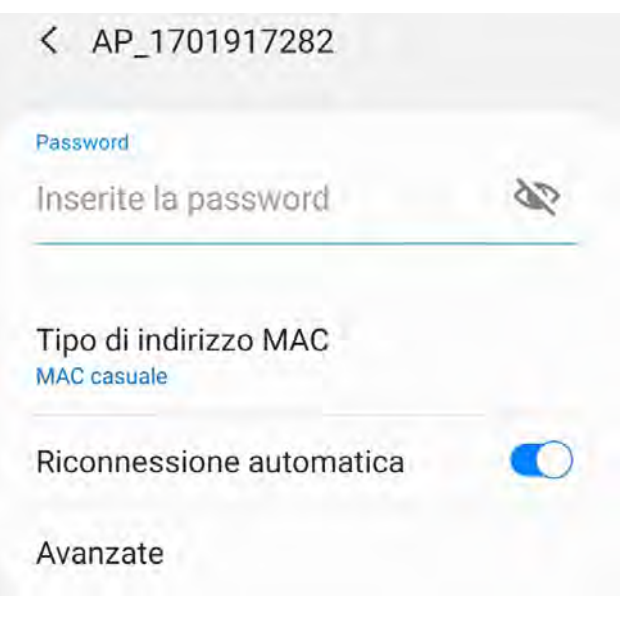

Figure 48 - Password entry prompt

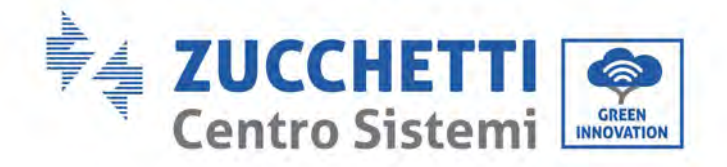

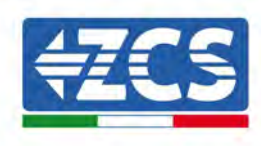

Note: the Access Point is not able to provide internet access; confirm to maintain the Wi-Fi connection, even if the internet is not available

| Interi                             | net non disponibile                                                                                                    |
|------------------------------------|----------------------------------------------------------------------------------------------------|
| Se ora<br>Wi-Fi, l<br>volta c      | rimanete connessi a questa rete<br>o smartphone resterà connesso ogni<br>he utilizzate questa rete in futuro.           |
| Potete<br>Impos<br>AVANZ<br>Eccezi | e modificare questa opzione in<br>tazioni > Connessioni > Wi-Fi ><br>ZATE > Passa a connessione dati ><br>ioni di rete. |
|                                    | Mantieni conn. Wi-Fi                                                                                                    |
|                                    | Disconnetti                                                                                                    |

Figure 49 - Screen indicating that the Internet cannot be accessed

4) Open a browser (Google Chrome, Safari, Firefox) and enter the IP address 10.10.100.254 in the address bar at the top of the screen.

In the box that appears, enter "admin" as both the Username and Password.

| Accedi                                                                         |                           |                  |
|--------------------------------------------------------------------------------|---------------------------|------------------|
| http://10.10.100.254 richie<br>e una password. La connes<br>sito non è privata | de un nome<br>ssione a qu | e utente<br>esto |
| Nome utente                                                                    |                           |                  |
| admin                                                                          |                           | _                |
| di di fi fi fi                                                                 |                           |                  |
| Password                                                                       |                           |                  |

Figure 50 - Screen for accessing the web server to configure the Wi-Fi adapter

User's Manual 3PH 60KTL-80KTL-V3 Rev. 1.0 25/10/2024

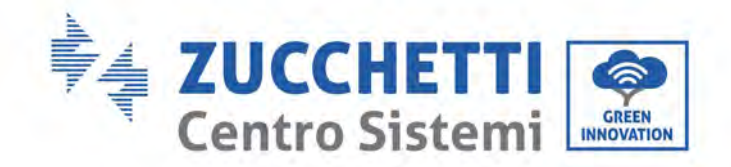

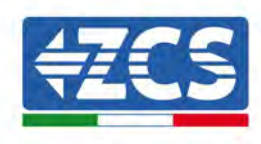

5) The status screen will open, showing the logger information such as the serial number and firmware version.

Check that the Inverter Information fields are filled in with the inverter information.

The language of the page can be changed using the command in the top right-hand corner.

|                     |                                              |                              | Help                                                                                                    |  |  |
|---------------------|----------------------------------------------|------------------------------|----------------------------------------------------------------------------------------------------|--|--|
| Status              | - Inverter information                       |                              |                                                                                                    |  |  |
| Wizard<br>Ouick Set | Inverter senal number                        | 2H1E\$160J3E488              | The device can be used as a                                                                                                    |  |  |
|                     | Firmware version (main)                      | V210                         | wireless access point (AP<br>mode) to facilitate users to                                                                                                    |  |  |
| Advanced            | Firmware version (slave)                     |                              | configure the device, or it                                                                                                    |  |  |
| Ingrade             | Inverter model                               | ZH1ES160                     | wireless information                                                                                                    |  |  |
| pgrade              | Rated power                                  | — W                          | terminal (STA mode) to                                                                                                    |  |  |
| estart              | Current power                                | W                            | via wireless router                                                                                                    |  |  |
| eset                | Yield today                                  | 11.2 kWh                     | Status of remote server                                                                                                    |  |  |
|                     | Total yield                                  | 9696.0 kWh                   | <ul> <li>Not connected</li> </ul>                                                                                                    |  |  |
|                     | Alerts                                       | F12F14                       | Connection to server failed                                                                                                    |  |  |
|                     | Last updated                                 | 0                            | If under such statian, please                                                                                                    |  |  |
|                     | - Device information<br>Device berial number | 1701917282                   | <ul> <li>(1) check the issues as follows</li> <li>(1) check the device<br/>information to see whether<br/>IP address is obtained or</li> </ul>                                                                                                    |  |  |
|                     | Firmware version                             | LSW3_14_FFFF_1.0.00          | not.<br>(2) check if the router is                                                                                                    |  |  |
|                     | Wireless AP mode                             | Enable                       | connected to internet or nat                                                                                                    |  |  |
|                     | SSID                                         | AP_1701917282                | (3) check if a firewall is significant to the router or not.                                                                                                    |  |  |
|                     | IP address                                   | 10.10.100.254                | and an a state of the state of the state of |  |  |
|                     | MAC address                                  | 98 d8 63 54 0a 87            | <ul> <li>Connected: Connection to<br/>server successful last time:</li> </ul>                                                                                                    |  |  |
|                     | Wireless STA mode                            | Enable                       |                                                                                                    |  |  |
|                     | Router SSID                                  | AP_SOLAR_PORTAL_M2M_20120615 | <ul> <li>Unimown No connection<br/>to server Please check again</li> </ul>                                                                                                    |  |  |
|                     | Signal Quality                               | 0%                           | in 5 minutes                                                                                                    |  |  |
|                     | IP address                                   | 0.0.0                        |                                                                                                    |  |  |
|                     | MAC address                                  | 98 d8 63 54 0a 86            |                                                                                                    |  |  |
|                     | - Remote server information                  | Not connected                |                                                                                                    |  |  |
|                     | Demote a struct B                            | Alex encoded                 |                                                                                                    |  |  |

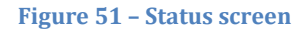

- 6) Click on the Wizard setup button in the left-hand column.
- 7) In the new screen that opens, select the Wi-Fi network to which you want to connect the Wi-Fi adapter, making sure that the Received Signal Strength Indicator (RSSI) is greater than 30%. If the network is not visible, press the Refresh button. Note: check that the signal strength is greater than 30%, if not, bring the router closer or install a repeater or signal amplifier. Click Next.

User's Manual 3PH 60KTL-80KTL-V3 Rev. 1.0 25/10/2024

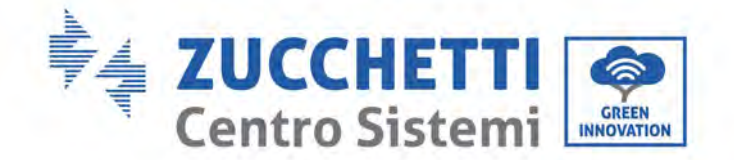

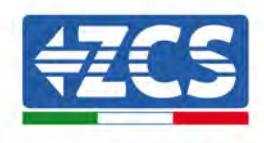

#### Please select your current wireless network:

Site Survey

| SSID              | BSSID             | RSSI | Channel |
|-------------------|-------------------|------|---------|
| iPhone di Giacomo | EE:25:EF:6C:31:18 | 100  | 6       |
| ZcsWiFi           | FE:EC:DA:1D:C3:9  | 86   | 1       |
| ZcsHotSpot        | FC:EC:DA:1D:C3:9  | 86   | 1       |
| WLAN              | E:EC:DA:1D:C3:9   | 86   | 1       |
| ZcsHotSpot        | FC:EC:DA:1D:C8:A3 | 57   | 11      |
| WLAN              | E:EC:DA:1D:C8:A3  | 57   | 11      |
| ZcsWiFi           | FE:EC:DA:1D:C8:A3 | 54   | 11      |
| WLAN              | E:EC:DA:1D:C8:8B  | 45   | 1       |
| ZcsWiFi           | FE:EC:DA:1D:C8:8B | 37   | 1       |
| ZcsHotSpot        | FC:EC:DA:1D:C8:8B | 35   | 1       |

★Note: When RSSI of the selected WiFi network is lower than 15%, the connection may be unstable, please select other available network or shorten the distance between the device and router.

Refresh

|  | Network name (SSID)<br>(Note: case sensitive) |       |      |   | iPhone di | ] |  |      |
|--|-----------------------------------------------|-------|------|---|-----------|---|--|------|
|  | Encryptic                                     | on me | thod |   | WPA2PSK   |   |  |      |
|  | Encryption algorithm                          |       |      |   | AES       |   |  |      |
|  |                                               |       |      |   |           |   |  | Next |
|  |                                               | -     |      | 0 |           |   |  |      |

Figure 52 – Screen for selecting the available wireless network (1)

8) Enter the password of the Wi-Fi network (Wi-Fi modem), clicking on Show Password to make sure it is correct; the password should not contain special characters (&, #, %) and spaces. Note: During this step, the system is not able to ensure that the password entered is the one actually requested by the modem, therefore please make sure you enter the correct password. Also check that the box below is set to Enable.

Then click "Next" and wait a few seconds for verification.

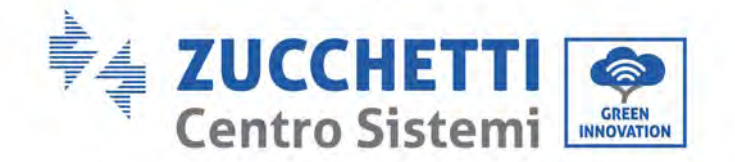

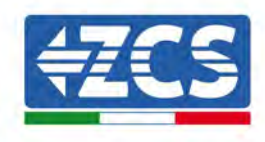

#### Please fill in the following information:

| Password (8-64 bytes)<br>(Note: case sensitive) | Show Password |      |      |  |  |  |
|-------------------------------------------------|---------------|------|------|--|--|--|
| Obtain an IP address<br>automatically           |               |      |      |  |  |  |
| IP address                                      |               |      |      |  |  |  |
| Subnet mask                                     |               |      |      |  |  |  |
| Gateway address                                 |               |      |      |  |  |  |
| DNS server address                              |               |      |      |  |  |  |
|                                                 |               | Back | Next |  |  |  |
| 1 2                                             | 3             | 4    |      |  |  |  |

Figure 53 - Screen for entering the password of the wireless network (2)

9) Click "Next" again without ticking any of the options relating to the system security.

#### Enhance Security

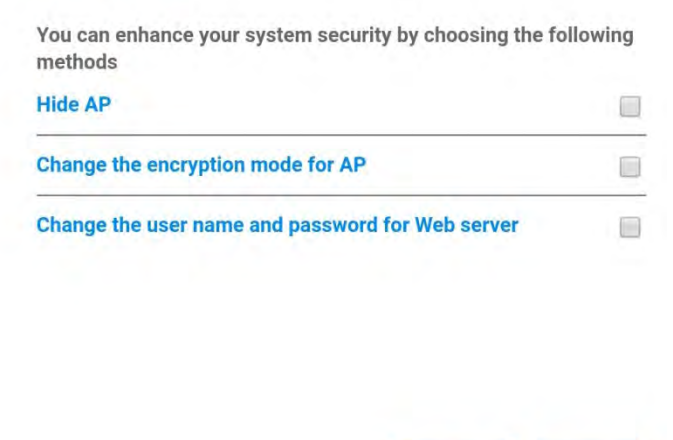

|   |   |   | Back | Next |
|---|---|---|------|------|
| 1 | 2 | 3 | 4    |      |

Figure 54 - Screen for setting the security options (3)

User's Manual 3PH 60KTL-80KTL-V3 Rev. 1.0 25/10/2024

Identification: MD-AL-GI-00 Rev. 1.0 of 25/10/2024 - Application: GID

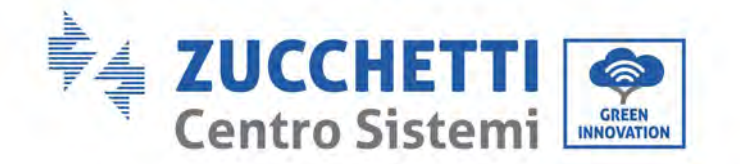

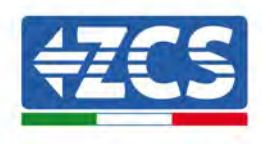

10) Click "OK".

#### Setting complete!

Click OK, the settings will take effect and the system will restart immediately.

If you leave this interface without clicking OK, the settings will be ineffective.

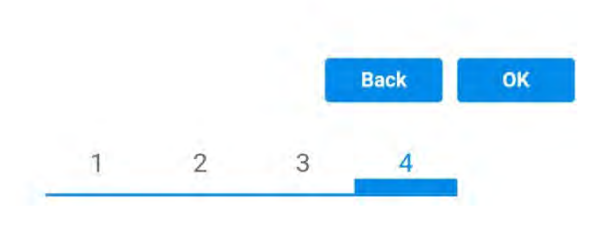

Figure 55 - Final configuration screen (4)

- 11) At this point, if the configuration of the adapter is successful, the last configuration screen will appear, and the telephone or PC will unpair from the inverter's Wi-Fi network.
- 12) Manually close the web page with the Close key on the PC por remove it from the background of the telephone.

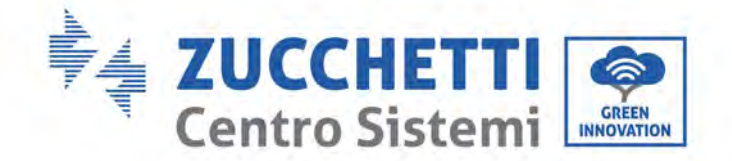

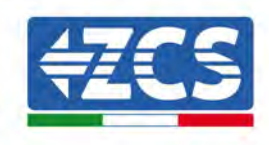

# Setting complete! Please close this page manually!

Please login our management portal to monitor and manage your PV system.(Please register an account if you do not have one.)

To re-login the configuration interface, please make sure that your computer or smart phone

Web Ver:1.0.24

Figure 56 - Successful configuration screen

## **10.1.3.** Verification

To verify the correct configuration, connect to it again and access the status page. Here check the following information:

- a. Wireless STA mode
  - i. Router SSID > Router name
  - ii. Signal Quality > other than 0%
  - iii. IP address > other than 0.0.0.0
- b. Remote server information
  - i. Remote server A > Connected

| Wireless STA mode         | Enable            |
|---------------------------|-------------------|
| Router SSID               | iPhone di Giacomo |
| Signal Quality            | 0%                |
| IP address                | 0.0.0.0           |
| MAC address               | 98:d8:63:54:0a:86 |
|                           |                   |
| Remote server information |                   |

Remote server A

Figure 58 – Status screen

Not connected

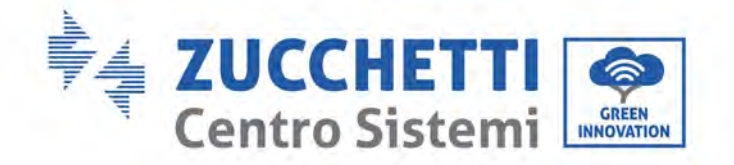

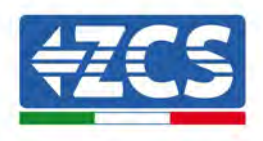

## Status of LEDs present on the adapter

1) Initial status:

NET (left LED ): off

COM (central LED): steady on

READY (right LED): flashing on

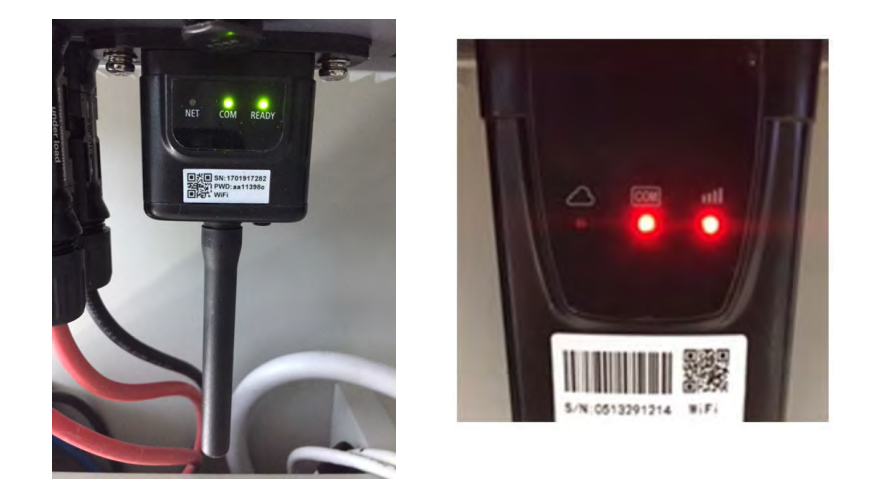

Figure 59 - Initial status of LEDs

2) Final status:

NET (left LED): steady on

COM (central LED): steady on

READY (right LED): flashing on

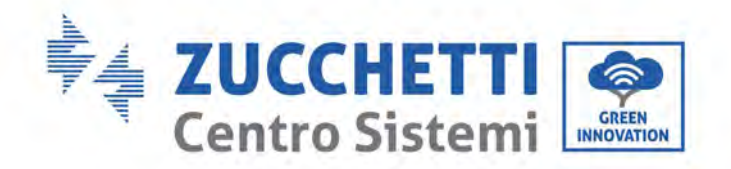

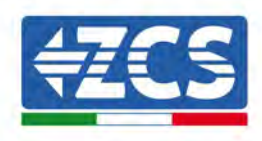

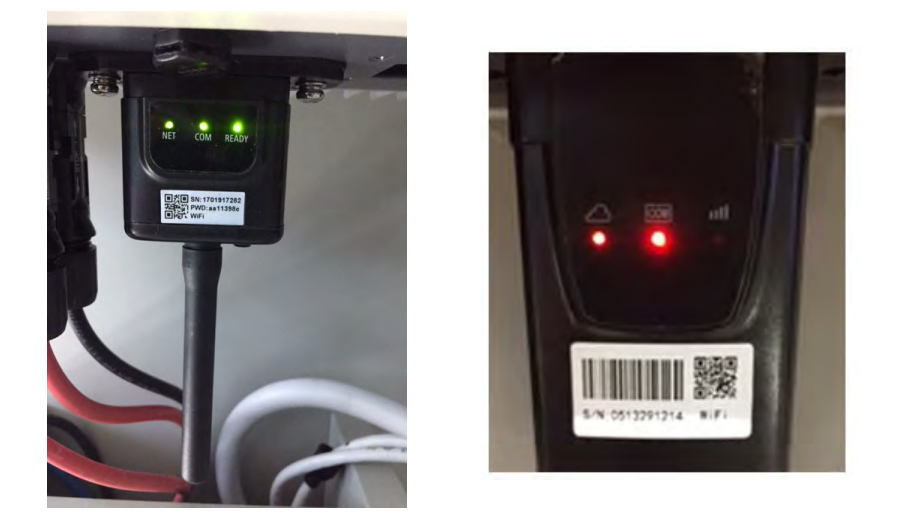

#### Figure 60 - Final status of LEDs

If the NET LED does not light up or if the Remote Server A option in the Status page still shows "Not Connected", the configuration was not successful, i.e. the wrong router password was entered or the device was disconnected during connection.

It is necessary to reset the adapter:

- Press the Reset button for 10 seconds and release
- After a few seconds, the LEDs will turn off and READY will start to flash quickly
- The adapter has now returned to its initial state. At this point, the configuration procedure can be repeated again.

The adapter can only be reset when the inverter is switched on.

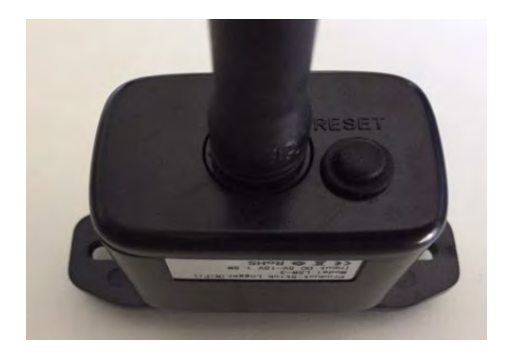

Figure 61 - Reset button on the Wi-Fi adapter

User's Manual 3PH 60KTL-80KTL-V3 Rev. 1.0 25/10/2024 100 / 142

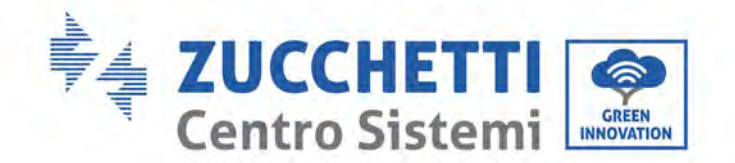

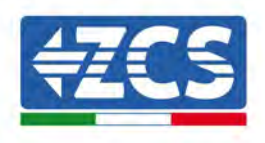

## **10.1.4.** Troubleshooting

## Status of LEDs present on the adapter

1) Irregular communication with inverter

- NET (left LED): steady on
- COM (central LED ): off
- READY (right LED): flashing on

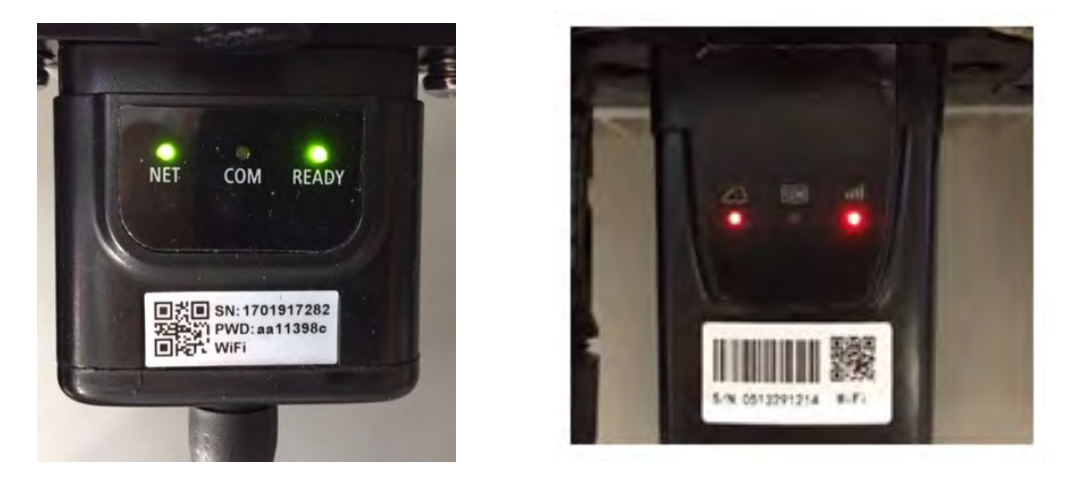

Figure 62 - Irregular communication status between inverter and Wi-Fi

- Check the Modbus address set on the inverter:

Enter the main menu with the ESC key (first key on the left), go to System Info and press ENTER to enter the submenu. Scroll down to the Modbus address parameter and make sure it is set to 01 (and in any case, other than 00).

If the value is not 01, go to "Settings" (basic settings for hybrid inverters) and enter the Modbus Address menu where the 01 value can be set.

- Check that the Wi-Fi adapter is correctly and securely connected to the inverter, making sure to tighten the two cross-head screws provided.
- Check that the Wi-Fi symbol is present in the top right-hand corner of the inverter's display (steady or flashing).

User's Manual 3PH 60KTL-80KTL-V3 Rev. 1.0 25/10/2024

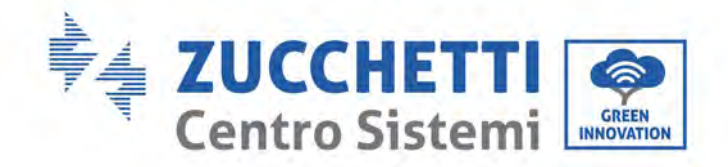

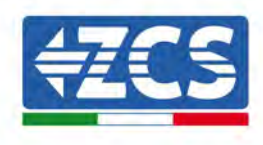

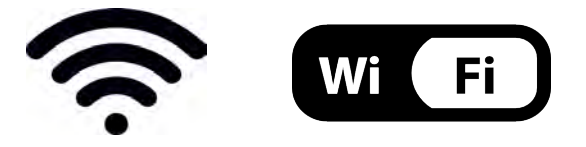

Figure 63 – Icons on the display of LITE single-phase inverters (left) and three-phase or hybrid inverters (right)

- Restart the adapter:
  - Press the reset button for 5 seconds and release
  - After a few seconds, the LEDs will turn off and will start to flash quickly
  - The adapter will now be reset without having lost the configuration with the router

2) Irregular communication with remote server

- NET (left LED ): off
- COM (central LED): on
- READY (right LED): flashing on

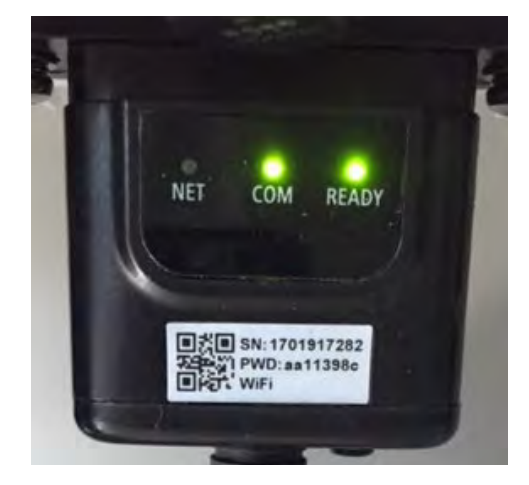

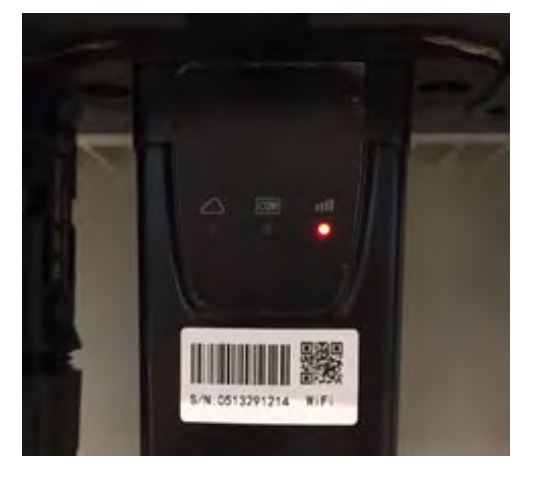

Figure 64 - Irregular communication status between Wi-Fi and remote server

- Check that the configuration procedure has been carried out correctly and that the correct network password has been entered.
- When searching for the Wi-Fi network using a smartphone or PC, make sure that the Wi-Fi signal is strong enough (a minimum RSSI signal strength of 30% is required during

User's Manual 3PH 60KTL-80KTL-V3 Rev. 1.0 25/10/2024

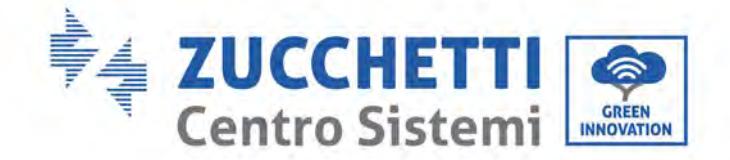

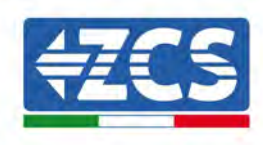

configuration). If necessary, increase it by using a network extender or a router dedicated to inverter monitoring.

- Check that the router has access to the network and that the connection is stable; check that a PC or smartphone can access the Internet
- Check that port 80 of the router is open and enabled to send data
- Reset the adapter as described in the previous section

If, at the end of the previous checks and subsequent configuration, Remote server A is still "Not Connected" or the NET LED is off, there may be a transmission problem at the home network level and, more specifically, that data between the router and server is not being transmitted correctly. In this case, it is advisable to carry out checks at the router level in order to ensure that there are no obstructions on the output of data packets to our server.

To make sure that the problem lies in the home router and to exclude problems with the Wi-Fi adapter, configure the adapter using the Wi-Fi hotspot function on your smartphone as a reference wireless network.

## • Using an Android mobile phone as a modem

- a) Check that the 3G/LTE connection is active on your smartphone. Go to the Settings menu of the operating system (the gear icon on the screen with a list of all the apps installed on the phone), select "Other" from the Wireless and networks menu and make sure that the Network type is set to 3G/4G/5G.
- b) In the Android settings menu, go to Wireless & networks > Other. Select Mobile Hotspot/Tethering, and then enable the Wi-Fi mobile hotspot option; wait a few seconds for the wireless network to be created. To change the name of the wireless network (SSID) or your password, select Configure Wi-Fi hotspot.

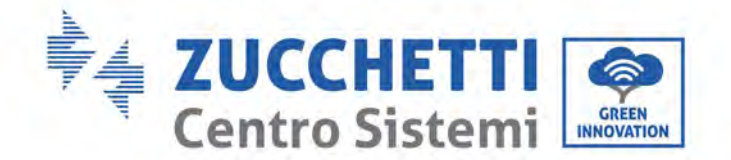

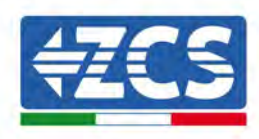

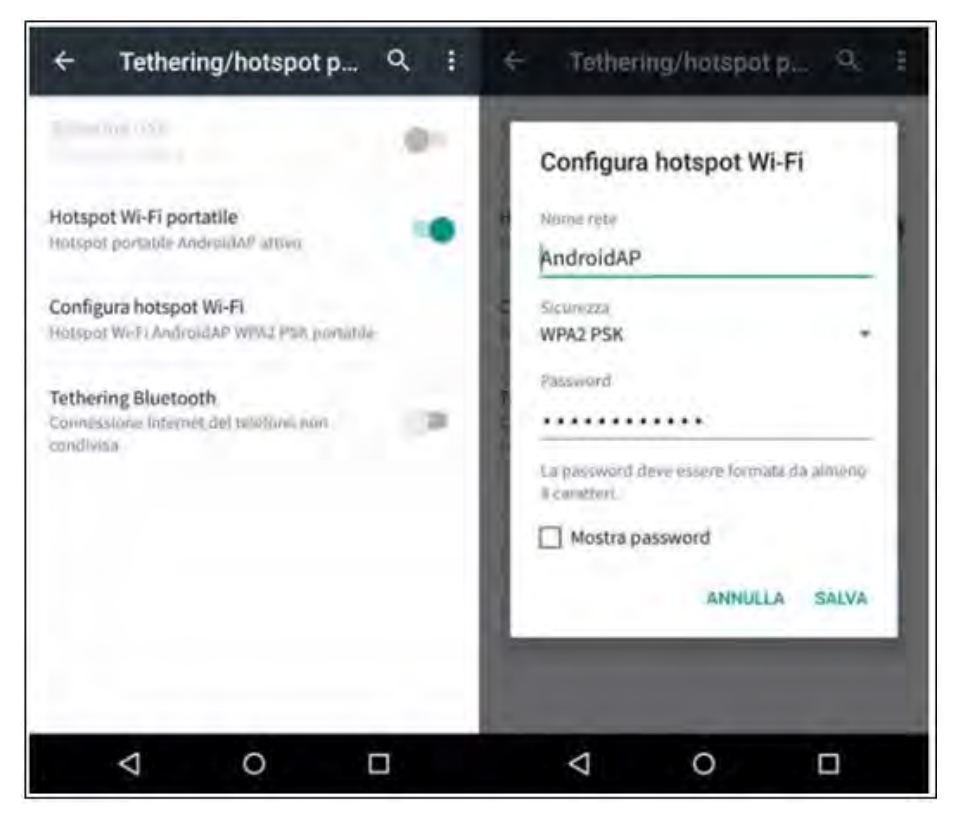

Figure 65 – Configuration of an Android smartphone as a hotspot router

#### • Using an iPhone as a modem

- a) In order to share the iPhone connection, verify that the 3G/LTE network is active by going to Settings > Mobile Phone, and making sure that the "Voice and data" option is set to 5G, 4G or 3G. To enter the iOS settings menu, click the grey gear icon on the home screen of your phone.
- b) Go to the Settings menu > Personal Hotspot and turn on the Personal Hotspot option. The hotspot is now enabled. To change the password of the Wi-Fi network, select Wi-Fi password from the personal hotspot menu.

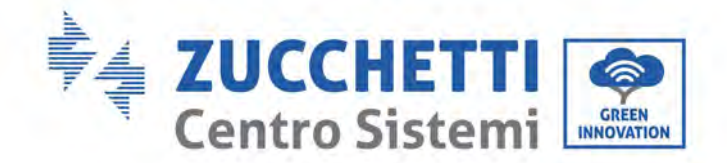

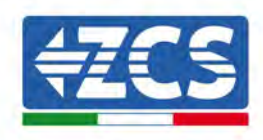

| ••••• ?                                            | 09:41                                                   | -                     | ***** ?                             | 0                                                                 | 9:41                                                                                                 | -                               |
|----------------------------------------------------|---------------------------------------------------------|-----------------------|-------------------------------------|-------------------------------------------------------------------|----------------------------------------------------------------------------------------------------|---------------------------------|
| < Impostazioni                                     | Cellulare                                               |                       | < Impostazi                         | ioni Hotsp                                                        | ot personale                                                                                         |                                 |
| Dati cellulare                                     |                                                         | 0                     | Hotspot pe                          | rsonale                                                           |                                                                                                    | 0                               |
| Voce e dati                                        |                                                         | 4G 3                  | Ova individual<br>Altr) stenti par  | ilia.<br>Isono cercari                                            | le lus reté condivi                                                                                  | as framite                      |
| Roaming dati                                       |                                                         | 0                     | WirFi # Masto                       | ullt solls if re                                                  | ime "Phone di And                                                                                    | 1007                            |
| Disattiva i dati cellula<br>incluse e-mail, navigi | re per limitare tutti i dat<br>azione web e notifiche p | s al Wi-Fi,<br>suith. | Password V                          | Vi-Fi                                                             | q4w5dyv6c                                                                                            | h6mu >                          |
| Rete dati cellular                                 | e                                                       | 3                     | PER C<br>1 Scener<br>WH-1<br>2 Inse | CONNETTERS<br>gli "IPhiche di<br>Fi del comput<br>misci la paster | I VIA WI-FF<br>Andrea" dalle Impo<br>er o di un altro dagi<br>kord quando richies<br>a VIA BLUETOOTH | osta Jioni.<br>Iosefivo<br>Ito. |
| Hotspot persona                                    | le                                                      | Spento 🤉              | * 1 Abb<br>2 Su 1<br>mor            | ina iPhone al<br>Phone, tocce<br>strato aul con                   | tua computer<br>Abbina o interitor<br>spilter                                                        | i codice                        |
| DURATA CHIAMATE                                    |                                                         |                       | a cor                               | metuo a seno                                                      | ne de computer.                                                                                      |                                 |
| Periodo attuale                                    | 11 ore,                                                 | 56 minuti             | PER C                               | IONNETTERS<br>ega (Phone a)                                       | tuo computer.                                                                                        |                                 |
| Durata totale                                      | 11 ore,                                                 | .56 minuti            | 7.60                                | gli Phone da<br>ostazlari                                         | l'elenco dei sorvizi                                                                                 | di rete celle                   |
| USO DATI CELLULAR                                  | Έ                                                       |                       |                                     |                                                                   |                                                                                                    |                                 |

Figure 66 - Configuration of an iOS smartphone as a hotspot router

At this point, it is necessary to re-configure the Wi-Fi adapter using a PC or smartphone other than the one used as a modem.

During this procedure, when asked to select the Wi-Fi network, choose the one activated by the smartphone and then enter the password associated with it (which can be changed from the personal hotspot settings). If at the end of configuration, "Connected" appears next to "Remote Server A", then the problem is with the home router.

It is therefore advisable to check the brand and model of the home router you are trying to connect to the Wi-Fi adapter; some router brands may have closed communication ports. In this case, contact the customer service of the router's manufacturer and ask them to open port 80 (direct from the network to external users).

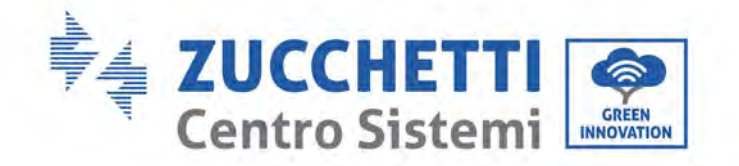

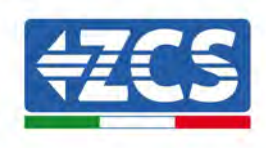

## **10.2.** Ethernet adapter

## **10.2.1.** Installation

Installation must be carried out for all inverters compatible with the adapter. However, the procedure is quicker and easier as there is no need to open the front cover of the inverter. Proper operation of the device requires the presence of a modem correctly connected to the network and in operation in order to achieve stable data transmission from the inverter to the server.

In order to monitor the inverter, the RS485 communication address must be set to 01 directly from the <u>display.</u>

## Installation tools:

- Cross screwdriver
- Ethernet adapter
- Shielded network (Cat. 5 or Cat. 6) crimped with RJ45 connectors
- 1) Switch off the inverter following the procedure described in this manual.
- 2) Remove the cover for accessing the Wi-Fi/Eth connector on the bottom of the inverter by unscrewing the two cross-head screws (a), or by unscrewing the cover (b), depending on the inverter model, as shown in the figure.

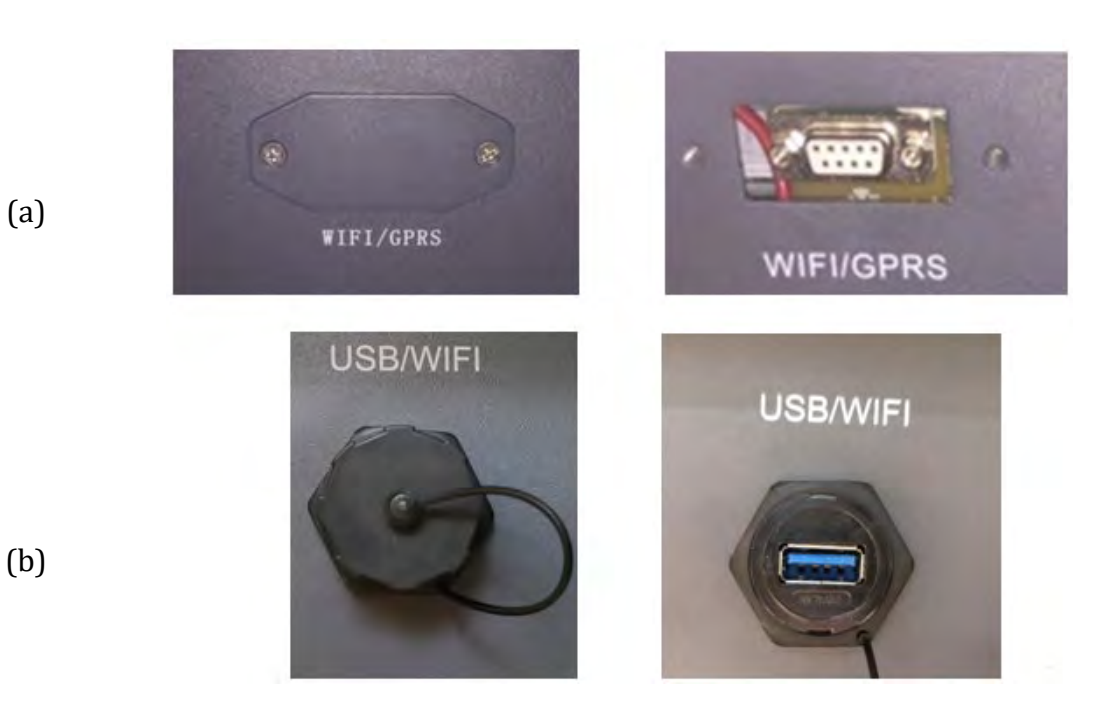

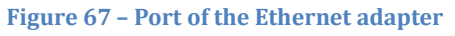

User's Manual 3PH 60KTL-80KTL-V3 Rev. 1.0 25/10/2024

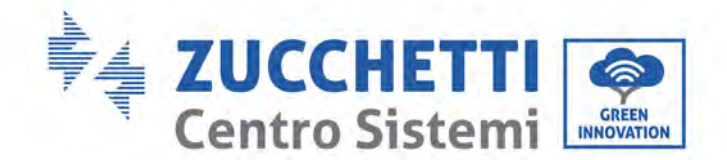

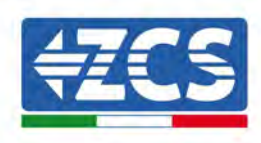

3) Remove the ring nut and the waterproof cable gland from the adapter to allow the network cable to pass through; then insert the network cable network into the appropriate port on the inside of the adapter and tighten the ring nut and cable gland to ensure a stable connection.

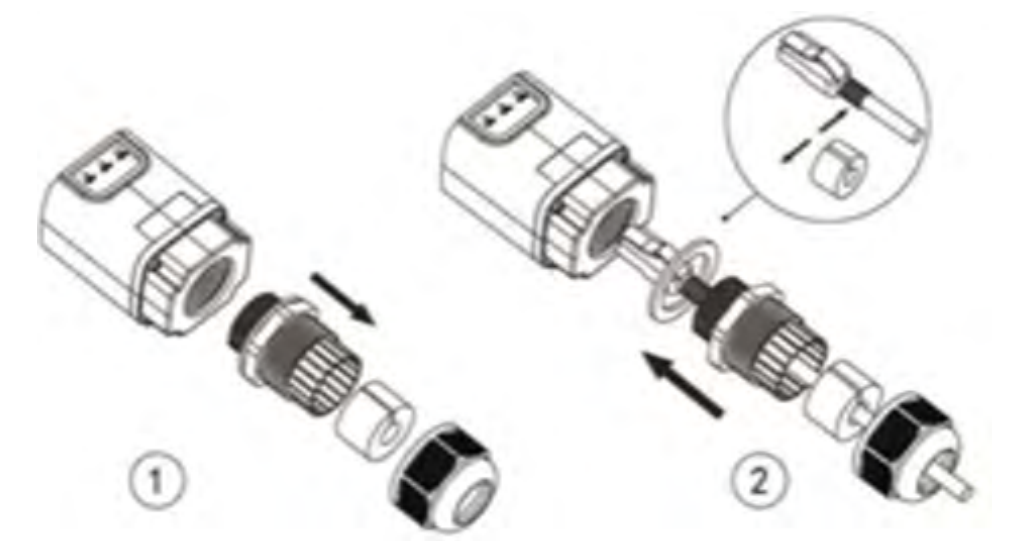

Figure 68 - Inserting the network cable inside the device

4) Connect the Ethernet adapter to the appropriate port, making sure to follow the direction of the connection and ensure correct contact between the two parts.

(a)

(b)

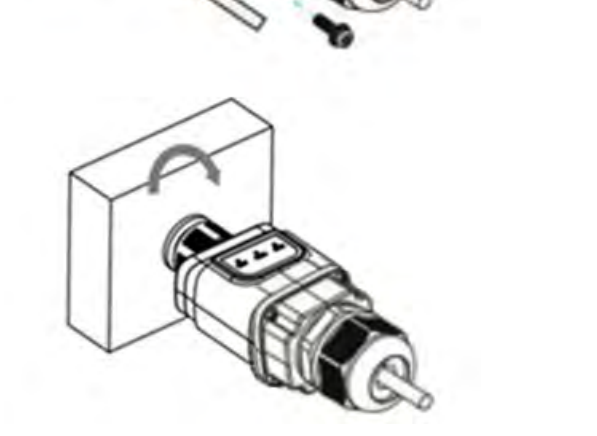

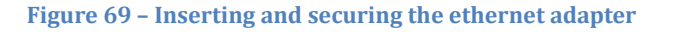

User's Manual 3PH 60KTL-80KTL-V3 Rev. 1.0 25/10/2024
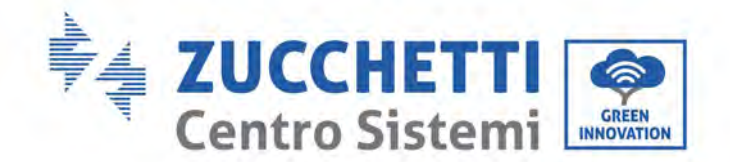

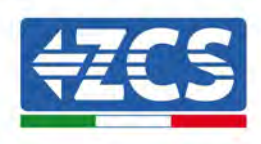

5) Connect the other end of the network cable to the ETH output (or equivalent) of the modem or a suitable data transmission device.

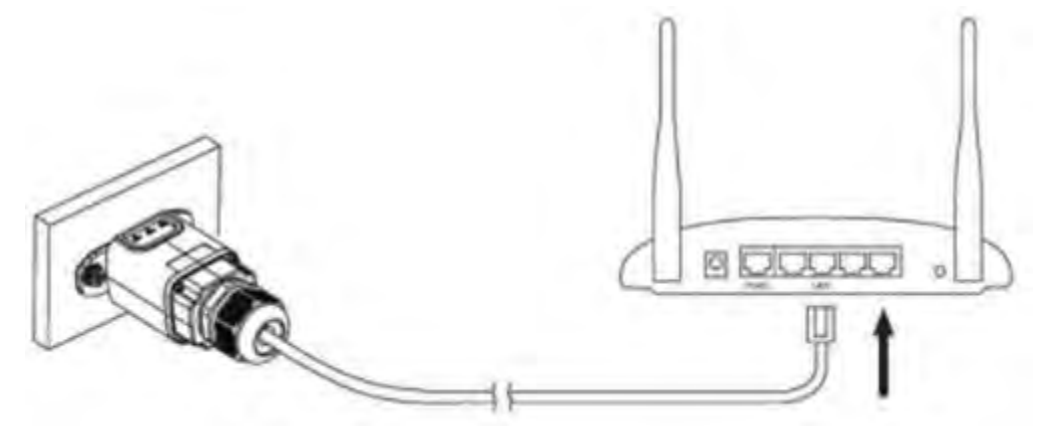

Figure 70 - Connecting the network cable to the modem

- 6) Switch on the inverter by following the procedure described in the manual.
- 7) Unlike Wi-Fi cards, the Ethernet adapter does not need to be configured and starts transmitting data shortly after the inverter is switched on.

### 10.2.2. Verification

Wait two minutes after installing the adapter, and check the status of the LEDs on the device.

### Status of LEDs present on the adapter

1) Initial status:

NET (left LED ): off

COM (central LED): steady on

SER (right LED): flashing on

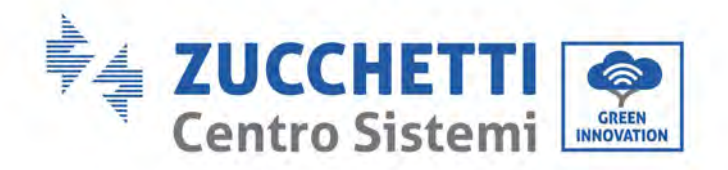

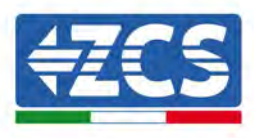

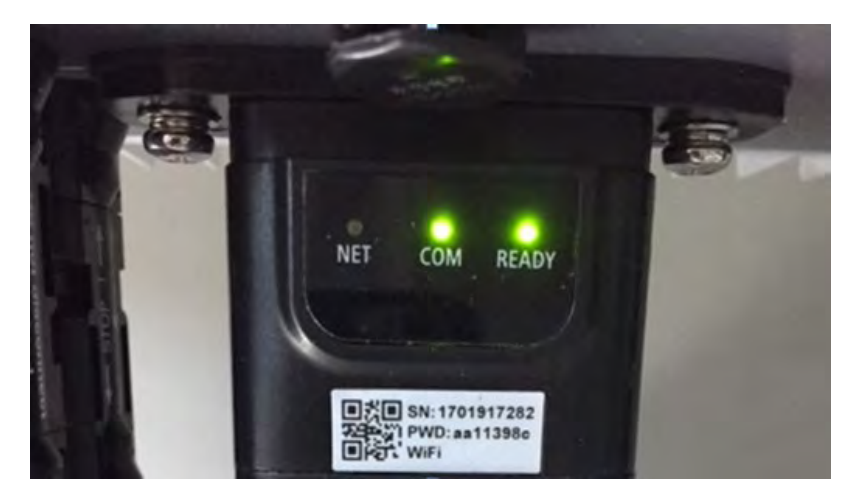

Figure 71 - Initial status of LEDs

- 2) Final status: NET (left LED): steady on
  - COM (central LED): steady on

SER (right LED): flashing on

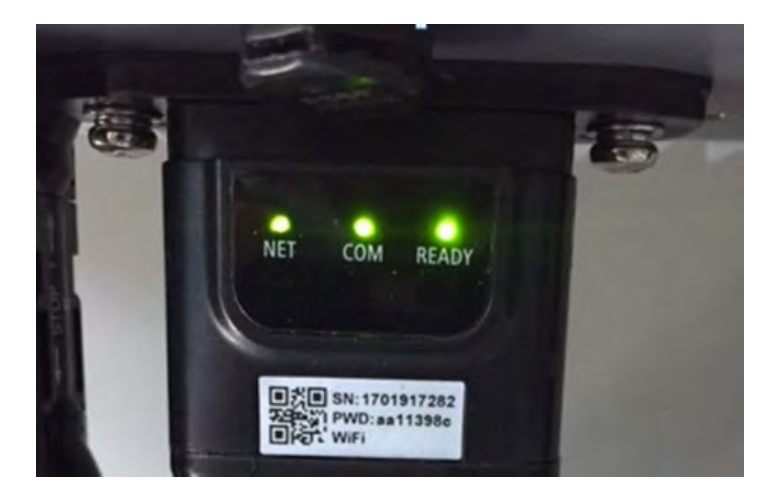

Figure 72 - Final status of LEDs

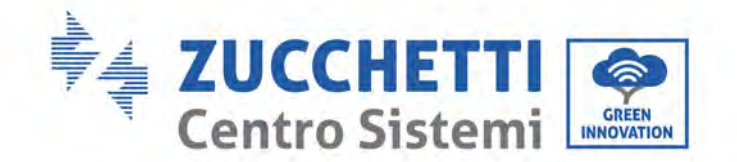

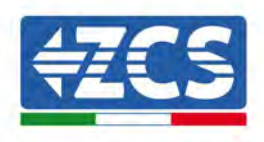

## **10.2.3.** Troubleshooting

### Status of LEDs present on the adapter

- 1) Irregular communication with inverter
  - NET (left LED): steady on
  - COM (central LED ): off
  - SER (right LED): flashing on

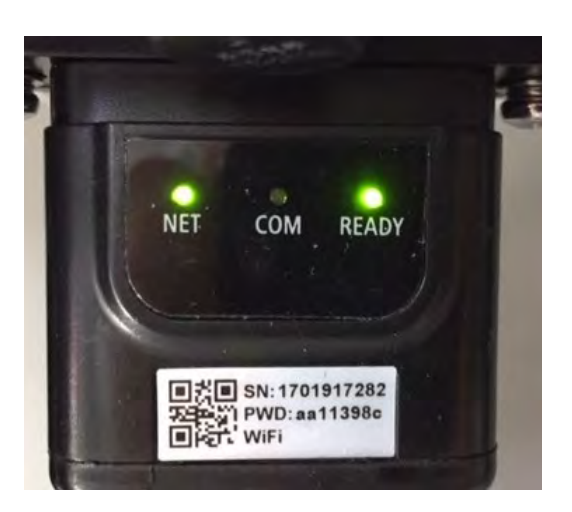

Figure 73 - Irregular communication status between the inverter and adapter

- Check the Modbus address set on the inverter:
   Enter the main menu with the ESC key (first key on the left), go to System Info and press ENTER to enter the submenu. Scroll down to the Modbus address parameter and make sure it is set to 01 (and in any case, other than 00).
  - If the value is not 01, go to "Settings" (basic settings for hybrid inverters) and enter the Modbus Address menu where the 01 value can be set.
- Check that the Ethernet adapter is correctly and securely connected to the inverter, making sure to tighten the two cross-head screws provided. Check that the network cable is correctly inserted into the device and modem, and that the RJ45 connector is correctly crimped.
- 2) Irregular communication with remote server
  - NET (left LED ): off
  - COM (central LED): on
  - SER (right LED): flashing on

User's Manual 3PH 60KTL-80KTL-V3 Rev. 1.0 25/10/2024

Identification: MD-AL-GI-00 Rev. 1.0 of 25/10/2024 - Application: GID

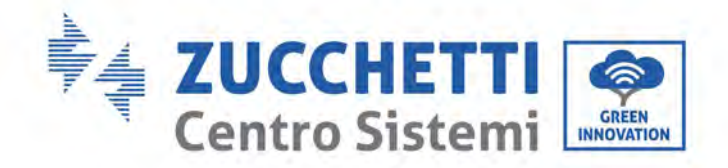

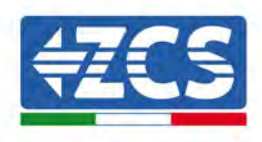

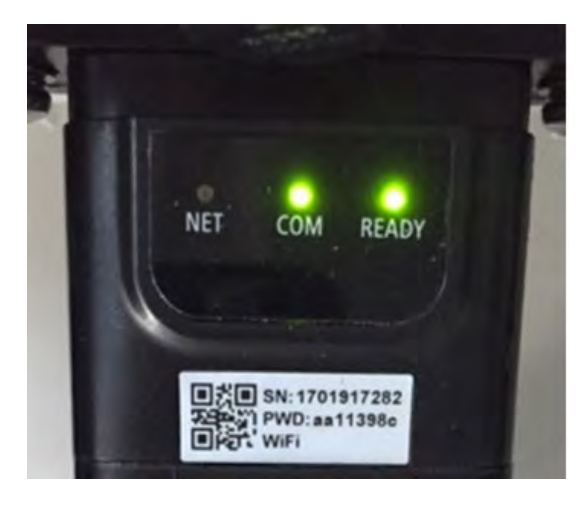

Figure 74 - Irregular communication status between the adapter and remote server

- Check that the router has access to the network and that the connection is stable; check that a PC can access the Internet

Check that port 80 of the router is open and enabled to send data.

It is advisable to check the brand and model of the home router you are trying to connect to the Ethernet adapter; some router brands may have closed communication ports. In this case, contact the customer service of the router's manufacturer and ask them to open port 80 (direct from the network to external users).

### 10.3. 4G adapter

The ZCS 4G adapters are sold with a virtual SIM integrated into the device with data traffic fee included for10 years, which is adequate for the proper transmission of data to monitor the inverter.

In order to monitor the inverter, the RS485 communication address must be set to 01 directly from the display.

### 10.3.1. Installation

Installation must be carried out for all inverters compatible with the adapter. However, the procedure is quicker and easier as there is no need to open the front cover of the inverter.

User's Manual 3PH 60KTL-80KTL-V3 Rev. 1.0 25/10/2024

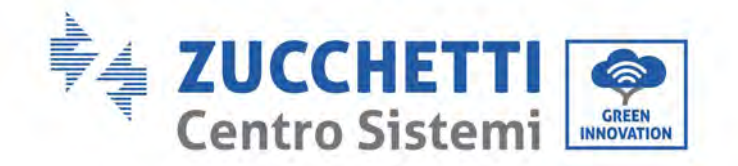

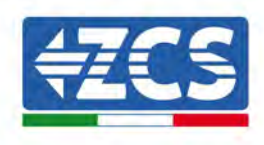

### Installation tools:

- Cross screwdriver
- 4G adapter
- 1) Switch off the inverter following the procedure described in this manual.
- 2) Remove the cover for accessing the Wi-Fi/ GPRS connector on the bottom of the inverter by unscrewing the two cross-head screws (a), or by unscrewing the cover (b), depending on the inverter model, as shown in the figure.

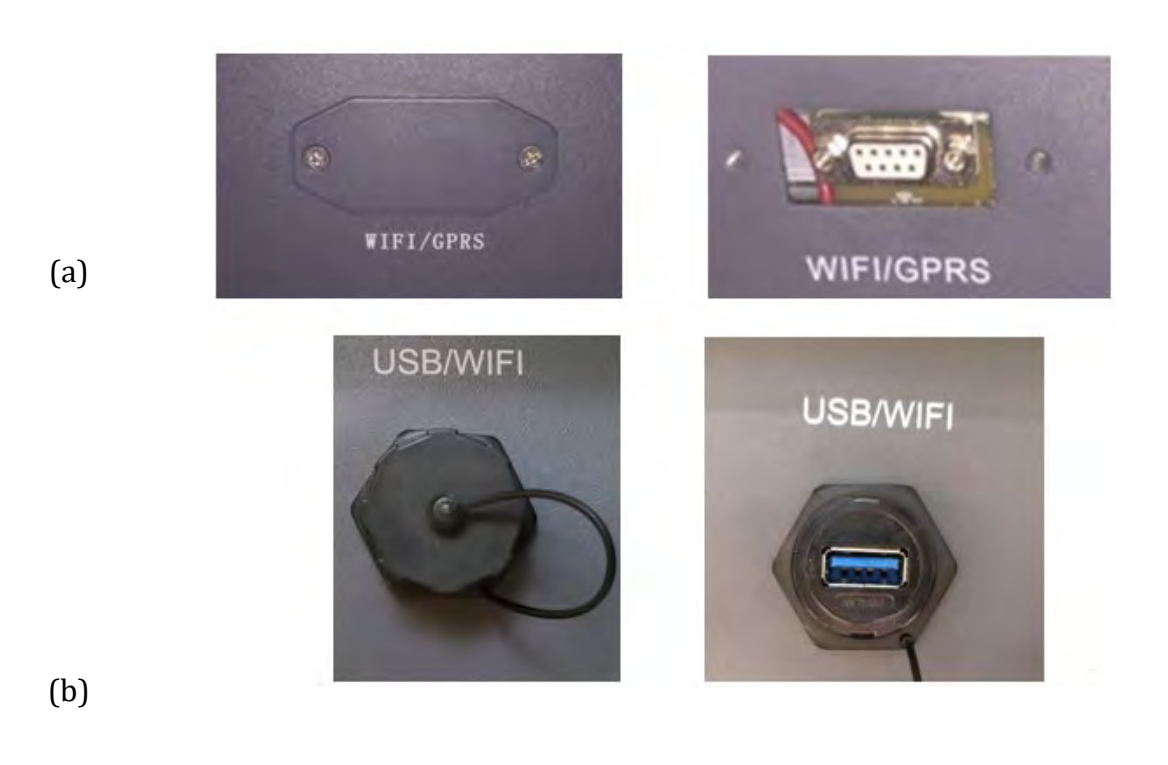

Figure 75 – Port of the 4G adapter

3) Insert the 4G adapter into the appropriate port, making sure to follow the direction of the connection and ensure correct contact between the two parts. Secure the 4G adapter by tightening the two screws inside the package.

User's Manual 3PH 60KTL-80KTL-V3 Rev. 1.0 25/10/2024

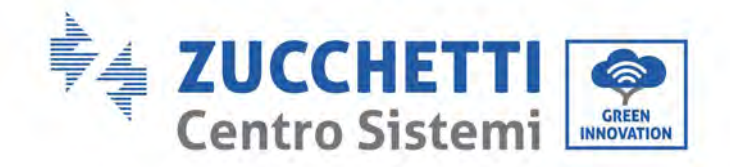

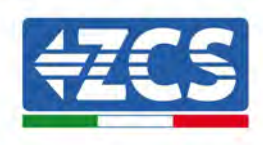

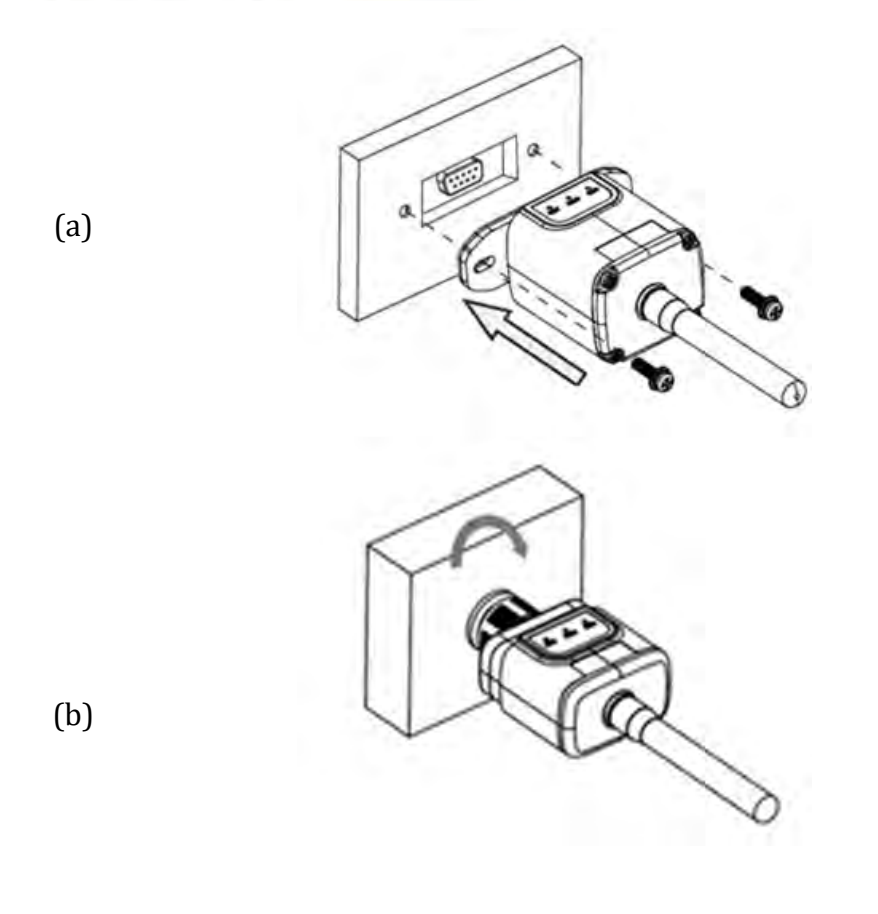

Figure 76 – Inserting and securing the 4G adapter

- 4) Switch on the inverter by following the procedure described in the manual.
- 5) Unlike Wi-Fi cards, the 4G adapter does not need to be configured and starts transmitting data shortly after the inverter is switched on.

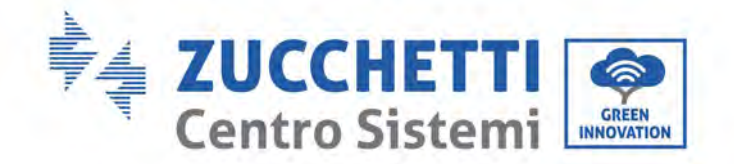

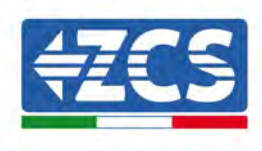

## **10.3.2.** Verification

After installing the adapter, within the next 3 minutes check the status of the LEDs on the device to ensure that the device is configured correctly.

### Status of LEDs present on the adapter

- 1) Initial status:
  - NET (left LED ): off
  - COM (central LED): flashing on
  - SER (right LED): flashing on

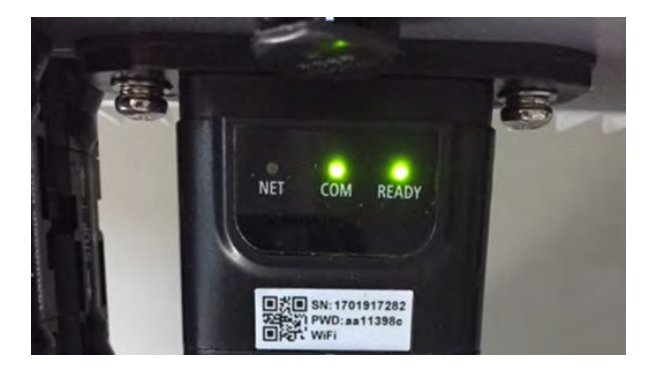

### Figure 77 - Initial status of LEDs

- 2) Registration:
  - NET (left LED): flashes rapidly for about 50 seconds; the registration process takes about 30 seconds
  - COM (central LED): flashes rapidly 3 times after 50 seconds
- 3) Final status (approx. 150 seconds after the inverter has started):
  - NET (left LED): flashing on (off and on at equal intervals)
  - COM (central LED): steady on
  - SER (right LED): steady on

User's Manual 3PH 60KTL-80KTL-V3 Rev. 1.0 25/10/2024

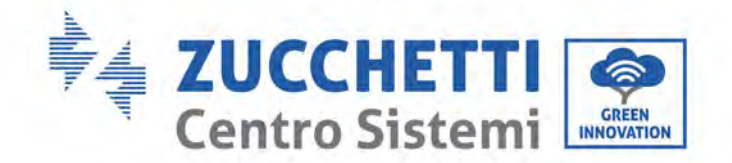

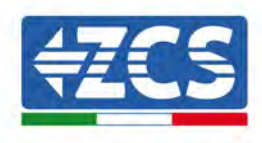

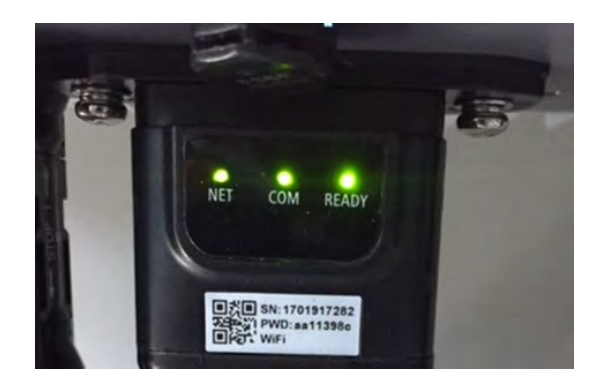

Figure 78 - Final status of LEDs

### Status of LEDs present on the adapter

- 1) Irregular communication with inverter
  - NET (left LED): on
  - COM (central LED ): off
  - SER (right LED): on

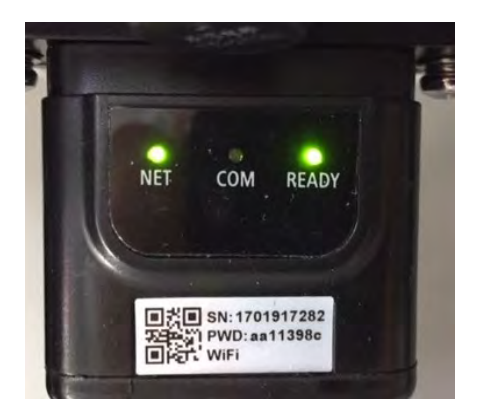

Figure 79 - Irregular communication status between inverter and adapter

- Check the Modbus address set on the inverter: Enter the main menu with the ESC key (first key on the left), go to System Info and press ENTER to enter the submenu. Scroll down to the Modbus address parameter and make sure it

is set to 01 (and in any case, other than 00).

If the value is not 01, go to "Settings" (basic settings for hybrid inverters) and enter the Modbus Address menu where the 01 value can be set.

User's Manual 3PH 60KTL-80KTL-V3 Rev. 1.0 25/10/2024

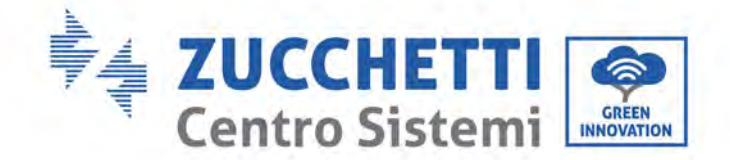

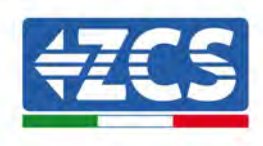

- Check that the 4G adapter is correctly and securely connected to the inverter, making sure to tighten the two cross-head screws provided.
- 2) Irregular communication with remote server:
  - NET (left LED): flashing on
  - COM (central LED): on
  - SER (right LED): flashing on

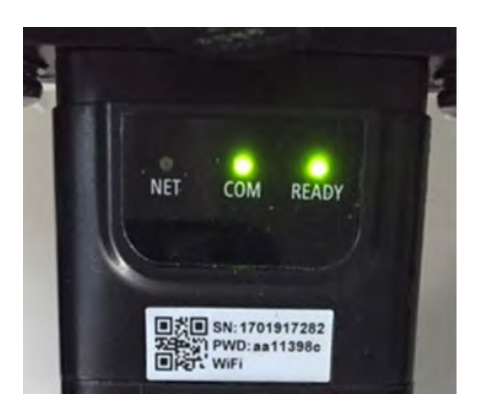

Figure 80 - Irregular communication status between the adapter and remote server

- Check that the 4G signal is present in the installation location (the adapter uses the Vodafone network for 4G transmission; if this network is not present or the signal is weak, the SIM will use a different network or will limit the data transmission speed). Ensure that the installation location is suitable for 4G signal transmission and that there are no obstacles that could affect data transmission.
- Check the status of the 4G adapter and that there are no external signs of wear or damage.

Identification: MD-AL-GI-00 Rev. 1.0 of 25/10/2024 - Application: GID

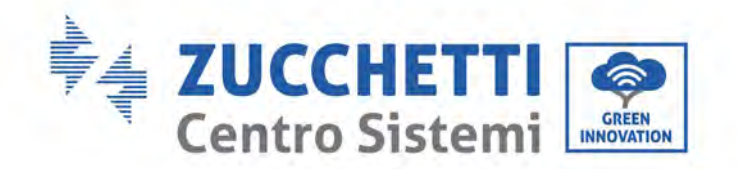

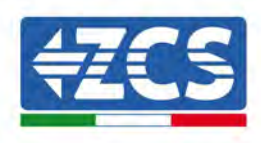

#### 10.4. Datalogger

|                                  |                | Monitoring Z      | CS                   |                                                                                 |
|----------------------------------|----------------|-------------------|----------------------|---------------------------------------------------------------------------------|
| Product code                     | Product Photos | APP<br>Monitoring | Portal<br>Monitoring | Ability to send commands and remotely update the inverter in case of assistance |
| ZSM-WIFI                         |                |                   |                      | $\bigotimes$                                                                    |
| ZSM-ETH                          |                |                   |                      | $\bigotimes$                                                                    |
| ZSM-4G                           |                | $\bigotimes$      | $\bigotimes$         | $\bigotimes$                                                                    |
| Datalogger 4-10<br>Inverter      | B<br>Wei Ka    | $\bigotimes$      | $\bigotimes$         | 0                                                                               |
| Datalogger up to<br>31 Inverters |                |                   |                      | 0                                                                               |

#### Preliminary notes on how to configure the datalogger 10.4.1.

The AzzurroZCS inverters can be monitored via a datalogger connected to a Wi-Fi network present at the place of installation or via an ethernet cable connected to a modem. The inverters are connected in a daisy chain to the datalogger via a RS485 serial line.

User's Manual 3PH 60KTL-80KTL-V3 Rev. 1.0 25/10/2024

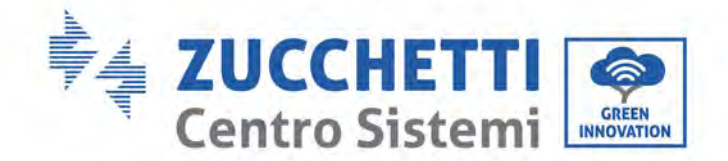

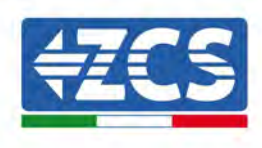

- Datalogger up to 4 inverters (code ZSM-DATALOG-04): allows to monitor up to 4 inverters. It can be connected to the network via an Ethernet or Wi-Fi network.
- Datalogger up to 10 inverters (code ZSM-DATALOG-10): allows to monitor up to 10 inverters. It can be connected to the network via an Ethernet or Wi-Fi network.

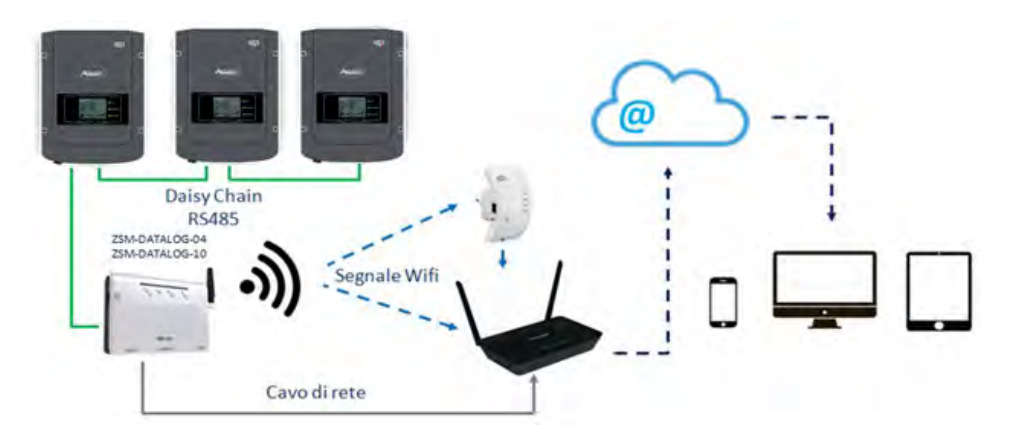

Figure 81 - Diagram for connecting the ZSM-DATALOG-04 / ZSM-DATALOG-10 datalogger

• Datalogger up to 31 inverters (code ZSM-RMS001/M200): allows to monitor up to 31 inverters or a system with a maximum installed power of 200kW. It can be connected to the network via an Ethernet cable.

• Datalogger up to 31 inverters (code ZSM-RMS001/M1000): allows to monitor a maximum of 31 inverters or a system with a maximum installed power of 1000kW. It can be connected to the network via an Ethernet cable.

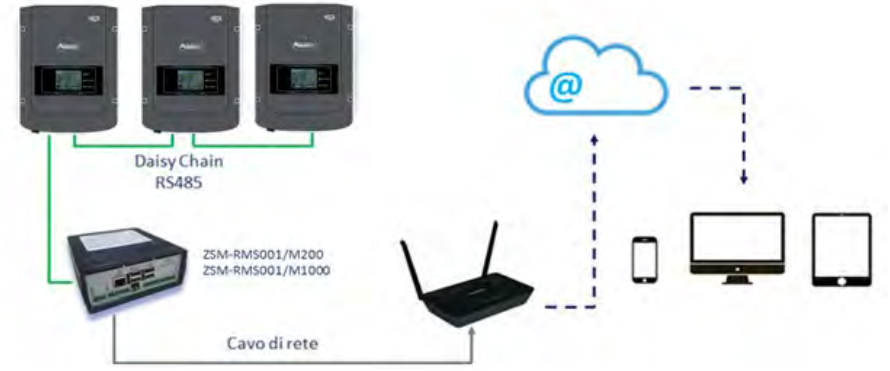

Figure 82 – Diagram showing the operation of the ZSM-RMS001/M200 / ZSM-RMS001/M1000 datalogger

All these devices carry out the same function, i.e. they transmit data from the inverters to a web server to allow remote monitoring of the system either through the "Azzurro System" app or through the "<u>www.zcsazzurroportal.com</u>" website.

All the Azzurro ZCS inverters can be monitored using the datalogger; different models or families of inverters can also be monitored.

User's Manual 3PH 60KTL-80KTL-V3 Rev. 1.0 25/10/2024

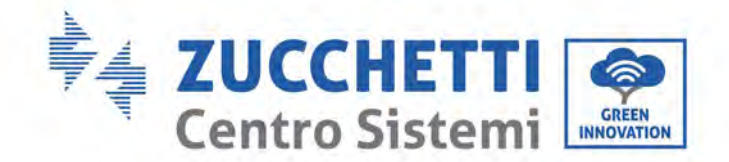

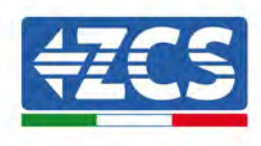

## **10.4.2.** Electrical connections and configuration

All the Azzurro ZCS inverters have at least one RS485 connection point.

The connections can be made via the green terminal block or via the RJ45 plug inside the inverter.

Use positive and negative conductors. There is no need to use a conductor for the GND. This applies to both the terminal block and the plug.

To create the serial line, use a shielded cable certified for RS485 2x0.5mm2. Connect the shield to ground only on 1 of the 2 sides (preferably inverter side).

In the case of more than one inverter, continue shielding between sections of cables (COM Inverter port inexit).

- 1) In the case of three-phase inverters, a suitably crimped network cable with a RJ45 connector can also be used:
  - a. Place the blue cable in position 4 of the RJ45 connector and the white-blue cable in position 5 of the RJ45 connector, as shown in the figure below.
  - b. Insert the connector into the 485-0UT terminal.
  - c. If there is more than one three-phase inverter, insert another connector in the 485-IN terminal to connect to the 485-OUT input of the next inverter.

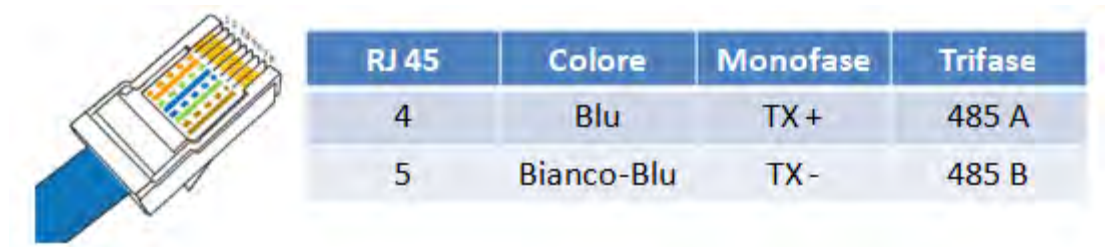

Figure 83 - Pin out for connecting the RJ45 connector

- 2) Daisy chain
  - a. Insert the blue cable into input A1 and the white-blue cable into input B1.
  - b. If there is more than one three-phase inverter, insert a blue cable into input A2 and a whiteblue cable into input B2 and connect them to the respective A1 and B1 inputs of the next inverter.

Some inverters have both an RS485 terminal block and RJ45 plugs. This is shown in detail in the figure below.

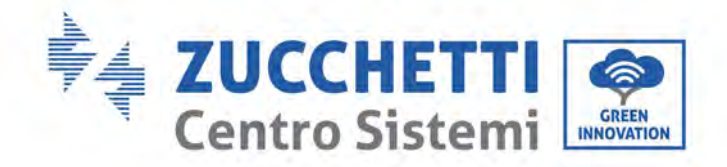

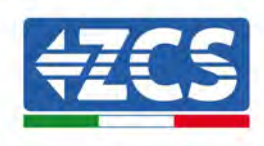

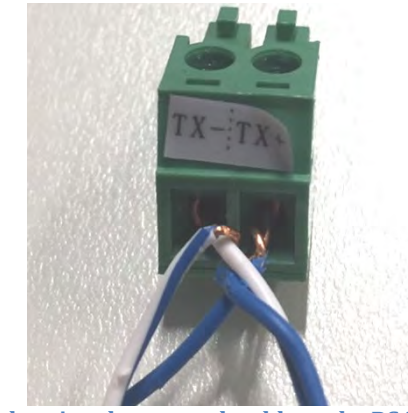

Figure 84 - Tightening the network cable to the RS485 terminal block

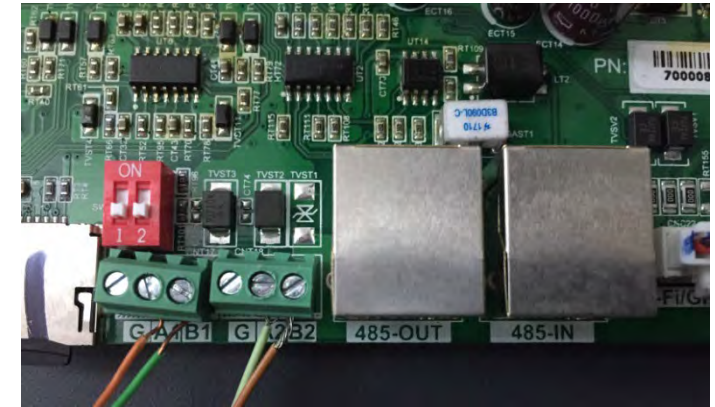

Figure 85 - Connecting the serial line via the RS485 terminal block and via the RJ45 plug

For the 3PH HYD5000-HYD20000-ZSS three-phase hybrid inverter, use only one positive and one negative of those shown in the figure below.

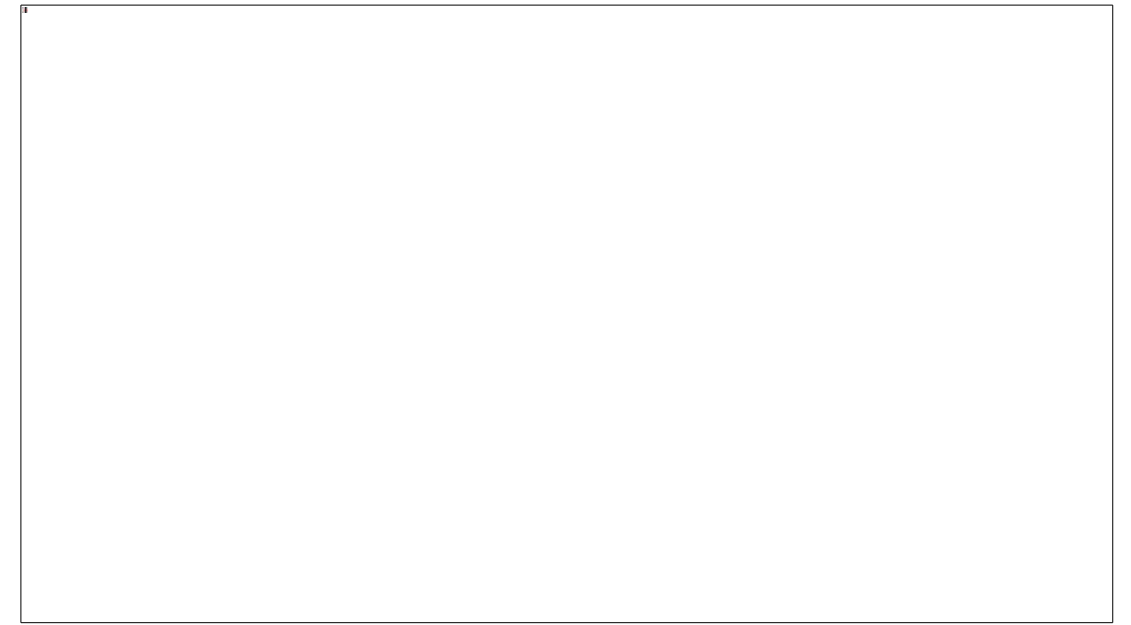

Figure 86a – Connecting the serial line via the communication connector for 3PH HYD5000-HYD20000-ZSS

User's Manual 3PH 60KTL-80KTL-V3 Rev. 1.0 25/10/2024

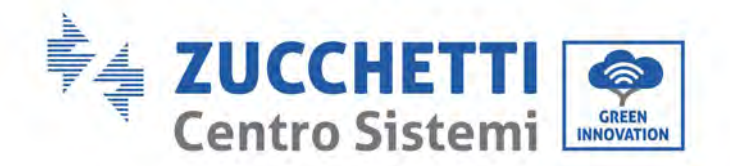

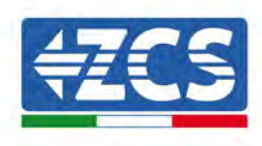

For the 3PH HYD5000-HYD20000-ZSS three-phase hybrid inverter and the 3000-6000 TLM-V3 photovoltaic inverter, use only one positive and one negative of those shown in the figure below.

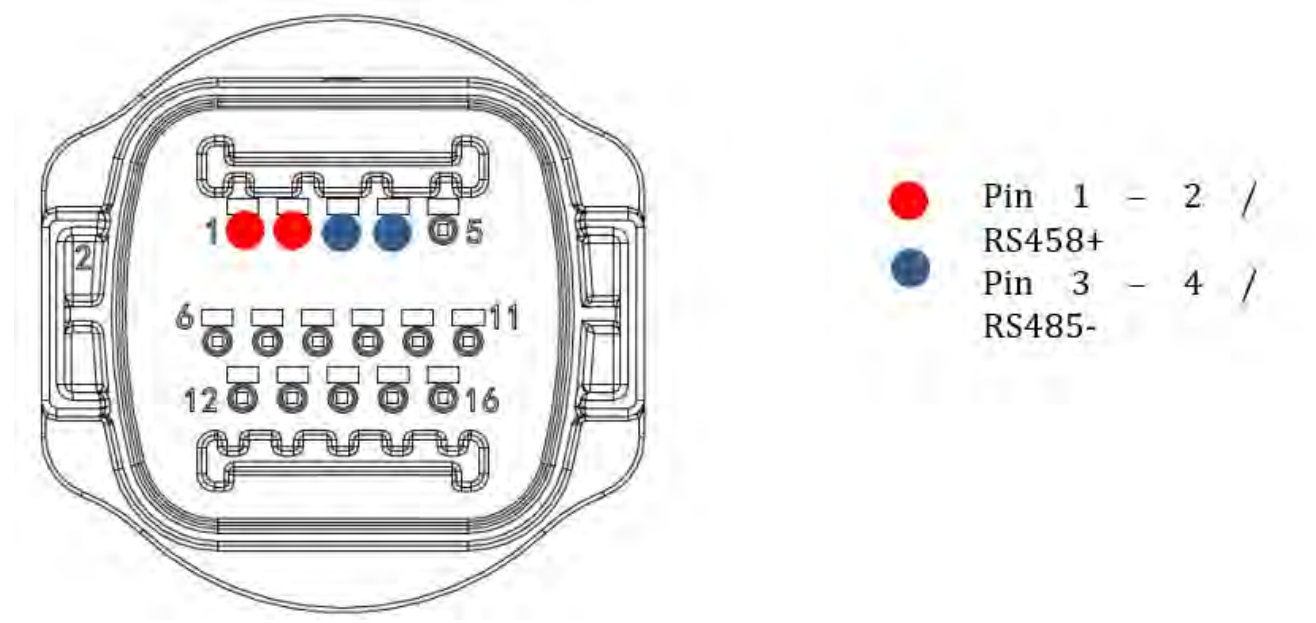

Figure 86b – Connecting the serial line via the communication connector for 1PH 3000-6000 TLM-V3, 3PH HYD5000-HYD20000-ZSS, 3PH 60KTL-80KTL-V3

For the 1PH HYD3000-HYD6000-ZSS-HP single-phase hybrid inverter, use only one positive and one negative of those shown in the figure below.

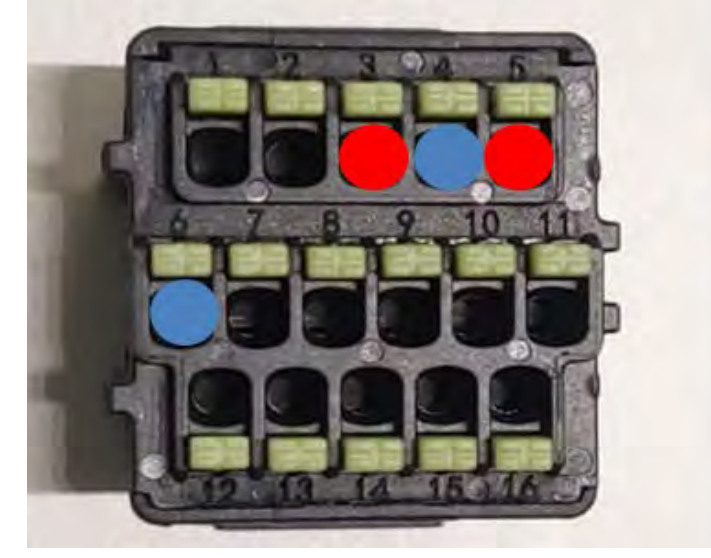

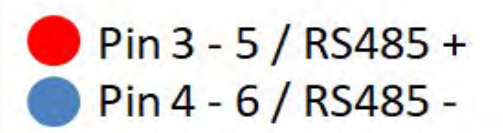

Figure 86c - Connecting the serial line via the communication connector for 1PH HYD3000-HYD6000-HP

User's Manual 3PH 60KTL-80KTL-V3 Rev. 1.0 25/10/2024

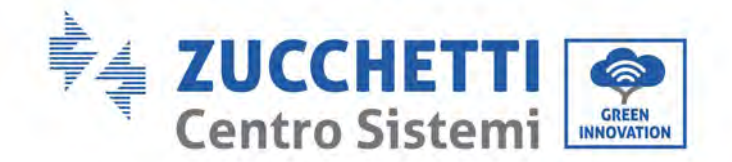

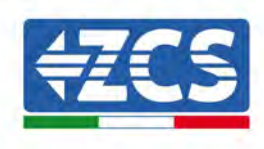

c. Position the dip switches of the last inverter of the daisy chain as shown in the figure below for activating the 120 Ohm resistor and closing the communication chain. If there are no switches, physically connect a 120 Ohm resistor to terminate the bus.

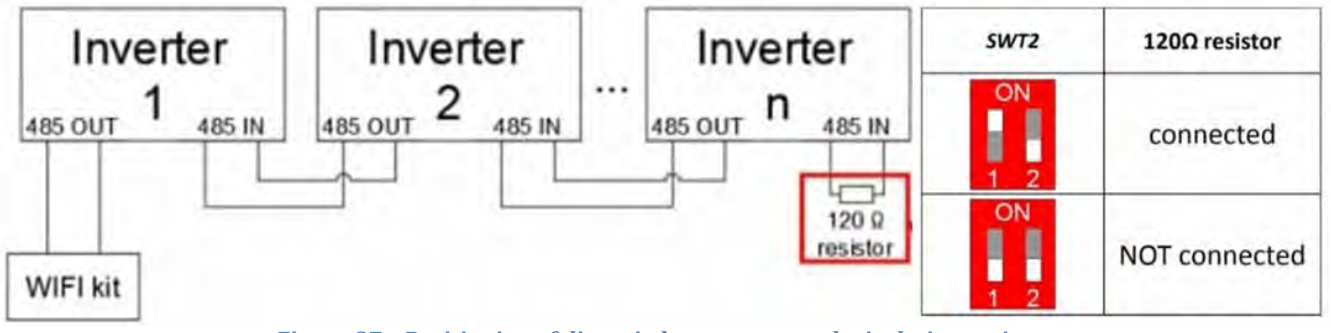

- Figure 87 Positioning of dip switches to connect the isolation resistor
- 3) Check that the RS485 icon is shown on the display of all the inverters. This indicates that the inverters are actually connected via the serial line. If this symbol does not appear, check that the connection is correct, as indicated in this guide.

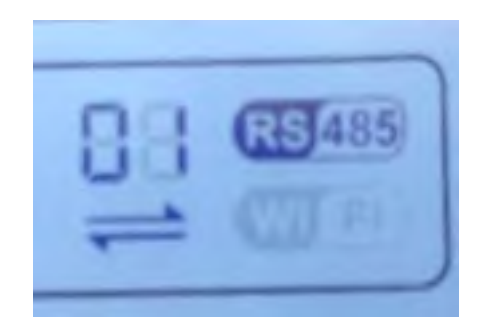

Figure 88 – RS485 symbol on the display of the inverter

- 4) Set a sequential Modbus address on each inverter connected:
  - a. Enter the "Settings" menu.
  - b. Scroll to the submenu "Modbus Address."
  - c. Change the digits and set an increasing address on each inverter, starting from 01 (first inverter) to the last inverter connected. The Modbus address will be shown on the display of the inverter alongside the RS485 symbol. There should be no inverters with the same Modbus address.

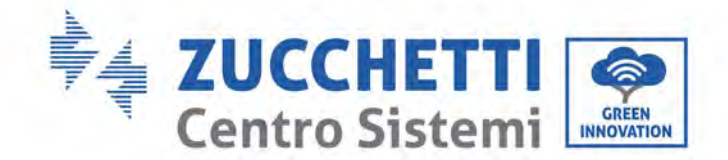

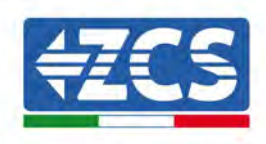

## 10.4.3. ZSM-DATALOG-04 AND ZSM-DATALOG-10 DEVICES

The initial status of the LEDs on the datalogger will be:

- POWER steady on
- 485 steady on
- LINK off
- STATUS steady on

## 10.4.4. WI-FI CONFIGURATION

To configure the datalogger via Wi-Fi, please refer to the chapter on monitoring systems, as the configuration is similar to that of any type of Wi-Fi adapter.

## **10.4.5.** Ethernet configuration

1) Insert the RJ45 connector of the Ethernet cable in the ETHERNET input of the datalogger.

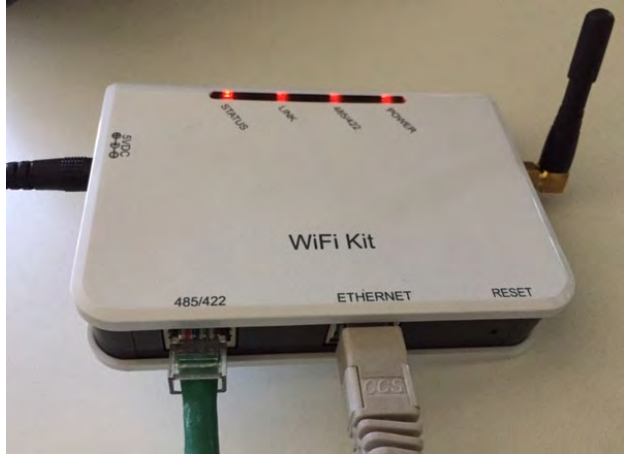

Figure 89 – Ethernet cable connected to the datalogger

- 2) Connect the other end of the Ethernet cable to the ETH output (or equivalent) of the modem or a suitable data transmission device.
- 3) Activate the search for Wi-Fi networks on your phone or PC in order to display all the networks visible from your device.

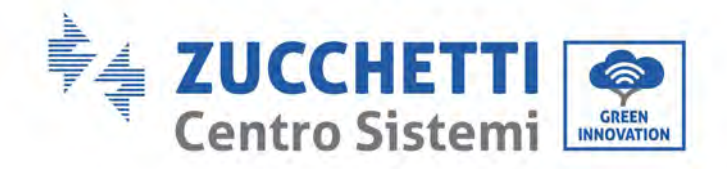

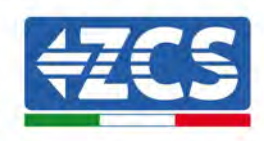

| Kimpostazioni Wi-Fi                                           |                   | < w      | i-Fi          | Wi-Fi Direct           | : |
|---------------------------------------------------------------|-------------------|----------|---------------|------------------------|---|
| Wi-Fi                                                         |                   | Attivat  | 0             |                        | 0 |
| Le nuove connessioni Wi-Fi sono state<br>centro di controllo. | e disattivate dal | Reti dis | ponibili      |                        |   |
| SCEGLI UNA RETE                                               |                   | -        | ZcsWiFi       |                        |   |
| AndroidHotspot3829                                            | ₽ ╤ (Ì)           | Ω.       | Riconnessione | automatica disattivata |   |
| AP_517331787                                                  | <b>≈</b> (i)      | 0        | 17010         | 17000                  |   |
| WLAN                                                          | a 🗢 i             | 67       | AP_17019      | 17282                  |   |
| ZcsHotSpot                                                    | <del>?</del> (j)  |          | WLAN          |                        |   |
| ZcsWiFi                                                       | A 🗢 🕕             |          |               |                        |   |

Note: Disconnect from any Wi-Fi networks to which you are connected by removing automatic access.

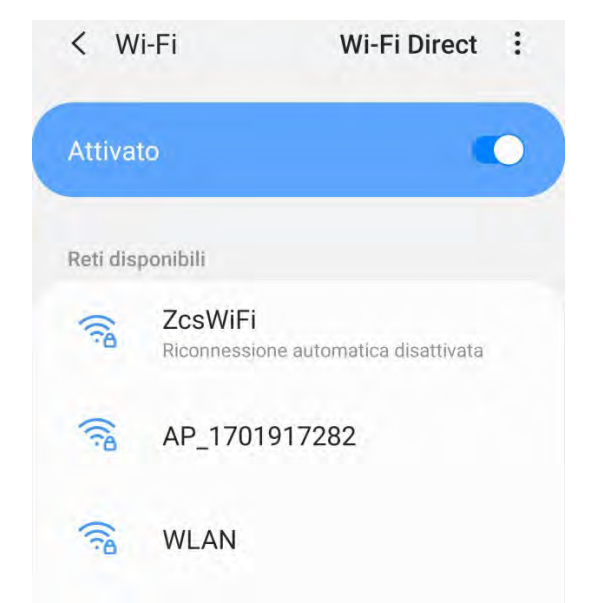

Figure 91 - Disabling automatic reconnection to a network

- 4) Connect to a Wi-Fi network generated by the datalogger (i.e. AP\_\*\*\*\*\*\*, where \*\*\*\*\*\* indicates the serial number of the datalogger shown on the label of the device), which operates as an Access Point.
- 5) Note: To ensure that the datalogger is connected to the PC or smartphone during the configuration procedure, enable automatic reconnection of the AP\_\*\*\*\*\*\* network.

User's Manual 3PH 60KTL-80KTL-V3 Rev. 1.0 25/10/2024

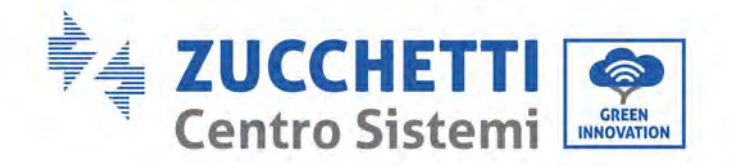

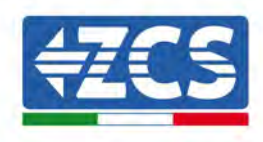

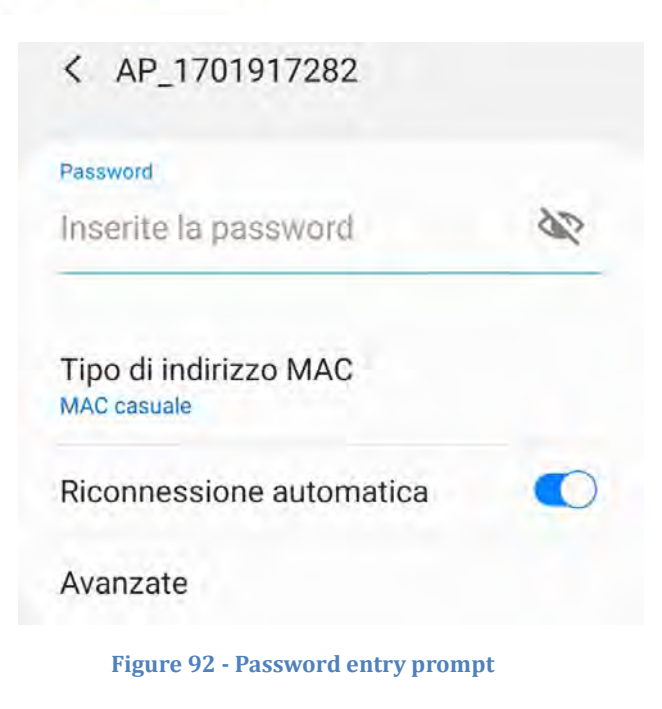

Note: the Access Point is not able to provide internet access; confirm to maintain the Wi-Fi connection, even if internet is not available.

| Inte                         | rnet non disponibile                                                                                                    |
|------------------------------|----------------------------------------------------------------------------------------------------|
| Se o<br>Wi-F<br>volta        | ra rimanete connessi a questa rete<br>i, lo smartphone resterà connesso ogni<br>o che utilizzate questa rete in futuro.       |
| Pote<br>Impo<br>AVAI<br>Ecce | te modificare questa opzione in<br>ostazioni > Connessioni > Wi-Fi ><br>NZATE > Passa a connessione dati ><br>ozioni di rete. |
|                              | Mantieni conn. Wi-Fi                                                                                                    |
|                              | Disconnetti                                                                                                    |

Figure 93 - Screen showing that the Internet cannot be accessed

6) Open a browser (Google Chrome, Safari, Firefox) and enter the IP address 10.10.100.254 in the address bar at the top of the screen.

In the box that appears, enter "admin" as both Username and Password.

User's Manual 3PH 60KTL-80KTL-V3 Rev. 1.0 25/10/2024

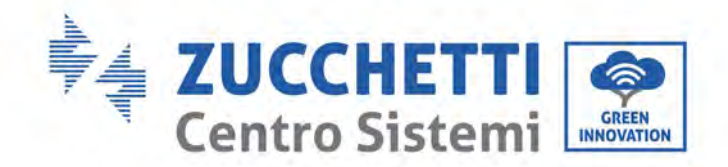

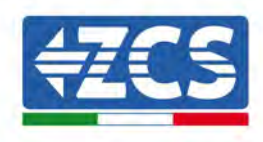

| Acceal                                                              |                           |                       |    |
|---------------------------------------------------------------------|---------------------------|-----------------------|----|
| http://10.10.100.254<br>e una password. La co<br>sito non è privata | richiede un<br>onnessione | nome uten<br>a questo | te |
| Nome utente                                                         |                           |                       |    |
| admin                                                               |                           |                       |    |
| Password                                                            |                           |                       |    |
|                                                                     |                           |                       |    |

Figure 94 - Screen for logging into the web server to configure the datalogger

7) The status screen will open, showing the datalogger information such as serial number and firmware version.

Check that the fields relating to the Inverter Information are filled in with the information of all the inverters connected.

| Status     | Device information   |                                           | 1                                                           |
|------------|----------------------|-------------------------------------------|-------------------------------------------------------------|
| Wizard     | Device serial number | 808032156                                 | The device can be used as<br>a wireless access point (AP    |
| Wireless . | Fitmware version     | H4 01_51MW 2.01W1.0.65(2018-02-<br>271-D) | mode) to facilitate users to<br>configure the device, or it |
| Advanced   | Wireless AP mode     | Enable                                    | viraless information termina                                |
| loarado    | SSID                 | AP_808032156                              | (STA mode) to connect the                                   |
| opgrade    | IP address           | 10.10,100,254                             | router.                                                     |
| Restan     | MAG address          | F0:FE(6B)C4:CC:A8                         |                                                             |
| Reset      | Wireless STA mode    | Enable                                    |                                                             |
|            | Router SSID          | AP_SOLAR_PORTAL_M2M_20120615              |                                                             |
|            | Signal quality       | 0%                                        |                                                             |
|            | IP address           | 0.0.0.0                                   |                                                             |
|            | MAC address          | F0:FE:68:C4:CC:A9                         |                                                             |
|            | Cable mode           | Disable                                   |                                                             |
|            | IP address           |                                           |                                                             |
|            | MAC address          |                                           |                                                             |
| ~          | Connected Inverter   | <u>0</u>                                  |                                                             |
| A          | Remote server inform | nation                                    |                                                             |

Figure 95 – Status Screen

User's Manual 3PH 60KTL-80KTL-V3 Rev. 1.0 25/10/2024

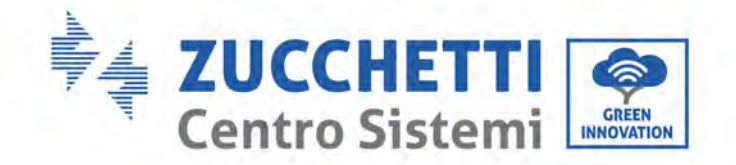

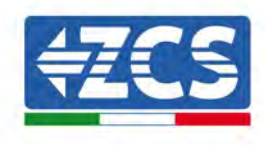

- 8) Click on the Wizard setup button in the left-hand column.
- 9) Now click on the Start button to start the configuration wizard.

| Thank y<br>Next, yo<br>the netv<br>or you c | ou for cho<br>ou can foll<br>vork settir<br>an select | oosing our<br>ow the set<br>ng step by<br>the left m | device.<br>tup wizard<br>step;<br>enu for de | l to compl<br>stailed set | lete<br>tings, |
|---------------------------------------------|-------------------------------------------------------|------------------------------------------------------|----------------------------------------------|---------------------------|----------------|
| ★Note:<br>wireless                          | Before se<br>s or cable                               | etting, plea<br>network i                            | ase make<br>s working                        | sure that                 | your           |
|                                             |                                                       |                                                      |                                              | Sta                       | art            |
|                                             |                                                       |                                                      |                                              |                           |                |
|                                             |                                                       |                                                      |                                              |                           |                |

Figure 96 - Screen for starting (1) the Setup Wizard

10) Check the "Cable Connection" option and then click "Next."

| Conne | ection \$ | Settings:          |              |     |      |         |          |  |
|-------|-----------|--------------------|--------------|-----|------|---------|----------|--|
|       |           |                    |              |     |      |         |          |  |
|       |           |                    |              |     |      |         |          |  |
|       | 12        | Wireles            | s connect    | ion |      |         |          |  |
|       |           | Wireles<br>Cable c | s connect    | ion | Wire | less Er | nabled 🔻 |  |
|       |           | Wireles<br>Cable c | s connection | ion | Wire | less Er | nabled 🔻 |  |

Figure 97 - Screen for the selection of "Cable connection"

11)Make sure that the "Enable" option is selected to automatically obtain the IP address from your router, then click Next.

User's Manual 3PH 60KTL-80KTL-V3 Rev. 1.0 25/10/2024

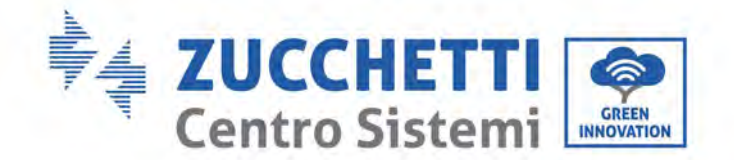

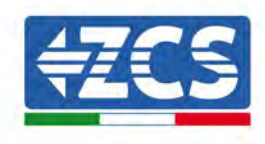

#### Please fill in the following information:

| Obtain an IP address<br>automatically | Enable 🔻 |  |
|---------------------------------------|----------|--|
| IP address                            | 0.0.0.0  |  |
| Subnet mask                           | 0.0.0.0  |  |
| Gateway address                       | 0.0.00   |  |
| DNS server address                    |          |  |

|   |   |   |   | Back |   | Next |
|---|---|---|---|------|---|------|
| 1 | 2 | 3 | 4 | 5    | 6 | 7    |

Figure 98 - Screen for automatically obtaining the IP address (5)

### 12)Click on Next without making any changes.

### Enhance Security

You can enhance your system security by choosing the following methods

| Hide AP |            |           |          |            |       |      |
|---------|------------|-----------|----------|------------|-------|------|
| Change  | the encry  | otion mod | e for AP |            |       | ٠    |
| Change  | the user n | ame and   | password | for Web se | erver |      |
|         |            |           |          | Back       |       | Next |
| 1       | 2          | 3         | 4        | 5          | 6     | 7    |
|         |            |           |          |            |       |      |

Figure 99 - Screen for setting the security options (6)

13)Complete the configuration procedure by clicking OK, as shown in the following screen.

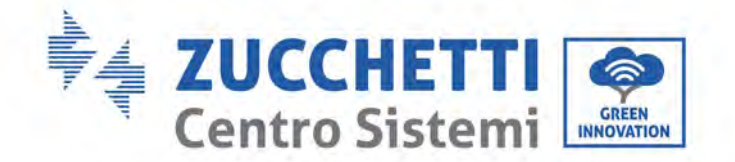

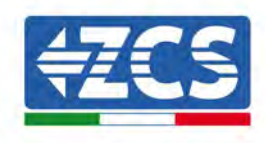

Configuration completed!

| restart              | immedia                 | itely.           | tune erres | or and the | system   | ( with  |
|----------------------|-------------------------|------------------|------------|------------|----------|---------|
| lf you le<br>will be | eave this<br>ineffectiv | interface<br>/e. | without c  | licking OK | , the se | ottings |
|                      |                         |                  |            | Back       | í.       | OK      |
|                      |                         |                  |            |            |          |         |

14) If the configuration procedure is successful, the following screen will appear.

If this screen does not appear, try refreshing the browser page.

The screen will prompt you to manually close the page; close the page from the background of your phone or from the close button on your PC.

|          |                                                                                                    | Help                                             |
|----------|----------------------------------------------------------------------------------------------------|--------------------------------------------------|
| Status   | Setting complete! Please close this page manually!                                                                                                    | *Note: The IP address o                          |
| Wireless |                                                                                                    | the device may have<br>changed, please refer to  |
| Cable    |                                                                                                    | User Manual to check<br>the procedures to obtain |
| Advanced |                                                                                                    | the new IP address.                              |
| Upgrade  | Please login our management portal to monitor and manage<br>your PV system (Plseae register an account if you do not                                                                                                    |                                                  |
| Restart  | have one.)                                                                                                    |                                                  |
| Reset    | To re-login the configuration interface, please make sure<br>that your computer or smart phone and our device are in<br>the same network segment, and enter the new IP address of<br>the device to access the interface. |                                                  |
|          |                                                                                                    |                                                  |
|          |                                                                                                    |                                                  |
|          |                                                                                                    |                                                  |

Ver:10.03
Figure 101 - Successful configuration screen

User's Manual 3PH 60KTL-80KTL-V3 Rev. 1.0 25/10/2024

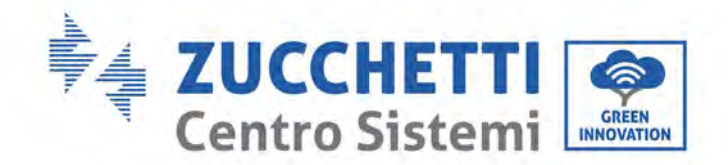

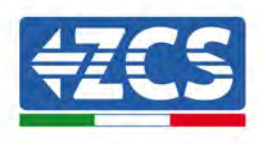

## **10.4.6.** Checking that the datalogger has been configured correctly

Militikit 185/422 ETHERNET RESET

Wait two minutes after completing the configuration of the device. First of all, check that the LINK LED on the device is on and steady.

Figure 102 – LED indicating the correct configuration of the datalogger

Enter the IP address 10.10.100.254 again, and the login credentials ("admin" for both username and password). Once logged in, the Status screen will appear, where the following information can be checked:

- Check Wireless STA mode (if the datalogger has been configured via Wi-Fi)
  - Router SSID > Router name
  - Signal Quality > other than 0%
  - IP address > other than 0.0.0.0
- Check Cable mode (if the datalogger has been configured via Ethernet cable)
   IP address > other than 0.0.0.0
- Check Remote server information
  - Remote server A > Pingable

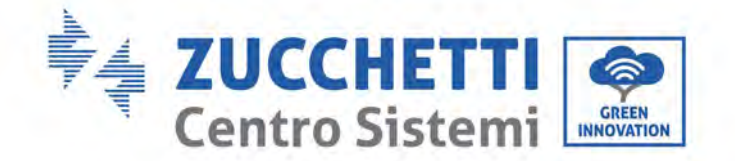

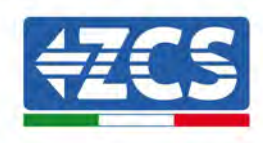

| Firmware version                                                                                                    | H4.01.51MW/2.01W1.0.74(2019-03-143                                                                              |
|----------------------------------------------------------------------------------------------------|----------------------------------------------------------------------------------------------------|
|                                                                                                    | D,                                                                                                    |
| Wireless AP mode                                                                                                    | Enable                                                                                                    |
| SSID                                                                                                    | AP_508263482                                                                                                    |
| IP address                                                                                                    | 10.10.100.254                                                                                                   |
| MAC address                                                                                                    | BC:54:F9:F6:B9:74                                                                                               |
| Wireless STA mode                                                                                                    | Enable                                                                                                    |
| Router SSID                                                                                                    | iPhone di Giacomo                                                                                               |
| Signal quality                                                                                                    | 100%                                                                                                    |
| IP address                                                                                                    | 172.20.10.10                                                                                                    |
| MAC address                                                                                                    | BC:54:F9:F6:B9:75                                                                                               |
|                                                                                                    |                                                                                                    |
| Cable mode                                                                                                    | Disable                                                                                                    |
| Cable mode                                                                                                    | Disable                                                                                                    |
| Cable mode<br>IP address<br>MAC address<br>Connected Inverter                                                                                                    | Disable                                                                                                    |
| Cable mode IP address MAC address Connected Inverter Type                                                                                                    | Disable                                                                                                    |
| Cable mode IP address MAC address Connected Inverter Type Number                                                                                                    | Disable<br>ZCS<br>-                                                                                             |
| Cable mode IP address MAC address Connected Inverter Type Number Inverter serial number                                                                                                    | Disable<br>ZCS<br>ZATES111G8R273 •                                                                              |
| Cable mode<br>IP address<br>MAC address<br>Connected Inverter<br>Type<br>Number<br>Inverter serial number<br>Firmware version (main)                                                                                | ZCS<br>ZCS<br>ZATES111G8R273 •<br>V550                                                                          |
| Cable mode IP address MAC address Connected Inverter Type Number Inverter serial number Firmware version (main) Firmware version (slave)                                                                            | Disable<br>ZCS<br>ZA1ES111G8R273 •<br>V550                                                                      |
| Cable mode IP address MAC address Connected Inverter Type Number Inverter serial number Firmware version (main) Firmware version (slave) Inverter model                                                             | ZCS<br>ZCS<br>ZATES111G8R273 •<br>V550<br>ZATES111                                                              |
| Cable mode IP address MAC address Connected Inverter Type Number Inverter serial number Firmware version (main) Firmware version (slave) Inverter model Rated power                                                 | Disable<br>ZCS<br>ZA1ES111G8R273 •<br>V550<br>ZA1ES11<br>ZA1ES11<br>1 00 W                                      |
| Cable mode  IP address  MAC address  Connected Inverter  Type Number Inverter serial number Firmware version (main) Firmware version (slave) Inverter model Rated power Current power                               | Disable<br>ZCS<br>ZA1ES111G8R273 •<br>V550<br>ZA1ES111<br>1 00 W<br>0 W                                         |
| Cable mode  IP address  MAC address  Connected Inverter  Type  Number  Inverter serial number  Firmware version (main)  Firmware version (slave) Inverter model Rated power  Current power  Yield today             | Disable<br>ZCS<br>ZATES111G8R273 •<br>ZATES111G8R273 •<br>ZATES11<br>100 V<br>0 V<br>0 V                        |
| Cable mode  IP address  MAC address  Connected Inverter  Type  Number Inverter serial number  Firmware version (main)  Firmware version (slave) Inverter model Rated power  Current power  Yield today  Total yield | Disable<br>ZCS<br>ZA1ES111G8R273 •<br>V55(<br>ZA1ES11<br>ZA1ES11<br>1 00 W<br>0 W<br>0 kW<br>0 kW               |
| Cable mode  IP address MAC address  Connected Inverter Type Number Inverter serial number Firmware version (main) Firmware version (slave) Inverter model Rated power Current power Yield today Total yield Alerts  | Disable<br>ZCS<br>ZA1ES111G8R273 •<br>V550<br>ZA1ES111<br>100 V<br>0 W<br>0 W<br>0 KW<br>0 KW<br>10 KW<br>10 KW |

Figure 103 - Main status screen and checking of correct configuration

| Cable ı | mode        | Enable            |
|---------|-------------|-------------------|
|         | IP address  | 192.168.0.177     |
|         | MAC address | BC:54:F9:F6:B9:77 |

#### Figure 104 - Main status screen and checking of correct configuration

If the Remote Server A item in the Status page is still "Unpingable", the configuration was not successful, i.e. the incorrect router password was entered or the device was disconnected during connection. It is necessary to reset the device:

- Select the Reset button in the left-hand column
- Press the OK button to confirm
- Close the web page and enter the Status page again. At this point, the configuration procedure can be repeated again.

User's Manual 3PH 60KTL-80KTL-V3 Rev. 1.0 25/10/2024

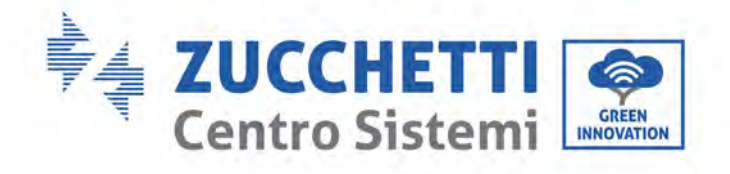

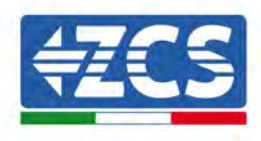

| Restart<br><u>Reset</u> | Are you sure to reset now?                                                                                          |
|-------------------------|----------------------------------------------------------------------------------------------------|
| Upgrade                 | Account and password are both "admin".                                                                              |
| Advanced                | After restoring factory settings, all users' configuration be deleted. You can reconfigure it on http://10.10.100.2 |
| Cable                   | ★Important:                                                                                                    |
| Wireless                |                                                                                                    |
| Wizard                  |                                                                                                    |
| Status                  | Restore factory setting                                                                                             |

User's Manual 3PH 60KTL-80KTL-V3 Rev. 1.0 25/10/2024

Identification: MD-AL-GI-00 Rev. 1.0 of 25/10/2024 - Application: GID

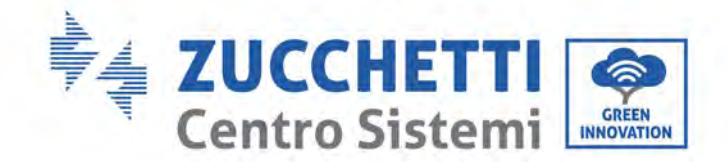

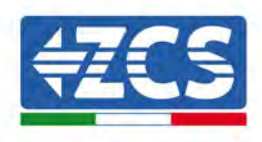

## 10.4.7. ZSM-RMS001/M200 and ZSM-RMS001/M1000 Devices

## **10.4.7.1.** Mechanical description and Datalogger interface

**Mechanical Dimensions:** 127mm x 134 x 52 mm **Protection rating:** IP20

The usable ports are indicated below.

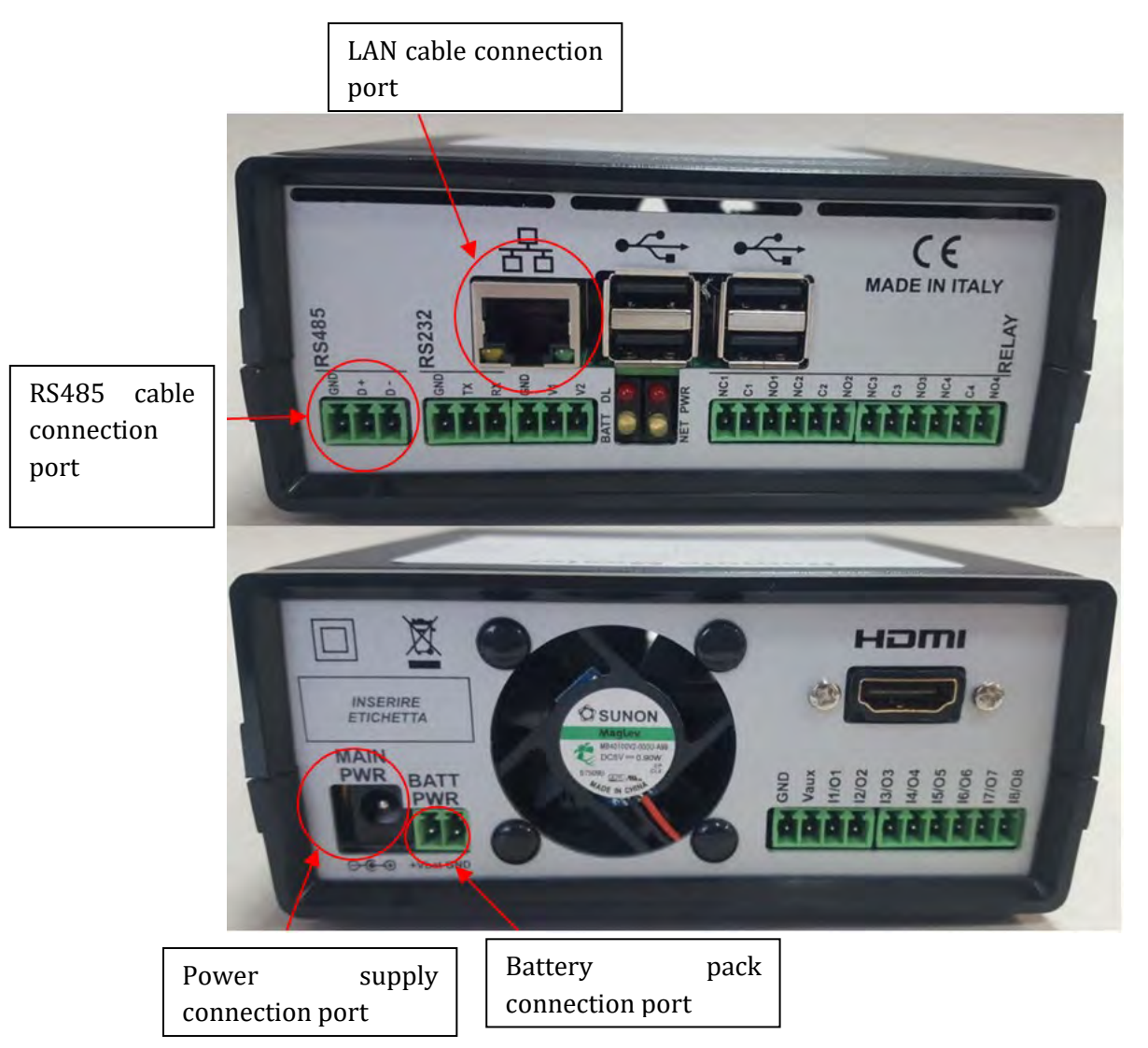

Figure 106 - Datalogger rear panel

User's Manual 3PH 60KTL-80KTL-V3 Rev. 1.0 25/10/2024

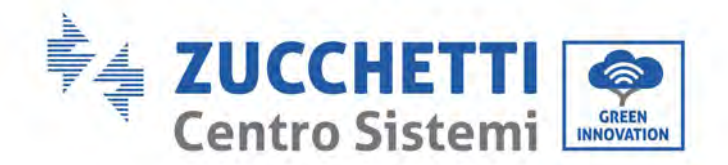

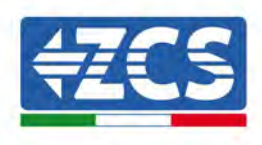

## **10.4.7.2.** Connecting the Datalogger to the inverters

A serial communication via RS485 cable is provided for connecting to the inverters. The GND cable does not need to be connected to the inverters. Follow the connections as shown in the table below.

| Datalogger SIDE     | BUS Signal | SENSOR SIDE<br>(ZSM-IRR-TEMP-LM2) | Inverter SIDE        |
|---------------------|------------|-----------------------------------|----------------------|
| <b>D+</b> terminal  | +          | RS485 <b>+IB</b> terminal         | + <i>Tx</i> terminal |
| <b>D</b> – terminal | -          | RS485 <b>-IA</b> terminal         | - <i>Tx</i> terminal |

Table 3 - Connecting the Datalogger to the inverters

## **10.4.7.3.** Internet connection via Ethernet cable

In order to display the data measured and processed by the Datalogger in the portal, it is necessary to connect to the internet via LAN cable and open the following router ports:

- VPN ports: 22 and 1194
- HTTP ports: 80
- DB ports: 3050
- FTP ports: 20 and 21

The local network of the device is configured for DHCP, and it is not necessary to activate any communication port on the router. If you want to set a fixed network address, this must be provided at the time of ordering together with the gateway address.

## 10.4.7.4. Connecting the power supply and battery pack to the

### Datalogger

Once the RS485 Half Duplex cable has been connected, power the Datalogger by connecting the power supply unit (supplied with the datalogger) to the MAIN PWR input (12V DC - 1A).

In order to prevent possible voltage drops and/or power failures, it is recommended to also connect the battery pack, which is supplied with the datalogger. The battery pack should be connected to the  $+V_{bat}$  and GND inputs of the BATT PWR connector, positive and negative respectively (i.e. red to the  $+V_{bat}$  input and black to the GND input).

The battery pack (ZSM-UPS-001) can be purchased separately.

User's Manual 3PH 60KTL-80KTL-V3 Rev. 1.0 25/10/2024

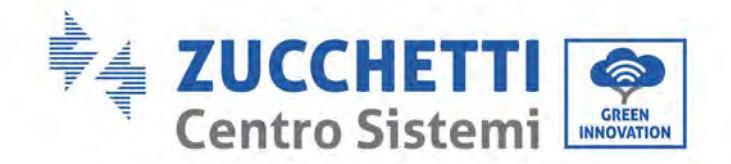

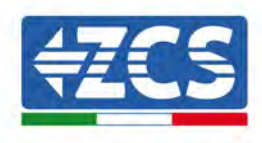

## 10.4.7.5. Connecting the LM2-485 PRO cell irradiance and

## temperature sensor to the datalogger

For proper installation, make sure to connect the sensor signal cable and the power cable.

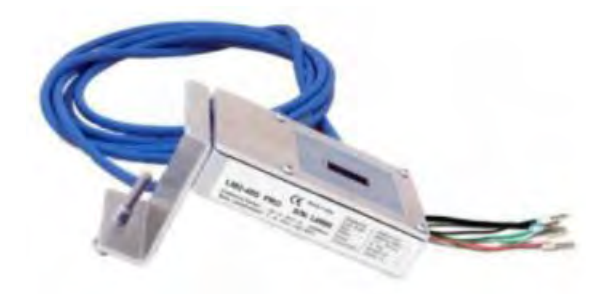

In particular, the sensor of the signal cables must be connected in a daisy chain configuration to the remaining devices on the RS485 bus, as shown in the table below.

| Datalogger SIDE     | BUS Signal | SENSOR SIDE<br>(ZSM-IRR-TEMP-LM2) | Inverter SIDE        |
|---------------------|------------|-----------------------------------|----------------------|
| <b>D+</b> terminal  | +          | RS485 <b>+IB</b> terminal         | + <i>Tx</i> terminal |
| <b>D</b> – terminal | -          | RS485 <b>-IA</b> terminal         | -Tx terminal         |

To supply power to the sensor, the datalogger can be directly connected to the mains power, as shown in the table below, or connected to an external +12Vdc power supply.

| Datalogger SIDE                              | SENSOR SIDE                 |
|----------------------------------------------|-----------------------------|
| <b>V1</b> terminal<br>(12Vdc output voltage) | <b>RED +12V</b><br>Terminal |
| <b>GND</b> terminal (GND/RTN)                | BLACK OV<br>Terminal        |
| <i>V2</i> terminal (12Vdc driveable voltage) |                             |

#### Table 4 - Electrical connection of the sensor to the datalogger (power supply)

A stable communication in terms of signal and power supply, up to 200m, is guaranteed by using the RS485 cable, type Te.Co. 15166 (2x2x0,22+1x0,22)st/pu.

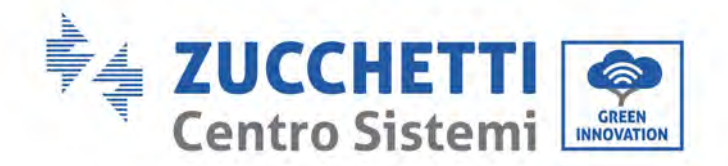

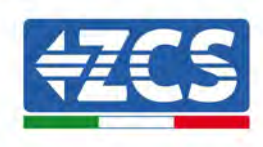

For longer distances, a connection to the signal side of the datalogger is recommended, and a connection to the +12V power supply via an external power supply unit.

## **10.4.8.** Configuring the Datalogger

Connect to the website dlconfig.it and login by entering the temporary credentials: Username = admin and Password = admin.

|    | Veermane |  |
|----|----------|--|
| è  | admin    |  |
|    | Password |  |
| 99 |          |  |

In the screen that opens, enter the serial number(S/N) of the datalogger to be configured and click "SEARCH".

| lease, enter a datalogger serial number |  |
|-----------------------------------------|--|
|                                         |  |
| Señal number                            |  |
| KMS0000005                              |  |

In the configuration page, you can search for any devices connected to the datalogger (inverter, meter or sensors) by clicking the + button, as shown in the figure.

| Configuration                                                                               | Scan for devices |
|---------------------------------------------------------------------------------------------|------------------|
| Create and review your datalogger configuration. Use the "plus" button to scan for devices. |                  |
| No yet discovered devices for this datalogger. Use the "plus" button to scan.               |                  |
|                                                                                             |                  |
|                                                                                             |                  |

User's Manual 3PH 60KTL-80KTL-V3 Rev. 1.0 25/10/2024 136 / 142

Identification: MD-AL-GI-00 Rev. 1.0 of 25/10/2024 - Application: GID

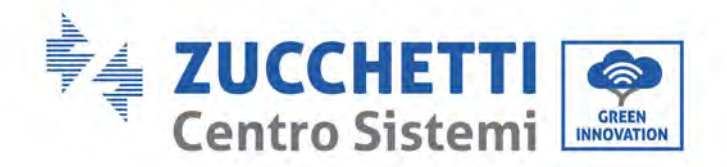

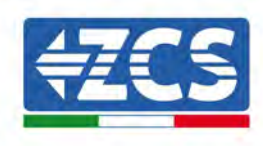

A window will open where you can search for each type of device connected to the Datalogger, after indicating the range of addresses associated with the relative devices.

| nd old devices. |          |
|-----------------|----------|
| Device Type     |          |
| Sensor          | Vendor   |
| Meter           |          |
| Inverter        | Protocol |

If a meter is one of the devices connected to the Datalogger, select the type of Meter/Datalogger communication interface and the relative communication protocol.

| Scan<br>Command the datalog<br>and old devices. | iger to perform | n a discovery. Find and confirm new | Scan<br>Command the datalog<br>and old devices. | iger to perfori | m a discovery. Find and confirm nev |
|-------------------------------------------------|-----------------|-------------------------------------|-------------------------------------------------|-----------------|-------------------------------------|
| Device Type<br>Meter                            | ÷               | vendor<br>Algodue                   | Device Type<br>Meter                            | •               | Venori<br>Algadue                   |
| Interface<br>RS-485                             |                 | Protocol                            | Interface<br>RS-485                             | *               | Protocol                            |
| ICP                                             | _               | CANCEL NEXT                         |                                                 |                 | RTU                                 |

Once this operation has been completed, update the new configuration by clicking "Confirm," which will allow you to register the devices associated with the datalogger.

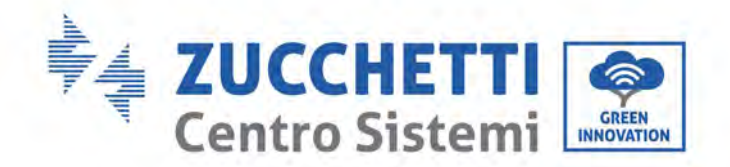

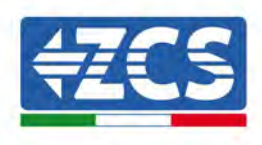

| commin changes |         |
|----------------|---------|
| State          |         |
| Confirming new | 0       |
| Total now      |         |
|                | CONFIRM |

From this moment, the datalogger is correctly configured (all devices must be in the "saved" status) and therefore a new installation can be created on the ZCS Azzurro portal for associating the datalogger and the devices connected to it.

|             |           |        |           | Devices  |                |          |        | + |
|-------------|-----------|--------|-----------|----------|----------------|----------|--------|---|
| Device Type | Direction | Vendor | Interface | Protocol | Serial number  | Slave Id | Status | - |
| Inverter    |           | ZCS    | RS-485    | RTU      | ZM1ES030JC4258 | 1        | Saved  |   |

## **10.4.8.1.** Configuring the Datalogger on the ZCS Azzurro portal

Access the ZCS Azzurro portal (https://www.zcsazzurroportal.com). For new users, click "Sign up now" to register on the portal by entering your email, username and password. After logging into the portal, click "Configuration Panel", and then select the option "Create field with Datalogger." The "Create New Field" operation will be possible only if the user's privileges allow acquiring new fields (at the time of registration the limit will be equal to 1, an upgrade is required to increase the limit).

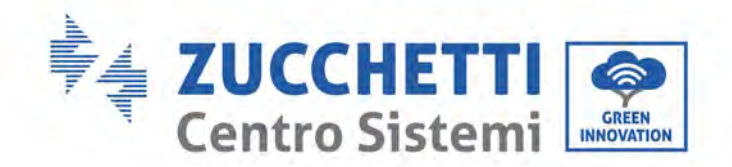

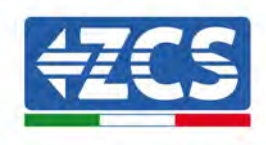

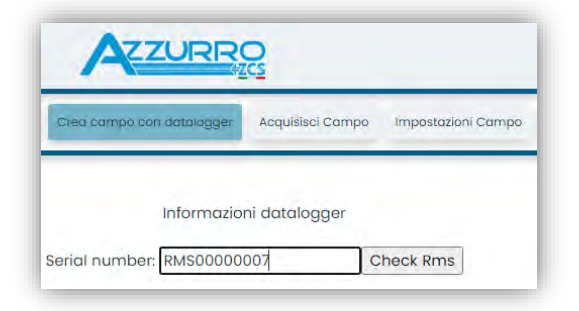

Enter the serial number (S/N) of the datalogger and click "Check RMS". If the datalogger has been configured correctly, a screen will open where you can enter the required information relating to the field to be installed.

| and the second second se | A               |                 |                |
|----------------------------------------------------------------------------------------------------|-----------------|-----------------|----------------|
| SERIAL NUM                                                                                                    | MBER: RMS00000  | 007             |                |
| State                                                                                                    | o richiesta: OK |                 |                |
| ID                                                                                                    | Inverter: 01    |                 |                |
|                                                                                                    |                 |                 |                |
| inform                                                                                                    | nazioni Campo   |                 |                |
|                                                                                                    |                 |                 |                |
| Língua • IT Italia                                                                                                    | ano             |                 | Ŷ              |
| Nome Campo *                                                                                                    |                 |                 |                |
| Potenza Nominale [kWp] *                                                                                                    | 0               |                 |                |
| Tariffa Incentivante [euro/kWh]                                                                                                    | 0,12            |                 |                |
| Location *                                                                                                    |                 | Calcola informa | zioni Location |
|                                                                                                    |                 |                 |                |
|                                                                                                    |                 |                 |                |
|                                                                                                    |                 |                 |                |

Once the "location" of the field has been entered, click "Calculate Location Information" to allow the system to obtain the latitude, longitude and time zone of the installation. Click "Confirm" to complete the configuration of the field. You only need to wait a few minutes to view the data flow on the ZCS Azzurro portal.

ATTENTION: The location data is essential for the correct operation of the datalogger in the ZCS system. It is important to define it very carefully.

## **10.4.8.2.** Network configuration

At the time of purchase, the Datalogger is configured in DHCP, i.e. dynamic configuration.

However, if you want to set up a static configuration for your Datalogger, you can access the internet page via the link RMSxxxxxxx: 8888, as shown in the figure (e.g. RMS00000007).

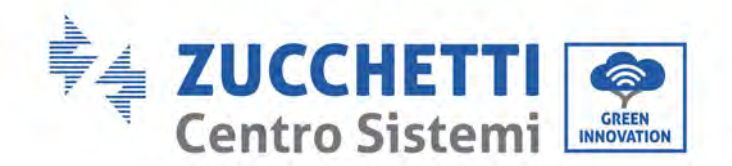

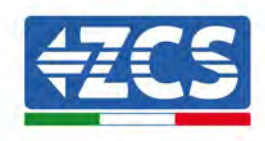

| Sunflower 🕐 Powerstar3 🔗 Ri | ello - RS Monitoring | CS Betatest 🧯 | 🕽 DL-Config | riellotesting 🔣 Unix | TimeStamp 🖤 OVH | B Bitdefender | lavascript Obfuscator | O Mx toolbox |
|-----------------------------|----------------------|---------------|-------------|----------------------|-----------------|---------------|-----------------------|--------------|
| LOGIN<br>Login - Ver. 5.9.4 |                      |               |             |                      |                 |               |                       |              |
| S M                         |                      | L             | admin       |                      | 10022           |               |                       |              |
| 1                           |                      |               | •••••       |                      |                 |               |                       |              |
| S. S. S. S. S.              |                      |               |             | Entra                | 12.1            |               |                       |              |

By entering the credentials: username = admin and password = admin, you can change the configuration from dynamic to static by selecting the network window (see blue arrow) and then the "STATIC" option (see green arrow).

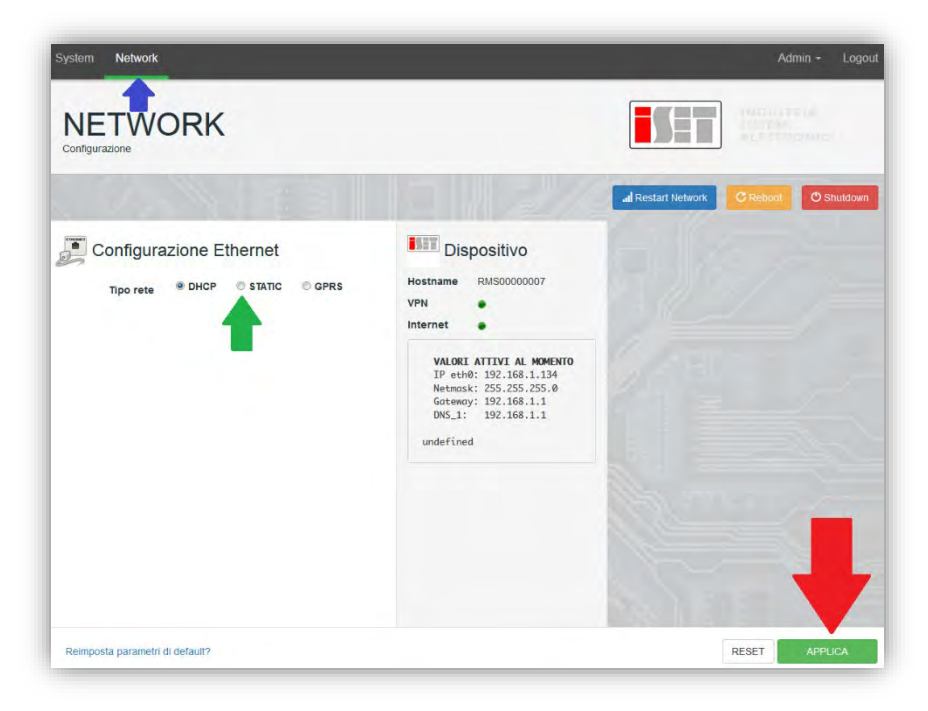

To complete the operation, click "Apply" (see red arrow).

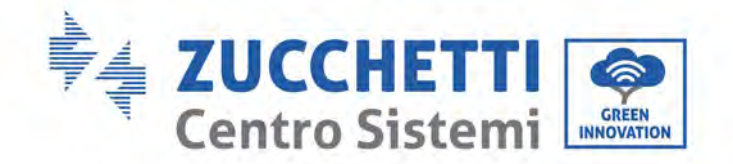

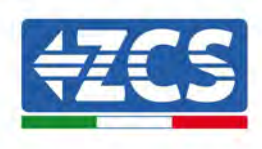

## **10.4.9.** Local monitoring

The datalogger makes it possible to obtain an additional monitoring system (*local monitoring*), which can be used locally on a web page (therefore, also without an internet connection) and accessed from any device present in the same local network as the datalogger.

### **10.4.9.1.** Requirements for installation of local monitoring

In order to install the local monitoring system on the datalogger, the customer must ensure that:

- The datalogger is connected to the local network and to the internet (the internet connection is only required during installation and configuration of the local monitoring system).
- A static address (to be provided by the customer) with gateway and subnet mask is available for viewing the page locally.

### **10.4.9.2.** Features of local monitoring

After installation and configuration, local monitoring makes it possible to monitor the fundamental parameters of the photovoltaic system, even without an internet connection, from any device connected to the same local network.

In particular, it is possible to monitor the power and energy of the inverters and the storage systems over the last 7 days. It is also possible to view alarms, and other information such as temperature, peak daily power, CO<sub>2</sub> gains and savings.

Below is an example of a local monitoring page.

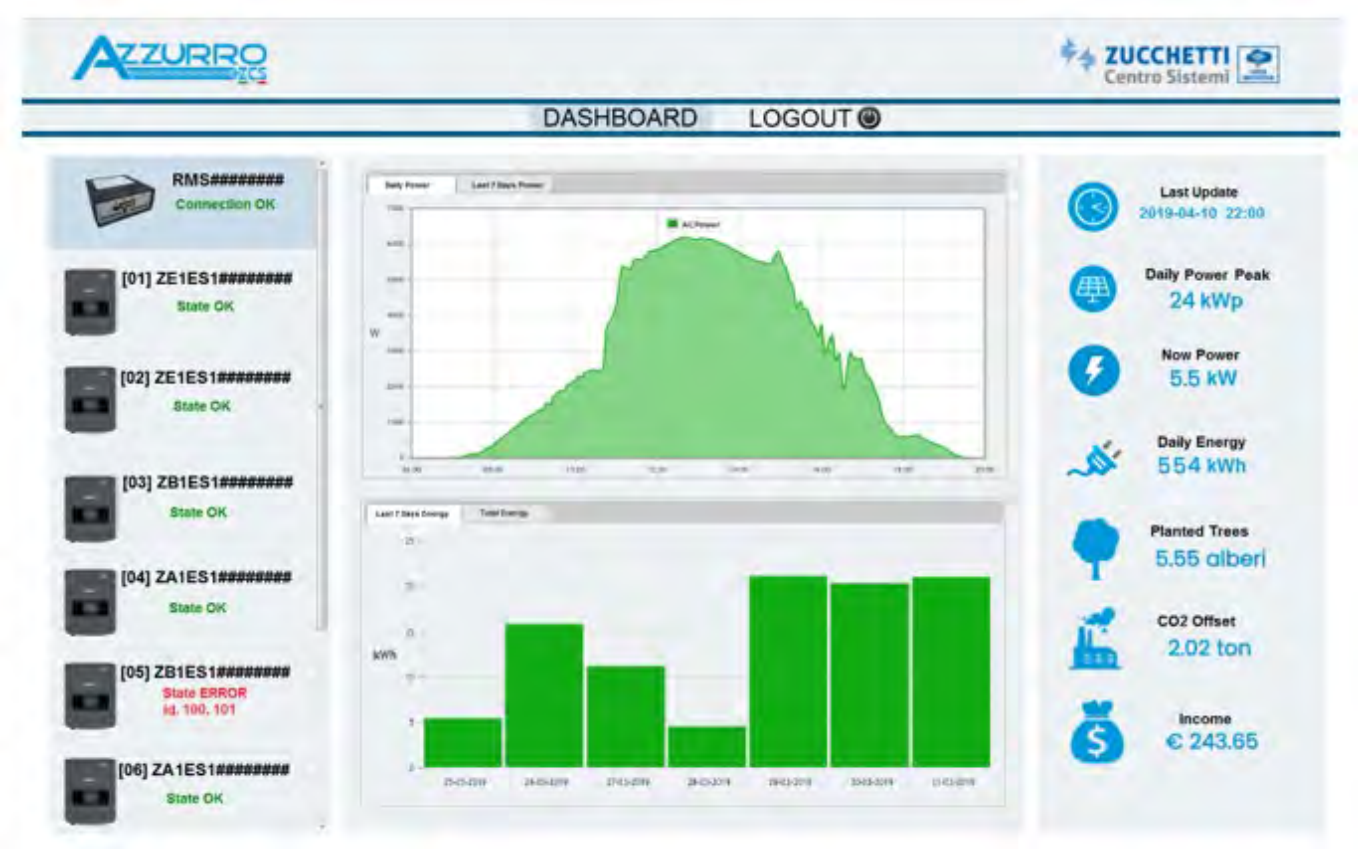

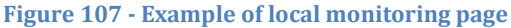

User's Manual 3PH 60KTL-80KTL-V3 Rev. 1.0 25/10/2024

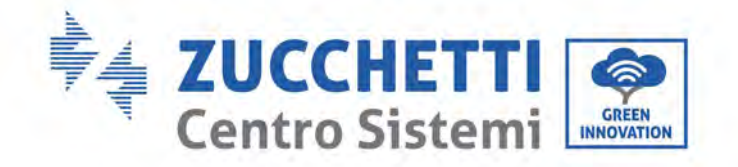

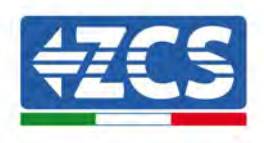

# 11. Warranty terms and conditions

To view the Warranty Terms and Conditions" offered by ZCS Azzurro, please refer to the documentation inside the product box and on the website <u>www.zcsazzurro.com</u>.

User's Manual 3PH 60KTL-80KTL-V3 Rev. 1.0 25/10/2024

Identification: MD-AL-GI-00 Rev. 1.0 of 25/10/2024 - Application: GID

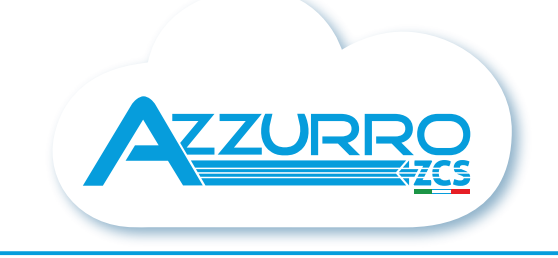

### THE INVERTER THAT LOOKS AT THE FUTURE

# zcsazzurro.com

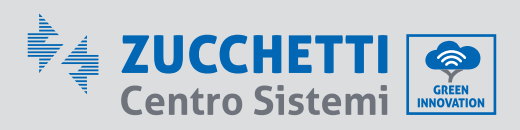

Zucchetti Centro Sistemi S.p.A. Green Innovation Division Palazzo dell'Innovazione - Via Lungarno, 167 52028 Terranuova Bracciolini - Arezzo, Italy zcscompany.com

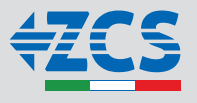